# A Monte Carlo Program for Multiple Linear Regression

# Gordon P. Brooks

Ohio University

The primary purpose of this presentation is to demonstrate a new computer program that statistics instructors can use to help teach certain regression topics in their courses. In particular, a computer program was written in Borland Delphi 2007 and will run under most recent versions of the Microsoft Windows operating system, including XP and Vista. The program may be downloaded free of charge.

The MCMR: Monte Carlo for Multiple Regression program performs Monte Carlo simulations of ordinary least squares multiple linear regression with up to 6 predictors. The program runs single sample analyses in addition to Monte Carlo simulations. For single samples, data can be saved and imported in comma-delimited text format. For Monte Carlo analyses, sampling distribution data can be saved for several regression statistics for further analyses elsewhere. The on-screen results from any analysis can be saved to a file and printed. The summary results provided from the Monte Carlo simulations include R-squared statistics, shrinkage statistics, regression coefficients, standard errors, and other relevant statistical results. Suggestions for use will be provided to help users understand how the program can be used effectively in intermediate statistics courses.

| MCMR: Monte Carlo for Mulitple Regression (version                                                         | 2008j)                                                       |                                |                           |                                 |
|----------------------------------------------------------------------------------------------------|--------------------------------------------------------------|--------------------------------|---------------------------|---------------------------------|
| File Reset (F4) Run Analysis (F9) Options Help                                                             |                                                              |                                |                           | This is the Opening Screen      |
| Population ParametersActual                                                                                | Monte Carlo Parameters                                       |                                |                           | that appears when the program   |
| # of <u>M_SD_M_SD</u>                                                                                      | Sample Size: 32                                              | Get N from PEAR Method         |                           | that appears when the program   |
| C 1 V1:00 10                                                                                               | Alpha (2-tailed):0.05                                        | Set alpha=0.01 Set a=0.05      | Set a=0.10                | is started (or after the "Reset |
|                                                                                                    | Monte Carlo Simulations: 10000                               | Set to 1 simulation Set 1000   | Set 10000                 | (F4)" menu option is chosen).   |
| • 3 X3 <sup>•</sup> 0.0 1.0                                                                                | The pseudorandom generator needs an IN                       | TEGER value to get started:    |                           |                                 |
| 04                                                                                                    | Random Generator Seed:                                       | Set a Random Seed              |                           |                                 |
| 05                                                                                                    | Automatically set new set                                    | ed for successive simulations  |                           |                                 |
| 06                                                                                                    | Regression Coefficient Information                           |                                |                           |                                 |
| Population Correlations (Rho)                                                                              | <u>B SEB Beta t</u>                                          | <u>Sig Zero- Part</u>          | VIE                       |                                 |
| Get Matrix for a given R <sup>2</sup>                                                                      | B0                                                           |                                |                           |                                 |
| X1 X1 Blank all correlations                                                                               | X1                                                           |                                |                           |                                 |
| X2 X2 Set all Blank to 0                                                                                   | x2                                                           |                                |                           |                                 |
| X3                                                                                                    | X3                                                           |                                |                           |                                 |
|                                                                                                    |                                                              |                                | _                         |                                 |
|                                                                                                    |                                                              |                                |                           |                                 |
|                                                                                                    |                                                              |                                |                           |                                 |
|                                                                                                    | # (                                                          | -then SIC models               |                           |                                 |
|                                                                                                    | # samples w/at least 1 significant X:                        | alter SIG mouel.               |                           |                                 |
| Model Summary Information                                                                                  |                                                              |                                |                           |                                 |
| <u>R</u> <u>R</u> <sup>2</sup> <u>Adjusted R</u> <sup>2</sup> <u>Std. Er</u><br>(Ra <sup>2</sup> ) the Fet | <u>ror of Source of Sum of dt</u><br>imate Variation Squares | <u>Mean</u> <u>F</u><br>Souare | SIG                       |                                 |
|                                                                                                    |                                                              |                                |                           |                                 |
|                                                                                                    | Besidual                                                     |                                |                           |                                 |
| <u>Cross-validity R<sup>2</sup> (Rc<sup>2</sup>)</u> Precision Efficacy (R                                 |                                                              | Expected R                     | <sup>2</sup> if Null true |                                 |
|                                                                                                    |                                                              |                                |                           |                                 |
| MCMR                                                                                                    |                                                              | <b>√</b> F                     | Run (F9)                  |                                 |

The MCMR Program is available at: http://oak.cats.ohiou.edu/~brooksg/software.htm

# 3 sections require user input

This is where we describe the population from which samples will be drawn in the Monte Carlo process. That is, the Monte Carlo process randomly generates samples of data that could come from the particular population described (using means, standard deviations, and correlations).

Click "Run" (bottom right) or press F9 to begin the Monte Carlo analysis.

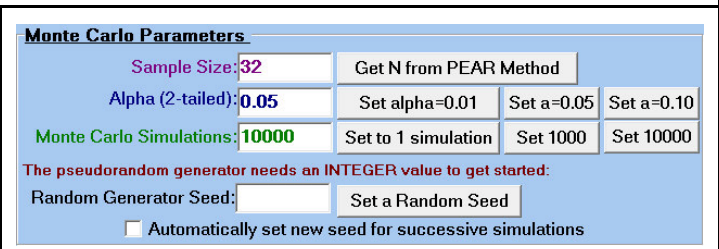

Set sample size, alpha, number of simulations, and maybe a seed for the random number generator (if you use the same seed, you get the same results).

| 0.510       | 10 E E E  | 00  |          |            |
|-------------|-----------|-----|----------|------------|
| # of        | <u>_M</u> |     | <u>M</u> | <u>_SD</u> |
| Predictors: | Y: 0.0    | 1.0 |          |            |
| O <b>1</b>  | X1: 0.0   | 1.0 |          |            |
| O 2         | X2: 0.0   | 1.0 |          |            |
| 3           | X3: 0.0   | 1.0 |          |            |
| O <b>4</b>  |           |     |          |            |
| 05          |           |     |          |            |
| O 6         |           |     |          |            |

Choose the number of predictors and Set the population means and standard deviations (Y is the dependent variable, X1 is predictor 1, etc.)

|            | Ge        | Get Matrix for a given R <sup>2</sup> |                                            |  |  |  |  |
|------------|-----------|---------------------------------------|--------------------------------------------|--|--|--|--|
| <u>_X1</u> |           | Blar                                  | nk all correlations                        |  |  |  |  |
|            | <u>X2</u> |                                       | Set all Blank to 0                         |  |  |  |  |
|            |           |                                       |                                            |  |  |  |  |
|            |           |                                       |                                            |  |  |  |  |
|            |           |                                       |                                            |  |  |  |  |
|            |           |                                       |                                            |  |  |  |  |
|            |           |                                       |                                            |  |  |  |  |
|            |           |                                       |                                            |  |  |  |  |
|            | <u></u>   |                                       | <u>Cet Mat</u><br><u>Blar</u><br><u>X2</u> |  |  |  |  |

Set the population correlations (rho). You can get a random matrix that meets certain criteria (described later). Some matrices will not work as proper CORRELATION MATRICES. If one is entered, and error message will pop up, saying that the matrix is not Positive Definite (see Get Matrix section below).

## After an analysis

| MCMR: Monte Carlo for Mulitple Regression (version 2008j) |            |                                 |            |                           |                     |                         |                        |            |                        |            |       |                       | 19               |          |              | • X                   |
|-----------------------------------------------------------|------------|---------------------------------|------------|---------------------------|---------------------|-------------------------|------------------------|------------|------------------------|------------|-------|-----------------------|------------------|----------|--------------|-----------------------|
| File Reset (                                              | F4) R      | lun Ana                         | lysis (F9) | Options                   | 6 Help              |                         |                        |            |                        |            |       |                       |                  |          |              |                       |
| Populatio                                                 | n Pai      | ramete                          | ers        | Ac                        | tual                | Mor                     | Monte Carlo Parameters |            |                        |            |       |                       |                  |          |              |                       |
| # of<br>Predictors:                                       | Y.         | <u>M</u>                        | <u>SD</u>  | <u>M</u><br>0.000         | <u>_SD</u><br>0.994 |                         | :                      | Sample S   | ize: <mark>37</mark>   |            | Ge    | et N from P           | EAR Me           | thod     |              |                       |
| 0.1                                                       | ¥1.        | 0.0                             | 10         | 0.004                     | 0.994               |                         | Alp                    | ha (2-tail | ed): <mark>0.05</mark> |            | Se    | et alpha=0.           | .01 S            | et a=0.0 | )5 S         | et a=0.10             |
| 02                                                        | X2:        | 0.0                             | 1.0        | 0.001                     | 0.995               | Mo                      | nte Carlo              | Simulatio  | ons: 10000             | 1          | Set   | to 1 simula           | ation            | Set 1000 | ) S          | Set 10000             |
| 03                                                        | X3:        | 0.0                             | 1.0        | 0.000                     | 0.994               | The                     | pseudoran              | dom gene   | erator needs           | s an IN    | TEG   | ER value to           | o get star       | ted:     |              |                       |
| 0.4                                                       | X4:        | 0.0                             | 1.0        | 0.001                     | 0.995               | Ra                      | ndom Gen               | erator Se  | ed: 1932               |            | Set   | : a Randon            | n Seed           |          |              |                       |
| € 5                                                       | X5:        | 0.0                             | 1.0        | 0.000                     | 0.992               |                         | Γ                      | Automa     | tically set            | new s      | eed f | or succes             | sive sim         | ulations | 5            |                       |
| 0 6                                                       |            |                                 |            |                           |                     | Reg                     | ression                | Coefficio  | ent Inform             | ation      | ı (Av | erages a              | nd Cour          | its)     |              |                       |
| Populatio                                                 | n Co       | rrelati                         | ons (R     | ho) —                     |                     |                         | <u> </u>               | <u>SEB</u> | <u>Beta</u>            | Reje       | ected | Pro-                  | Zero-            | Pa       | irt          | VIE                   |
| DV                                                        |            | G                               | et Matr    | ix for a q                | iven R²             | В0                      | -0.0008                | 0.1760     | -                      | <b>492</b> |       | 0.0492                | uruer            | <u>u</u> | <u>nr</u>    |                       |
| X10.0                                                     | <u></u> X1 | . —                             | Blan       | k all corre               | elations            | X1                      | 0.0002                 | 0.1797     | -0.0001                | 494        |       | 0.0494                | -0.000           | 8 0.00   | 00           | 1.1334                |
| X20.0                                                     | 0.0        | _ <u>X2</u>                     |            | Set all BI                | ank to 0            | x2                      | 0.0005                 | 0.1794     | 0.0005                 | 500        | _     | 0.0500                | 0.0017           | 0.00     | 06           | 1.1323                |
| X30.0                                                     | 0.0        | 0.0                             | _X3        | <u>i</u>                  |                     | X3                      | -0.0005                | 0.1798     | -0.0008                | 524        |       | 0.0524                | -0.001           | 3 -0.0   | 007          | 1.1350                |
| X40.0                                                     | 0.0        | 0.0                             | 0.0        | X4                        |                     | XA                      | 0.000                  | 0 1795     | 0.0008                 | 490        |       | 0.0490                | 0.0006           | 0.00     | 07           | 1 1345                |
| X50.0                                                     | 0.0        | 0.0                             | 0.0        | 0.0                       | -                   | X5                      | 0.0029                 | 0 1801     | 0.0030                 | 542        |       | 0.0542                | 0.0020           |          | 27           | 1 1339                |
| 1 1                                                       |            | 1                               |            | ,                         |                     | 7.0                     | 0.0020                 | 0.1001     | 10.0000                | 072        |       | 0.0042                | 0.0020           | 10.00    | ~ *          | 1.1005                |
| Charles Aast                                              |            | 14                              |            | ha? - 0                   | 000                 |                         |                        |            |                        | × [        |       |                       | 6 010            |          | -            |                       |
| Snow Act                                                  | uarci      | orrelati                        | ions    r  | nu v.                     | 000                 | # sa                    | mples w/a              | at least 1 | significant            | X:  2      | 2154  | (0.215) a             | fter SIG         | model    | 508          | (0.051)               |
| Model Su                                                  | mma        | ry Info                         | rmatio     | n (Avera                  | ages and            | Coun                    | its)                   | roo of     | Cum of                 |            | ¢     | Maan                  | Daia             | otiono   | De           |                       |
| <u>_R</u>                                                 |            | <u> </u>                        | _ <u>A</u> | <u>djusted F</u><br>(Ra²) | the Est             | <u>ror of</u><br>timate | Va                     | riation    | <u>Squares</u>         |            |       | <u>Mean</u><br>Square | neje             | cuons    | Sig          | uportion<br>Inificant |
| 0.3564                                                    | 0.         | 1385                            | 0.         | 0365                      | 0.993               | 1                       | Regr                   | ession 5   | .01                    | 5          |       | 1.001                 | <mark>524</mark> |          | 0.0          | <mark>524</mark>      |
| Cross-vali                                                | dity R     | <sup>2</sup> (Rc <sup>2</sup> ) | Pr         | ecision F                 | fficacy (R          | $c^{2}/R^{2}$           | Re                     | sidual 3   | 1.06                   | 31         |       | 1.002                 |                  | vneete   | 4 D2 :       | f Null true           |
| 0.0044                                                    |            |                                 | 0.         | 0120                      |                     | _ /                     | Г                      | OTAL 3     | 6.07                   | 36         |       |                       | Ī                | /(n-1)   | = <b>0</b> . | 1389                  |
| MC -                                                      |            |                                 |            |                           |                     |                         |                        |            |                        |            |       |                       | 1                | ,        |              |                       |
| MR                                                        |            |                                 |            |                           |                     | Fini                    | shed 1                 | 0000       |                        |            |       |                       |                  |          | / Ru         | ın (F9)               |
|                                                           |            |                                 |            |                           |                     |                         |                        |            |                        |            |       |                       |                  |          |              |                       |
|                                                           |            |                                 |            |                           |                     |                         |                        |            |                        |            |       |                       |                  |          |              |                       |

4 boxes contain results after an analysis, but not all are immediately obvious. Each section is described in greater detail below. This analysis was done with a seed of 1932. All population correlations were 0.0.

| Predic<br>Predic<br>C<br>C<br>C<br>C<br>C<br>C<br>C<br>C<br>C<br>C<br>C<br>C<br>C<br>C<br>C<br>C<br>C<br>C<br>C | Iation Paof<br>ctors:Y:1X12X23X34X45X56erage AC<br>d in aqua                                                                                                    | <u>M</u><br>0.0<br>0.0<br>0.0<br>0.0<br>0.0<br>0.0 | SD         1.0         1.0         1.0         1.0         1.0         1.0         1.0         1.0         1.0         1.0         1.0         1.0         1.0         1.0         1.0         1.0         1.0         1.0         1.0         1.0         1.0         1.0 | <u>M</u><br>0.000<br>0.004<br>0.001<br>0.000<br>0.001<br>0.000 | SD       0.994       0.995       0.995       0.995       0.992 | ations are I                              | AVERAGE Sar<br>DV<br>(1-0.001 X1<br>(20.002 0.001<br>(3-0.001 -0.001<br>(40.001 0.002<br>(50.002 0.002<br>(50.002<br>(50.002 0.002<br>(50.002 0.002<br>(50.002<br>(50.002<br>(50.002 | X2           0.000         X3           0.000         -0.002           -0.001         0.002           rrelations         rho           Show Actual C         ACTUAL con           rrelations" to | $\frac{X4}{0.004}$ $b^2 = 0.000$ Correlations" brrelations. (Yo run another c | putton, you can<br>u must hit<br>unalysis) |  |
|----------------------------------------------------------------------------------------------------|----------------------------------------------------------------------------------------------------|----------------------------------------------------|----------------------------------------------------------------------------------------------------|----------------------------------------------------------------|----------------------------------------------------------------|-------------------------------------------|----------------------------------------------------------------------------------------------------|----------------------------------------------------------------------------------------------------|-------------------------------------------------------------------------------|--------------------------------------------|--|
| - <u>Reg</u><br>B0                                                                                              | <u>ressio</u><br>                                                                                                    | <u>on C</u><br>-<br>08                             | <u>SEB</u>                                                                                                    | ient lı<br>E                                                   | nforma<br><u>Seta</u>                                          | ation (Av<br>Rejected<br><mark>492</mark> | erages al<br>Pro-<br>portion<br>0.0492                                                                                                    | nd Counts<br>Zero-<br>order                                                                                                    | <u>s)</u><br>Part<br>Corr                                                     | <u>VIF</u>                                 |  |
| <b>X1</b>                                                                                                    | 0.000                                                                                                    | 2                                                  | 0.1797                                                                                                    | 7 -0.                                                          | 0001                                                           | <b>494</b>                                | 0.0494                                                                                                    | -0.0008                                                                                                    | 0.0000                                                                        | 1.1334                                     |  |
| <b>x</b> 2                                                                                                    | 0.000                                                                                                    | 5                                                  | 0.1794                                                                                                    | 1 0.0                                                          | 0005                                                           | 500                                       | 0.0500                                                                                                    | 0.0017                                                                                                    | 0.0006                                                                        | 1.1323                                     |  |
| хз                                                                                                    | -0.00                                                                                                    | 05                                                 | 0.1798                                                                                                    | 3 -0.                                                          | 8000                                                           | 524                                       | 0.0524                                                                                                    | -0.0013                                                                                                    | -0.0007                                                                       | 1.1350                                     |  |
| <b>X4</b>                                                                                                    | 0.000                                                                                                    | 9                                                  | 0.1795                                                                                                    | 5 0.0                                                          | 8000                                                           | 490                                       | 0.0490                                                                                                    | 0.0006                                                                                                    | 0.0007                                                                        | 1.1345                                     |  |
| <b>X5</b>                                                                                                    | 0.002                                                                                                    | 9                                                  | <b>0.180</b> 1                                                                                                    | I 0.0                                                          | 030                                                            | 542                                       | 0.0542                                                                                                    | 0.0020                                                                                                    | 0.0027                                                                        | 1.1339                                     |  |
| #sa                                                                                                    | X5       0.0029       0.1801       0.0030       542       0.0542       0.0020       0.0027       1.1339         # samples w/at least 1 significant X:       2154 (0.215)       after SIG model       508 (0.051) |                                                    |                                                                                                    |                                                                |                                                                |                                           |                                                                                                    |                                                                                                    |                                                                               |                                            |  |

The average ACTUAL regression coefficient information is reported in this box — except for the "Rejected" and "Proportion" columns, which report the number (and proportion) of samples in which the particular regression coefficient (represented by X1, X2, etc.) was statistically significant.

"# samples w/at least 1 significant X" reports how many samples had at least one significant predictor.

"after SIG model" reports how many samples had at least one significant predictor following a significant overall regression model (the idea being that we don't usually examine the statistical significance of regression coefficients unless the model was first significant—but that doesn't mean that some predictors weren't significant anyway).

B0 represents the CONSTANT in the regression equation. By default, B0 is not included in the 2 counts (above), but there is a menu option that will allow it to be included.

| Model Summary Informa                                                                                                    | tion (Averag                                  | es and Count<br>Std. Error of                                | ts)<br>Source of                                  | Sum of                               | df                              | Mean                                        | Rejectio                                | ns Proportion                          |
|----------------------------------------------------------------------------------------------------|-----------------------------------------------|--------------------------------------------------------------|---------------------------------------------------|--------------------------------------|---------------------------------|---------------------------------------------|-----------------------------------------|----------------------------------------|
|                                                                                                    | <u>(Ra²)</u>                                  | the Estimate                                                 | <b>Variation</b>                                  | <u>Squares</u>                       |                                 | <u>Square</u>                               |                                         | Significant                            |
| 0.3564 0.1385                                                                                                    | 0.0365                                        | 0.9931                                                       | Regression                                        | 5.01                                 | 5                               | 1.001                                       | <mark>524</mark>                        | 0.0524                                 |
| Cross-validity R <sup>2</sup> (Rc <sup>2</sup> )                                                                                                    | Precision Eff                                 | icacy (Rc²/R²)                                               | Residual                                          | 31.06                                | 31                              | 1.002                                       | Experi                                  | cted R <sup>2</sup> if Null true       |
| 0.0044                                                                                                    | 0.0120                                        |                                                              | TOTAL                                             | 36.07                                | 36                              | 4,00                                        | <mark>k/(n-</mark>                      | 1) = 0.1389                            |
| Model summary informa<br>"Proportion Significant"<br>significant overall regres                                                                                                    | ation is provi<br>columns, w<br>ssion models  | ided here. Ag<br>hich report h                               | ain, these are<br>ow many (and                    | AVERAGE<br>the propor                | E results<br>tion of)           | except for samples that                     | the "Reject<br>at had stati             | ctions" and<br>istically               |
| 0                                                                                                    | 12%                                           |                                                              | 100000                                            | 🗙 Stop Ru                            | inning                          |                                             |                                         | √ Run (F9)                             |
| While the Monte Carlo s<br>Carlo analyses if you ne                                                                                                    | simulations a<br>ed to by clicl               | re running, the store the the the the the the the the the th | he bottom pan<br>p Running" bu                    | el (progres<br>itton.                | s bar) loo                      | oks like this                               | s. You car                              | n stop the Monte                       |
|                                                                                                    |                                               | Finished                                                     | 10000                                             |                                      |                                 |                                             |                                         | ✓ Run (F9)                             |
| After the analysis is fini<br>Running" button, the nu                                                                                                    | shed, the bot                                 | tom panel wi<br>y finished wi                                | Il look like thi<br>Il appear in the              | s. If you ha<br>e panel.             | ave abort                       | ted the proc                                | ess by pre                              | essing the "Stop                       |
|                                                                                                    |                                               | Finished                                                     | 10000                                             |                                      |                                 | Click "Show  <br>RUN another                | Pop. Correl<br>analysis                 | ations" button to                      |
| If you review the ACTU continue with additional the same button as the "                                                                                                    | AL correlati<br>Monte Carlo<br>Show Actual    | ons by clicki<br>o analyses un<br>Correlations               | ng on the "Sho<br>til you press the<br>s" button. | ow Actual<br>he "Show I              | Correlati<br>Pop. Cor           | ions" buttor<br>relations" b                | n, you will<br>outton (wh               | l not be able to<br>ich is actually    |
|                                                                                                    |                                               | Finished                                                     | 1                                                 |                                      |                                 | Back L                                      | Jp                                      | ✓ Run (F9)                             |
| Although not done in th<br>going backwards by one<br>a sample with interesting                                                                                                    | s example, v<br>sample. Oft<br>g results. Thi | vhen you run<br>en, you get to<br>s "Back Up"                | multiple SIN<br>clicking the '<br>button will al  | GLE SAM<br>'Run'' butt<br>low you to | PLE ana<br>on too qu<br>go back | lyses, you v<br>uickly and y<br>1 sample (l | will have t<br>you aren't<br>but only 1 | he option of<br>able to stop on<br>).  |
| ACTUAL Single Samp                                                                                                    | le Correlati                                  | ons                                                          |                                                   |                                      |                                 |                                             |                                         |                                        |
| LV         X1       -0.267       _X1_         X2       0.050       0.147       _X2_         X3       -0.093       0.35 *       -0.41*         X4       -0.31 *       -0.197       -0.050         X5       -0.145       -0.004       0.024 | <mark></mark><br>0.011<br>0.055 0.24          | 16                                                           | Another d<br>statistically<br>asterisks w         | ifference<br>significa<br>hen you cl | for SIN<br>nt pairw<br>ick "Sho | IGLE SAN<br>vise correla<br>w Actual C      | MPLE an<br>ations are<br>correlation    | alyses is that<br>e marked with<br>s." |
| Show Pop. Correlation                                                                                                    | s *p<.05, '                                   | **p<.01                                                      |                                                   |                                      |                                 |                                             |                                         |                                        |

|           | <u>_B_</u> | <u>SEB</u> | <u>Beta</u> | t                    | Sig    | <u>Zero-</u><br>order | <u>Part</u><br><u>Corr</u> | VIF    |
|-----------|------------|------------|-------------|----------------------|--------|-----------------------|----------------------------|--------|
| B0        | 0.0300     | 0.1699     |             | <mark>0.1766</mark>  | 0.8610 |                       |                            |        |
| K1        | -0.3296    | 0.1523     | -0.3974     | -2.1649              | 0.0382 | -0.2665               | -0.3422                    | 1.3480 |
| <b>K2</b> | 0.1560     | 0.2108     | 0.1366      | 0.7400               | 0.4649 | 0.0499                | 0.1170                     | 1.3634 |
| (3        | 0.1075     | 0.1918     | 0.1097      | 0.5607               | 0.5790 | -0.0928               | 0.0886                     | 1.5318 |
| (4        | -0.3338    | 0.1524     | -0.3659     | <mark>-2.1908</mark> | 0.0361 | -0.3094               | -0.3463                    | 1.1159 |
| (5        | -0.0686    | 0.1708     | -0.0658     | -0.4017              | 0.6907 | -0.1449               | -0.0635                    | 1.0721 |

For SINGLE SAMPLE analyses, the "Rejected" and "Proportion" columns change to the actual *t* statistics and *p* values ("Sig") for each regression coefficient.

By the way, "B" is the unstandardized regression coefficient, "SEB" is the standard error for the unstandardized regression coefficient, "Zero-order" is the Pearson correlation between each predictor and Y, "Part Corr" is the part (or semi-partial) correlation between each predictor and Y GIVEN the other predictors in the model, and "VIF" is the variance inflation factor (1/Tolerance) used for diagnosing multicollinearity.

The "At least 1 significant predictor (X) ?" box shows whether any of the regression coefficients was statistically significant (but not which one).

Both bottom boxes turn from white to GREEN if "YES"

| - <u>Model Sum</u><br>R | mary Inform<br>   | ation (Single<br>Adjusted R <sup>2</sup> | Sample)<br>Std. Error of | Source of                      | Sum of          | df       | Mean                   |               | _Sig_                         |
|-------------------------|-------------------|------------------------------------------|--------------------------|--------------------------------|-----------------|----------|------------------------|---------------|-------------------------------|
| 0.4746                  | 0.2253            | ( <u>Ra²)</u><br>0.1003                  | the Estimate             | <u>Variation</u><br>Regression | Squares<br>8.60 | 5        | <u>Square</u><br>1.719 | <b>1.8029</b> | 0.1414                        |
| Cross-validit           | <u>y R² (Rc²)</u> | Precision Effi                           | cacy (Rc²/R²)            | Residual<br>TOTAL              | 29.57<br>38.16  | 31<br>36 | 0.954                  | Expected      | d R <sup>2</sup> if Null true |

For SINGLE SAMPLE analyses, the "Rejections" and "Proportion Significant" columns change to the actual *F* statistic and the actual *p* value significance of the regression model ("Sig").

If the model is statistically significant, the "F" and "Sig" boxes turn from yellow to GREEN. If Adjusted  $R^2$  or Cross-validity  $R^2$  are negative they are set to 0.0 (theoretically, neither they nor  $R^2$  can be negative).

By the way, the "Expected R<sup>2</sup> if Null True" box uses the calculation presented by Herzberg (1969), k/(n-1), to show the bias of the R<sup>2</sup> statistic. The "Options" menu allows you to change the information reported here to a few other things.

| File F                                                                                     | Reset (F                                                                  | 4) Run A                                                                                       | nalysis (F9                                                                           | ) Option                                                                     | s Help                                                                                   |                                                                                                    |  |  |  |
|--------------------------------------------------------------------------------------------|---------------------------------------------------------------------------|------------------------------------------------------------------------------------------------|---------------------------------------------------------------------------------------|------------------------------------------------------------------------------|------------------------------------------------------------------------------------------|----------------------------------------------------------------------------------------------------|--|--|--|
| Popu<br>#<br>Predi                                                                         | ulation<br>of<br>ictors:<br>1                                             | Param<br>M<br>Y: 0.0<br>X1: 0.0                                                                | eters<br>SD<br>1.0<br>1.0                                                             | <u></u><br><br>0.001<br><br>_0.001                                           | tual <u>SD</u><br>0.993<br>0.989                                                         | - <u>Monte C</u>                                                                                                |  |  |  |
| File," "Optic<br>ven action. "<br>alysis, just 1                                           | ons," and "H<br>"Reset (F4)<br>like clicking                              | (elp" show sub-<br>" will return the<br>g the "Run (F9)                                        | menus (below),<br>program to the<br>"button or press                                  | but "Reset (F4)"<br>main opening sc<br>sing the F9 key.                      | ' and ''Run Analy<br>creen and ''Run A                                                   | vsis (F9)" just perform the<br>nalysis (F9)" will run the                                                       |  |  |  |
| View an                                                                                    | d Save An                                                                 | alysis                                                                                         |                                                                                       |                                                                              |                                                                                          |                                                                                                    |  |  |  |
| View &<br>View &                                                                           | Save Simu<br>Save Simu                                                    | ation Data for<br>ation Data for                                                               | Models (a li<br>Predictors (rea                                                       | ttle SLOW for maily SLOW for mail                                            | aximum 10000 s<br>aximum 10000 s                                                         | saved)<br>imulations)                                                                                           |  |  |  |
| Import Comma Delimited Data (no missing cases, no case ID, no variable names, DV is first) |                                                                           |                                                                                                |                                                                                       |                                                                              |                                                                                          |                                                                                                    |  |  |  |
| Exit                                                                                       |                                                                           |                                                                                                |                                                                                       |                                                                              |                                                                                          | Ctrl+F4                                                                                                    |  |  |  |
| View and Sa<br>save and pr<br>View & Sav<br>stimate) from<br>cepts Comm                    | ve Analysis<br>int the resu<br>e Simulatic<br>n all the Mo<br>na-Delimite | " will show a te<br>ts of the analys<br>n Data for Mod<br>onte Carlo simu<br>d text files. Var | ext version of th<br>is.<br>lels" will save th<br>lated samples (u<br>riable names AR | e results in anoth<br>ne Model Summa<br>up to a maximum<br>RE included on th | ner window (belown<br>ary statistics (e.g.<br>of 10,000) for an<br>are first line of the | w), which will also allow y<br>, R <sup>2</sup> , Standard Error of the<br>nalysis in any program that<br>file. |  |  |  |
| View & Sav<br>the Monte<br>elimited tex                                                    | e Simulatic<br>Carlo simu<br>t files. Vari                                | n Data for Pred<br>ated samples (u<br>able names ARI                                           | ictors" will save<br>up to a maximum<br>E included on th                              | e the Regression<br>n of 10,000) for a<br>ne first line of the               | Coefficient statis<br>analysis in any pr<br>file.                                        | tics (e.g., B, SEB, Beta) frogram that accepts Comm                                                             |  |  |  |
| you are run<br>e current sir                                                               | ning a SINO<br>Igle sample                                                | GLE SAMPLE analysis is save                                                                    | analysis, there is<br>d WITHOUT v                                                     | s also an option t<br>ariable names or                                       | o save SINGLE S<br>the first line.                                                       | SAMPLE data. The data from                                                                                      |  |  |  |
| Import Com                                                                                 | ma Delimit<br>mport data                                                  | ed Data" will al<br>saved in approp                                                            | llow you to read<br>riate format fro                                                  | in data that you<br>m any other prog                                         | have previously<br>gram (e.g., a sprea                                                   | saved with MCMR, or will<br>adsheet or statistics program                                                       |  |  |  |

| K View Information                                                                                                    |   |
|----------------------------------------------------------------------------------------------------|---|
| Save Print Exit                                                                                                    |   |
| MCMR AnalysisInformation as it appears on Screen                                                                                                    |   |
| (note that the term AVERAGE has been used in this)<br>(output even for individual single sample results)                                                                                                    |   |
|                                                                                                    | - |
|                                                                                                    |   |
| Number of Predictors = 5<br>Number of Cases = 32<br>Alpha level = 0.05<br>Number of Simulations = 10000<br>Seed Showing Now = 1932                                                                                                    |   |
| Means and Standard Deviations:                                                                                                    |   |
| Dependent V: Pop_M=0.0 Pop_SD=1.0 Avg_M=0.001 Avg_SD=0.991<br>Predictor 1: Pop_M=0.0 Pop_SD=1.0 Avg_M=0.000 Avg_SD=0.993<br>Predictor 2: Pop_M=0.0 Pop_SD=1.0 Avg_M=0.003 Avg_SD=0.992<br>Predictor 3: Pop_M=0.0 Pop_SD=1.0 Avg_M=-0.001 Avg_SD=0.991 |   |
| Predictor 4: Pop_M=0.0 Pop_SD=1.0 Avg_M=0.000 Avg_SD=0.995                                                                                                    |   |
| Fredrecor 5. rop_m=0.0 rop_sn=1.0 Avg_m=0.001 Avg_sn=0.993                                                                                                    |   |
| Population Correlations:                                                                                                    |   |
| $\begin{array}{cccccccccccccccccccccccccccccccccccc$                                                                                                    |   |
| r5y=0.0 r51=0.0 r52=0.0 r53=0.0 r54=0.0                                                                                                    | - |

All "View and Save" options will open this window. From here, you can "Save" or "Print" the information in the window (using the appropriate menu option).

| 12 | ALL OPTIONS START WITH NEXT ANALYSIS                                                                                                    | Currently, only analyses with the Constant                                                                                                    |
|----|----------------------------------------------------------------------------------------------------|----------------------------------------------------------------------------------------------------|
| •  | CONSTANT<br>Include Constant in Equation<br>Do Not Include Constant                                                                                                    | There are 4 types of information that can be reported in the box that by default is labeled                                                                                       |
| •  | EXPECTED R <sup>2</sup> info (starts with next analysis)<br>Always use Expected R <sup>2</sup> for true Null Hypothesis<br>Use Expected R <sup>2</sup> for given rho <sup>2</sup> {rho <sup>2</sup> +[k/(n-1)](1-rho <sup>2</sup> )} (Herzberg, 1969)<br>Show average shrinkage based on Adjusted R <sup>2</sup> (R <sup>2</sup> - Ra <sup>2</sup> )<br>Show average shrinkage based on Cross-Validity R <sup>2</sup> (R <sup>2</sup> - Rc <sup>2</sup> )    | "Expected R <sup>2</sup> if Null true" — 2 for expected R <sup>2</sup> and 2 for shrinkage.<br>Precision Efficacy (Brooks, 1998) is calculated                                    |
| •  | PRECISION EFFICACY Calculation<br>Use Cross-Validity R <sup>2</sup> in Precision Efficacy Formula<br>Use Adjusted <sup>2</sup> in Precision Efficacy Formula                                                                                                    | using Cross-Validity R <sup>2</sup> by default, but could be<br>calculated using Adjusted R <sup>2</sup> . (see help menu for<br>additional information about Precision Efficacy) |
| •  | CROSS-VALIDITY R <sup>2</sup> (Shrinkage) FORMULA TO USE:<br>Stein (1960)-Darlington (1968) Random-model formula<br>Lord (1950) from Uhl & Eisenberg (1970) Random-model formula<br>Browne (1975) Random-model formula<br>Lord (1950)-Nicholson (1960) Fixed-model formula<br>Rozeboom (1978) Fixed-model formula<br>Olkin-Pratt from Herzberg (1969) Adjusted R <sup>2</sup> formula<br>(note: Adjusted R <sup>2</sup> is from Wherry (1931)-Ezekiel (1930) | Validity $R^2 - 6$ are available here.<br>You can choose to have significant B0 included in the counts reported (by default it is not).                                           |
|    | "AT LEAST 1" COUNTS<br>Include B0 in "At Least 1" counts                                                                                                    |                                                                                                    |

Multiple Linear Regression Viewpoints, 2008, Vol. 34(2)

Precision Efficacy (PEAR) Information

Show Population Regression Equation

User Agreement

About

The "Precision Efficacy (PEAR) Information" option will open a window that contains an except from a paper written in 1998 (see below).

"Show Population Regression Equation" will show the STANDARDIZED regression model based on the Population Correlation matrix used to generate data for the analysis.

"User Agreement" opens a window with LICENSE information (important).

"About" provides some basic information about the MCMR program.

| Precision Efficacy Information                                                                                                    |  |  |  |  |  |  |  |
|----------------------------------------------------------------------------------------------------|--|--|--|--|--|--|--|
| EXCERPTED AND ADAPTED FROM:                                                                                                    |  |  |  |  |  |  |  |
| Brooks, G. P. (1998, October). Precision efficacy analysis for regression. Paper presented at the meeting of the Mid-Western Educational Research Association, Chicago, IL. (ERIC Document Reproduction Service No. ED 428 083)                                                                                                    |  |  |  |  |  |  |  |
| FUNDAMENTALS OF PRECISION EFFICACY ANALYSIS FOR REGRESSION (PEAR)                                                                                                    |  |  |  |  |  |  |  |
| The primary goal of precision efficacy analysis is to reduce the upward bias of R <sup>2</sup> , thereby better estimating both RHO <sup>2</sup> and RHOc <sup>2</sup> so that results are less likely to be sample specific. The PEAR method provides researchers with a means to determine the optimum minimum sample size for prediction studies. Provided that the researcher can make a reasonable estimate of the population RHO <sup>2</sup> , the PEAR method has been shown to provide very consistent precision efficacy rates.                                                                                                    |  |  |  |  |  |  |  |
| PRECISION EFFICACY                                                                                                    |  |  |  |  |  |  |  |
| The term precision efficacy (PE) is proposed to indicate how well a regression model is expected to perform when applied to future subjects relative to its effectiveness in the derivation sample. It should be noted that Brooks and Barcikowski (1994, 1995, 1996) have used the terms "predictive power" and "precision power" for this expectation. However, it is believed that the use of the word "power" may mislead researchers into thinking that precision power is directly related to statistical power. Therefore, for the present study, the term precision efficacy will be used, recognizing that efficacy is the "the power to produce an effect" (Woolf, 1975, p.362). |  |  |  |  |  |  |  |
| Precision efficacy provides a measure of the relative efficiency of a regression equation, but does not indicate the value of a model in any absolute sense for either prediction or explanation. The formal definition of precision efficacy is                                                                                                    |  |  |  |  |  |  |  |
| $PE = Rc^2 / R^2,$                                                                                                    |  |  |  |  |  |  |  |
| where $R^2$ is the sample coefficient of determination and $Rc^2$ is the sample cross-validity estimate. For example, if 48% cross-validity shrinkage from sample $R^2$ =.50 to $Rc^2$ =.26 occurs, the precision efficacy is PE=.26/.50=.52. Larger precision efficacy values imply that a regression model is expected to generalize better in future samples.                                                                                                    |  |  |  |  |  |  |  |
| Cross-validity estimates describe how well a multiple linear regression equation will generalize to other samples. Several                                                                                                    |  |  |  |  |  |  |  |
| Print  ✓ Done                                                                                                    |  |  |  |  |  |  |  |

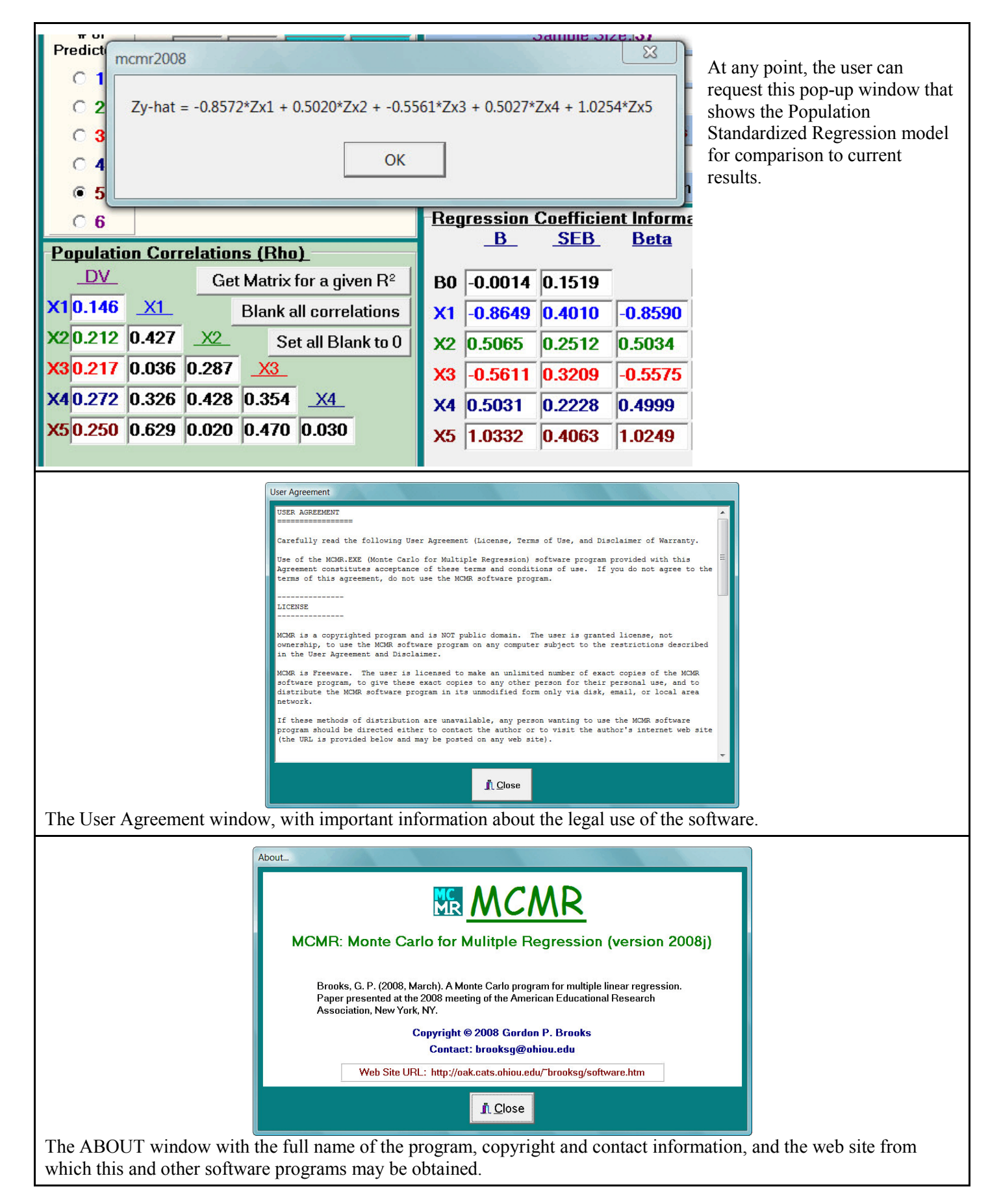

| Secondary Window: Get a Population Matrix                                                                                                    | with certain Given Characteri                                                        | istics                                                            |                                    |  |  |  |  |
|----------------------------------------------------------------------------------------------------|--------------------------------------------------------------------------------------|-------------------------------------------------------------------|------------------------------------|--|--|--|--|
| Population Correlations (Rho)         If           DV         Get Matrix for a given R <sup>2</sup> Wi           X1 0.170         X1         Blank all correlations         Cr           X2 0.329         0.725         X2         Set all Blank to 0         Cr           X3 0.107         0.631         0.810         X3         X3           X4 0.318         0.413         0.849         0.476                                                                                                    | you click the "Get Matrix for a<br>ill open — allowing you to get<br>iteria.         | a Given R2" button, the foll<br>a correlation matrix that m       | owing window<br>eets certain       |  |  |  |  |
| Set R <sup>2</sup>                                                                                                    |                                                                                      |                                                                   |                                    |  |  |  |  |
| What R <sup>2</sup> would you like for your data?                                                                                                    | 0.25 Set to .10                                                                      | Set to .25 Set to .50                                             | Set to .75                         |  |  |  |  |
| (please note that because this will serve as a                                                                                                    | POPULATION matrix, the sample                                                        | e data may not produce this n                                     | natrix exactly)                    |  |  |  |  |
| How close do you want to approximate                                                                                                    | this R <sup>2</sup> value? 0.01                                                      | Set to .005 Set to .01                                            | Set to .02                         |  |  |  |  |
| (please note that the closer you wish to appr                                                                                                    | oximte R <sup>2</sup> , the longer this proces                                       | s may take 0.01 works rela                                        | atively well)                      |  |  |  |  |
| What VIF value do you consider proble                                                                                                    | matic? 10                                                                            | Set to 5 Set to 10                                                | Set to 20                          |  |  |  |  |
| (many scholars consider it problematic when                                                                                                    | VIF is over 10, but some conside                                                     | er it troublesome even when V                                     | /IF > 5)                           |  |  |  |  |
| Approximately how many NEGATIVE co<br>NONE C Some<br>(please note that this is based on probability,                                                                                                    | rrelations do you want in yo<br>C About HALF C<br>, so you may not get exactly the r | ur population matrix?<br>Most C ALL<br>right numberyou can always | s try again)                       |  |  |  |  |
| How much MULTICOLLINEARITY would you like built into your population correlation matrix? <ul> <li>Absolutely None (all correlations among predictor = 0)</li> <li>No worrisome Collinearity (no VIF values for any predictor above the "problematic" value set above)</li> <li>1 or 2 predictor with VIF over the "problematic" value set above</li> <li>2 or 3 predictors with VIF over the "problematic" value set above</li> <li>4 or more predictors with VIF over the "problematic" value set above</li> <li>Set one predictor correlation with DV to be 0.0</li> </ul> <li>(please note that some options may not work well with some numbers of predictors)</li> |                                                                                      |                                                                   |                                    |  |  |  |  |
|                                                                                                    | × Cancel                                                                             | √ОК                                                               |                                    |  |  |  |  |
| Each section is described more below. When<br>(if possible) AND that correlation matrix will<br>Correlations (rho)" section.                                                                                                    | you click "OK" a correlation r<br>l be transferred to the main MC                    | matrix will be found with th<br>CMR program screen into th        | e given criteria<br>ne "Population |  |  |  |  |

| What R <sup>2</sup> would you like for your data? 0.25 Set to .10 Set to .25 Set to .50 Set to .75 (please note that because this will serve as a POPULATION matrix, the sample data may not produce this matrix exactly)<br>You can choose any R <sup>2</sup> for your POPULATION correlation matrix (so really this is a rho <sup>2</sup> or $\rho^2$ value), but buttons are provided for some common values (these are based on tables from Park & Dudycha, 1974).<br>Remember, however, that this will derive a POPULATION correlation matrix, from which samples will be drawn during the Monte Carlo process. This value says nothing specific about any of the R <sup>2</sup> values calculated in the samples (other than they should be from the population with the derived population correlation matrix). |  |  |  |  |  |  |
|----------------------------------------------------------------------------------------------------|--|--|--|--|--|--|
| How close do you want to approximate this R <sup>2</sup> value? 0.01 Set to .005 Set to .01 Set to .02 (please note that the closer you wish to approximte R <sup>2</sup> , the longer this process may take 0.01 works relatively well)<br>You can choose how close you want to approximate the population R <sup>2</sup> set in the previous box. While it is indeed possible to approximate some matrices very closely, anything smaller than 0.001 will likely take a good deal of time. The values 0.01, or even 0.005, seem to work pretty well if you really want to get exact.<br>Remember, however, that this is how closely you approximate the desired population R <sup>2</sup> in the POPULATION correlation matrix, and says nothing about the samples drawn during the Monte Carlo process.             |  |  |  |  |  |  |
| What VIF value do you consider problematic?10Set to 5Set to 10Set to 20(many scholars consider it problematic when VIF is over 10, but some consider it troublesome even when VIF > 5)You can set any value above 1.0 for the critical VIF threshold value. Most scholars choose 5.0 or 10.0, depending on<br>how much MULTICOLLINEARITY(also called COLLINEARITY) you're willing to tolerate.Recall that VIF = 1/Tolerance, where Tolerance = $1 - R_j^2$ , where $R_j^2$ is the squared correlation when the $j^{th}$ predictor<br>acts as a temporary dependent variable being predicted by all the other predictors.                                                                                                    |  |  |  |  |  |  |
| Approximately how many NEGATIVE correlations do you want in your population matrix?            • NONE         • Some         • About HALF         • Most         • All         (please note that this is based on probability, so you may not get exactly the right numberyou can always try again)         This option will allow you to create a population correlation matrix with some (or many) negative correlations.                                                                                                    |  |  |  |  |  |  |

\$

### How much MULTICOLLINEARITY would you like built into your population correlation matrix?

- Absolutely None (all correlations among predictor = 0)
- No worrisome Collinearity (no VIF values for any predictor above the "problematic" value set above)
- 1 or 2 predictor with VIF over the "problematic" value set above
- 2 or 3 predictors with VIF over the "problematic" value set above
- 4 or more predictors with VIF over the "problematic" value set above
- Set one predictor correlation with DV to be 0.0

(please note that some options may not work well with some numbers of predictors)

- This box will allow you to request a certain level of multicollinearity in your population correlation matrix.
  - "Absolutely None" requires that all intercorrelations among predictors are 0.0, but the correlations between the predictors and Y will be set randomly to provide the  $R^2$  given above.
- \* "No Worrisome Collinearity" will produce a population correlation matrix where all predictor intercorrelations will be non-zero, but will be probably smaller than the critical VIF set above.
- \* "1 or 2 predictors with VIF" will produce a population correlation matrix such that predictor intercorrelations will probably result in at least 1, but not more than 2, VIF values over the critical value
- \$ "2 or 3 predictors with VIF" will produce a population correlation matrix such that predictor intercorrelations will probably result in at least 2, but not more than 3, VIF values over the critical value
- \$ "4 or more predictors with VIF" will produce a population correlation matrix such that predictor intercorrelations will probably result in at least 4 VIF values over the critical value

Note that "probably" was included in these descriptions. There are rare occasions, given certain starting correlations used in the algorithm, where the resulting correlation matrix does not match the criteria exactly. You can either go ahead and use the derived matrix, or simply try another. Different seeds used in each run of this sub-program result in different matrices being created.

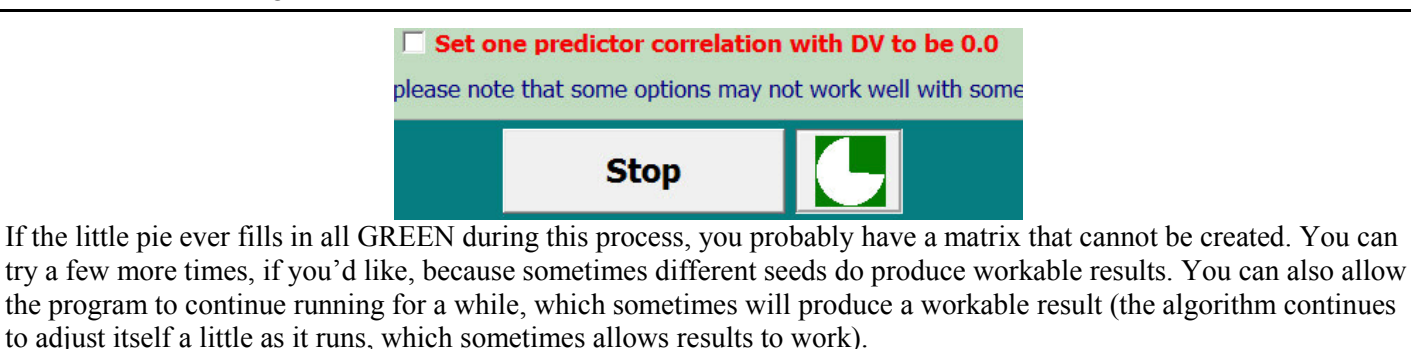

| This matrix is not Positive | Definite, as correlation mat          | rices are assumed to b | e. We need a goo |
|-----------------------------|---------------------------------------|------------------------|------------------|
| correlation matrix in orde  | r to generate data. Please t          | ry another matrix.     | _                |
|                             | -                                     | •                      |                  |
|                             | [                                     |                        |                  |
|                             | · · · · · · · · · · · · · · · · · · · |                        |                  |

This error message will be shown whenever the "Stop" button is pushed (above), whenever the user has entered an inappropriate matrix, or on very rare occasions where rounding the derived correlations to 3 decimal places impacts the matrix enough to make it unusable.

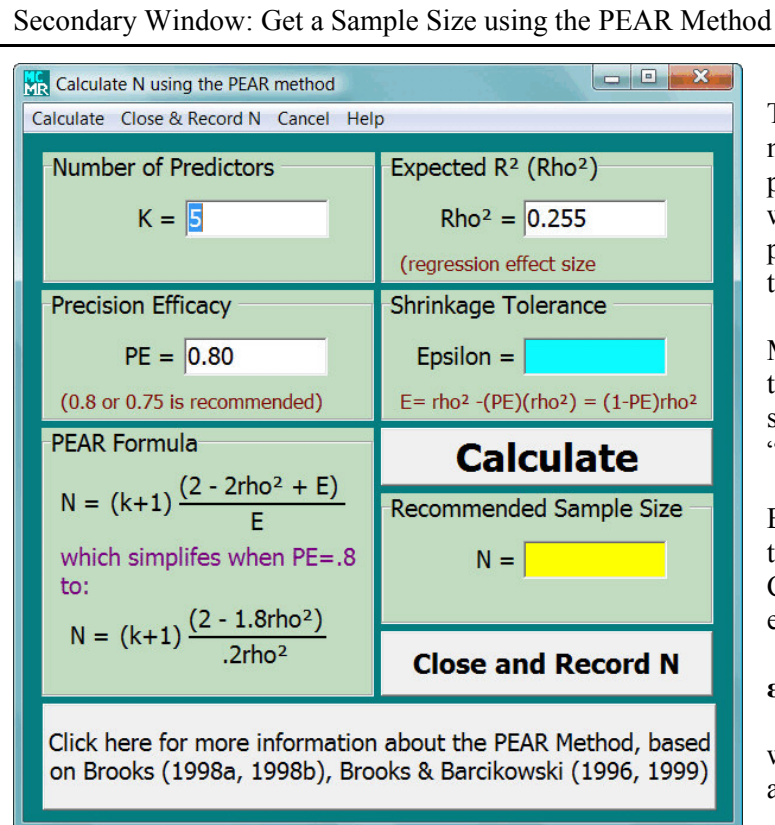

Precision Efficacy would therefore be PE = 1 - PS, or

# $\mathbf{PE} = \mathbf{R_C}^2 / \mathbf{R}^2$

Solving  $PE = 1 - \epsilon/R^2$  for  $\epsilon$ , and replacing  $R^2$  with an expected, a priori  $Re^2$ , results in the formula

# $\varepsilon = R_{\rm E}^2 - (PE)(R_{\rm E}^2)$

where  $R_E^2$  is often just set at the expected population  $\rho^2$ . Because Precision Efficacy (PE) is usually set at .75 or .80, shrinkage would usually be  $.25\rho^2$  or  $.2\rho^2$ , respectively. Note that shrinkage may also be set absolutely as something like  $\epsilon = .05$  or  $\epsilon = .10$ .

Once parameters are set, "Calculate" will determine the required sample size. The recommended sample size will appear in the YELLOW box underneath the "Calculate" button.

"Close and Record N" will move this sample size to the main screen.

"Cancel" (on the menu bar) will close the dialog window without making any changes to the main screen.

The user can change the parameters of the PEAR method (Brooks, 1998). By default, this window will provide the information for the analysis in the main window, if possible. For example, once the number of predictors is determined, it will be filled in here. Note that any number of predictors can be inserted.

More information about Precision Efficacy (PE) and the Precision Efficacy Analysis for Regression (PEAR) sample size method can be found by clicking the "Click here for more information" button (see below).

Briefly, however, Precision Efficacy is a complement to Proportional Shrinkage based on an appropriate Cross-validity  $R^2 (R_C^2)$  formula. Shrinkage itself ( $\varepsilon$ , or epsilon) can be written as

$$\varepsilon = \mathbf{R}^2 - \mathbf{R}_{\mathrm{C}}^{2}$$

whereas Proportional Shrinkage (PS) might be written as  $PS = (R^2 - R_C^2) / R^2$ 

Although the PEAR method was derived using Cross-Validity  $R^2$  (Brooks, 1998), it is theoretically reasonable to apply the same idea to Precision Efficacy calculated using Adjusted  $R^2$  instead. Algina and Olejnik (2000) have discussed a similar idea, but different approach, to sample sizes for Adjusted  $R^2$ .

In this case, sample sizes would be determined such that the SHRINKAGE from  $R^2$  to Adjusted  $R^2$  would be maintained within a certain range. For example, if  $R^2$  is .25, then Adjusted  $R^2$  would be at least .20 when Precision Efficacy of .80 was used as the criterion. The formula for sample sizes to be used with such an approach would be

$$N = (k+1)(1 - R_E^2 + \varepsilon) / \varepsilon$$

Where

 $R_E^2$  = expected population  $\rho^2$ k = number of predictors  $\varepsilon = (R^2 - R_A^2)$ 

as compared to

 $N = (k+1)(2-2R_E^2+\varepsilon) / \varepsilon$ 

where  $\varepsilon = (\mathbf{R}^2 - \mathbf{R}_C^2)$ 

for Cross-Validity (see Brooks, 1998). Shrinkage tolerance can also be calculated as

 $\varepsilon = (1 - PE) R^2$ 

where, for PE = .80, it would simplify to (just like it would also for the Cross-Validity approach)

 $\varepsilon = .2R^2$ 

Recall that one of the options on the "Options" menu is to use Adjusted  $R^2$  in the Precision Efficacy formula instead of Cross-Validity  $R^2$ .

The key difference is that for Cross-validity Precision Efficacy, the idea is to INCREASE Cross-validity  $R^2$ ; however, for Adjusted  $R^2$ , the idea is more to DECREASE  $R^2$ , making it closer to the true population parameter (since Adjusted  $R^2$  is usually a good estimate of rho<sup>2</sup>).

Either method helps make the model more generalizable by decreasing the standard errors for the regression coefficients. The Corss-validity approach is more stringent because it accounts for error not only in the regression model derivation sample, but also for the error in future samples to which the regression model is applied.

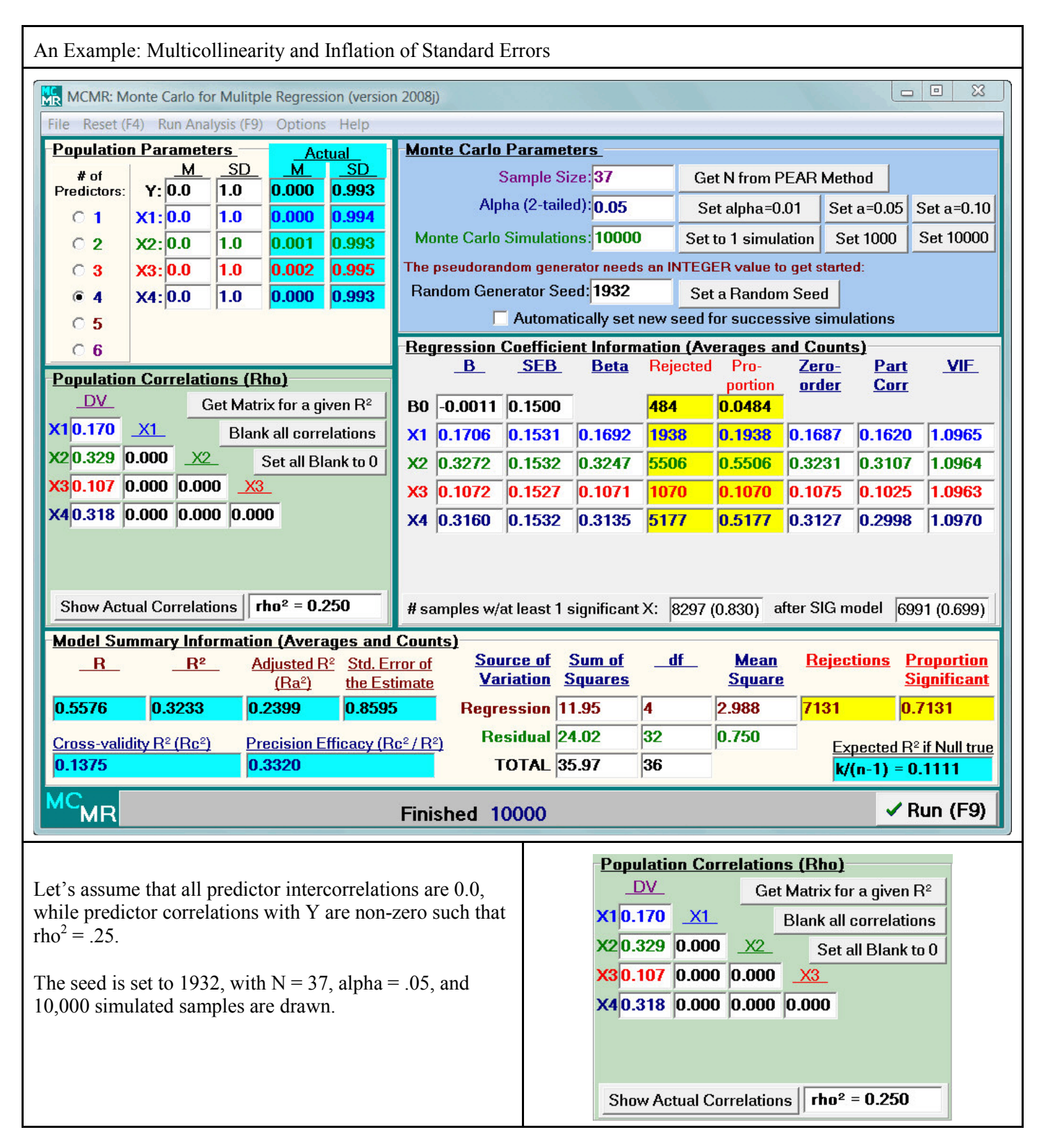

|                                                                                                    | - <u>Reg</u>                                                                               | ression<br>B                                                                                                    | <u>Coefficie</u><br><u>SEB</u>                                                                                                    | <u>nt Inform:</u><br>Beta                                                                                                  | <u>ation (Av</u><br>Rejected                                                                                                    | erages a<br>Pro-<br>portion                       | ind Coun<br>Zero-<br>order                                                 | <u>ts)</u><br>Part<br><u>Corr</u> | VIF                                                     |                                                                     |  |
|----------------------------------------------------------------------------------------------------|--------------------------------------------------------------------------------------------|----------------------------------------------------------------------------------------------------|----------------------------------------------------------------------------------------------------|----------------------------------------------------------------------------------------------------|----------------------------------------------------------------------------------------------------|---------------------------------------------------|----------------------------------------------------------------------------|-----------------------------------|---------------------------------------------------------|---------------------------------------------------------------------|--|
|                                                                                                    | <b>B0</b>                                                                                  | -0.0011                                                                                                    | 0.1500                                                                                                    |                                                                                                    | <mark>484</mark>                                                                                                    | 0.0484                                            |                                                                            |                                   |                                                         |                                                                     |  |
|                                                                                                    | <b>X1</b>                                                                                  | 0.1706                                                                                                    | 0.1531                                                                                                    | 0.1692                                                                                                    | <mark>1938</mark>                                                                                                    | 0.1938                                            | 0.1687                                                                     | 0.1620                            | 1.0965                                                  |                                                                     |  |
|                                                                                                    | <b>X2</b>                                                                                  | 0.3272                                                                                                    | 0.1532                                                                                                    | 0.3247                                                                                                    | <mark>5506</mark>                                                                                                    | 0.5506                                            | 0.3231                                                                     | 0.3107                            | 1.0964                                                  |                                                                     |  |
|                                                                                                    | Х3                                                                                         | 0.1072                                                                                                    | 0.1527                                                                                                    | 0.1071                                                                                                    | 1070                                                                                                    | 0.1070                                            | 0.1075                                                                     | 0.1025                            | 1.0963                                                  |                                                                     |  |
|                                                                                                    | <b>X4</b>                                                                                  | 0.3160                                                                                                    | 0.1532                                                                                                    | 0.3135                                                                                                    | 5177                                                                                                    | 0.5177                                            | 0.3127                                                                     | 0.2998                            | 1.0970                                                  |                                                                     |  |
| <b># samples w/at least 1 significant X: 8297 (0.830) after SIG model 6991 (0.699)</b><br>n this case, the standard errors for the regression coefficients ("SEB") are each approximately 0.153. Note that the<br>/ariance Inflation Factors ("VIF") are all roughly 1.096—since there is no correlation among the predictors we would<br>expect this to be near 1.0, but since each of the 10,000 samples drawn probably ad some minor correlation among the<br>predictors, it will not be exactly 1.0. |                                                                                            |                                                                                                    |                                                                                                    |                                                                                                    |                                                                                                    |                                                   |                                                                            |                                   |                                                         |                                                                     |  |
| If we arbitraril<br>LEAVE THE<br>AND Y THE S<br>Note that in th<br>is arbitrary, bu<br>In particular, in<br>here), you wou<br>the Sum of Squ<br>things as well)<br>different popul                                                                                                    | y add<br>CORI<br>SAMI<br>is mat<br>t will<br>f you<br>ild see<br>uares<br>. This<br>lation | some corr<br>RELATIO<br>E, we intro<br>trix, the rh<br>have some<br>examine the<br>e some min<br>due to the<br>s is not a R<br>condition | NS BETW<br>duce mult<br>$o^2$ is not end<br>e minor in<br>the model so<br>nor different<br>regression<br>EAL different<br>s set by the | ticollinearity<br>icollinearity<br>xactly .250<br>summary re<br>ences — esp<br>(which im<br>grence, but n<br>e slightly la | edictors, E<br>PREDICT<br>y.<br>any more.<br>r results.<br>sults (we v<br>pecially in<br>pacts othe<br>rather due<br>urger rho <sup>2</sup> . | TORS<br>This<br>won't<br>$R^2$ and<br>r<br>to the | <b>Populat</b><br>DV<br>X10.170<br>X20.329<br>X30.107<br>X40.318<br>Show A | 0.725<br>0.631 0<br>0.413 0       | Get Matrix<br>Blank a<br>X2 Se<br>.810 X3<br>.849 0.476 | for a given R <sup>2</sup><br>all correlations<br>et all Blank to 0 |  |
|                                                                                                    | - <u>F</u>                                                                                 | Regressio                                                                                                    | n Coeffic                                                                                                    | ient Inform                                                                                                    | ation (Av                                                                                                    | eraqes a                                          | nd Counts                                                                  | ;) ——                             |                                                         |                                                                     |  |
|                                                                                                    |                                                                                            | <u> </u>                                                                                                    | <u>SEB</u>                                                                                                    | <u>Beta</u>                                                                                                    | Rejected                                                                                                    | Pro-                                              | <u>Zero-</u><br>order                                                      | Part<br>Corr                      | VIE                                                     |                                                                     |  |
|                                                                                                    | E                                                                                          | 30 0.0004                                                                                                    | 0.1491                                                                                                    |                                                                                                    | <mark>483</mark>                                                                                                    | 0.0483                                            |                                                                            |                                   |                                                         |                                                                     |  |
|                                                                                                    | )                                                                                          | K1 -0.451                                                                                                    | 8 0.2976                                                                                                    | 0.4494                                                                                                    | <mark>3220</mark>                                                                                                    | 0.3220                                            | 0.1687                                                                     | -0.2192                           | 4.3880                                                  |                                                                     |  |
|                                                                                                    | )                                                                                          | (2 2.238                                                                                                    | 0.8839                                                                                                    | 2.2230                                                                                                    | <mark>6905</mark>                                                                                                    | 0.6905                                            | 0.3242                                                                     | 0.3658                            | 39.2285                                                 |                                                                     |  |
|                                                                                                    | )                                                                                          | (3 -0.975                                                                                                    | 1 0.3966                                                                                                    | -0.9700                                                                                                    | 6668                                                                                                    | 0.6668                                            | 0.1063                                                                     | -0.3550                           | 7.8630                                                  |                                                                     |  |
|                                                                                                    | X4 -0.9337 0.5275 -0.9274 4125 0.4125 0.3119 -0.2562 13.8991                               |                                                                                                    |                                                                                                    |                                                                                                    |                                                                                                    |                                                   |                                                                            |                                   |                                                         |                                                                     |  |
| The most imp                                                                                                    | tont                                                                                       | difference                                                                                                    | wat least                                                                                                    |                                                                                                    | THIS EVA                                                                                                    |                                                   | a tha "SEI                                                                 | 2" and "V                         | + (0.004)                                               | Note that all                                                       |  |
| SEB values (ex                                                                                                    | xcept                                                                                      | for B0) ha                                                                                                    | ve increas                                                                                                    | suits FOR                                                                                                    | he multico                                                                                                    | llinearity.                                       | as have th                                                                 | e VIF val                         | ues.                                                    | note that all                                                       |  |

Other important results, of course, include the regression coefficients ("B" and "Beta") themselves, along with the number of times they were significant. Indeed, different predictors are significant more frequently before (X2 and X4) and after (X2 and X3) due to the multicollinearity introduced into the population, even though the pairwise relationships (zero-order correlations) between the predictors and the dependent variable have not changed.

| An Example: Shrinkage and Sample Size                                  |                                                                                                    |                                                                                             |                              |                                |                         |  |  |  |  |  |
|------------------------------------------------------------------------|----------------------------------------------------------------------------------------------------|---------------------------------------------------------------------------------------------|------------------------------|--------------------------------|-------------------------|--|--|--|--|--|
| MCMR: Monte Carlo for Mulitple Regression (version                     | on 2008j)                                                                                                    | 1.1                                                                                         | Versee                       |                                |                         |  |  |  |  |  |
| le Reset (F4) Run Analysis (F9) Options Help                           |                                                                                                    |                                                                                             |                              |                                |                         |  |  |  |  |  |
| Population Parameters Actual                                           | Monte Carlo Paramete                                                                                                    | rs_                                                                                         |                              |                                |                         |  |  |  |  |  |
| # of <u>M_SD</u> <u>M_SD</u><br>Predictors: Y: 0.0 1.0 0.000 0.994     | Sample Size                                                                                                    | e: <mark>42</mark>                                                                          | Get N from PEAF              | R Method                       |                         |  |  |  |  |  |
| 0 1 X1.0.0 1.0 0.000 0.992                                             | Alpha (2-tailed                                                                                                    | Alpha (2-tailed):         0.05         Set alpha=0.01         Set a=0.05         Set a=0.10 |                              |                                |                         |  |  |  |  |  |
| C 2 X2:0.0 1.0 0.000 0.993                                             | Monte Carlo Simulations                                                                                                    | Monte Carlo Simulations: 10000 Set to 1 simulation Set 1000 Set 10000                       |                              |                                |                         |  |  |  |  |  |
| C 3 X3:0.0 1.0 -0.001 0.994                                            | The pseudorandom genera                                                                                                    | The pseudorandom generator needs an INTEGER value to get started:                           |                              |                                |                         |  |  |  |  |  |
| • 4 X4:0.0 1.0 0.001 0.994                                             | Random Generator Seed                                                                                                    | 7368179                                                                                     | Set a Random Se              | ed                             |                         |  |  |  |  |  |
| 05                                                                     | 🔽 Automatic                                                                                                    | ally set new se                                                                             | ed for successive            | simulations                    |                         |  |  |  |  |  |
| © 6                                                                    |                                                                                                    |                                                                                             |                              |                                |                         |  |  |  |  |  |
| Conulation Correlations (Bbo)                                          | <u>B</u> <u>SEB</u> <u>Beta</u> <u>Rejected</u> Pro- <u>Zero-</u> Part <u>VIF</u>                                                                                                    |                                                                                             |                              |                                |                         |  |  |  |  |  |
|                                                                        | B0 -0.0005 0.1390                                                                                                    | 515                                                                                         | 0.0515                       | <u>rder Corr</u>               |                         |  |  |  |  |  |
| 10.239 X1 Blank all correlations                                       | X1 0.0960 0.1489                                                                                                    | 0.0052 002                                                                                  | 0.0992 0.2                   | 347 0.0873                     | 1 2000                  |  |  |  |  |  |
| 20.085 0.052 X2 Set all Blank to 0                                     | X2 0.6542 0.3571                                                                                                    | 0.6409 4321                                                                                 | 0.4221 0.0                   | 975 0 2490                     | 7 1754                  |  |  |  |  |  |
| 30.389 0.207 0.227 X3                                                  | X2 -0.0342 0.3371                                                                                                    |                                                                                             | 0.7400 0.0                   |                                | 1 0015                  |  |  |  |  |  |
|                                                                        | X3 0.4071 0.1505 0                                                                                                    | 0.4044 /433                                                                                 | 0.7433 0.3                   |                                | 1.2310                  |  |  |  |  |  |
|                                                                        | X4 0.7067 0.3536 0                                                                                                    | 0.7025 <mark> 4953</mark>                                                                   | 0.4953 0.1                   | 1878  0.2706                   | 7.0478                  |  |  |  |  |  |
|                                                                        |                                                                                                    |                                                                                             |                              |                                |                         |  |  |  |  |  |
|                                                                        |                                                                                                    |                                                                                             |                              |                                |                         |  |  |  |  |  |
| Show Actual Correlations <b>rho</b> <sup>2</sup> = <b>0.257</b>        | # samples w/at least 1 sig                                                                                                    | gnificant X: 87                                                                             | '48 (0.875) after            | SIG model 77                   | 46 (0.775)              |  |  |  |  |  |
| Aodel Summary Information (Averages and                                | l Counts)                                                                                                    |                                                                                             |                              |                                |                         |  |  |  |  |  |
| <u> </u>                                                               | rror of Source of Source of Source of Source of Variation Source of Source of Source o | <u>um of df</u><br>j <u>uares</u>                                                           | <u>Mean</u><br><u>Square</u> | Rejections P<br>S              | roportion<br>ignificant |  |  |  |  |  |
| 0.5579 0.3223 0.2495 0.855                                             | 4 Regression 13.                                                                                                    | 54 4                                                                                        | 3.384 7                      | <mark>/997 0</mark> .          | .7997                   |  |  |  |  |  |
| Cross-validity B <sup>2</sup> (Bc <sup>2</sup> ) Precision Efficacy (I | Residual 27.                                                                                                    | 44 37                                                                                       | 0.742                        |                                | 9 16 M P .              |  |  |  |  |  |
| 0.1564 0.3973                                                          | TOTAL 40.                                                                                                    | 97 41                                                                                       |                              | $rac{Expected R}{k/(n-1)} = 0$ | <u>• IT Null true</u>   |  |  |  |  |  |
|                                                                        |                                                                                                    | 1                                                                                           |                              | 14(11) 0                       |                         |  |  |  |  |  |
| CMR Finished 10000 ✓ Run (F9)                                          |                                                                                                    |                                                                                             |                              |                                |                         |  |  |  |  |  |

Note that in this example, with a sample size of N = 42 (which provided statistical power for the model of approximately .80), shrinkage occurs from  $R^2 = .32$  down to Adjusted  $R^2 = .25$  or down to Cross-Validity  $R^2 = .16$ .

Recall that Adjusted  $R^2$  represents the proportion of variance expected to be accounted for (explained) in the population if this particular regression model is used to predict scores in the population. It is generally considered a better SHRINKAGE estimate when <u>explanation</u> is the key purpose for the regression analysis.

Cross-validity  $R^2$  represents the proportion of variance expected to be accounted for if this particular regression model is used in another sample of cases from the same population. It is generally considered a better SHRINKAGE estimate when **prediction** is the key purpose for the regression analysis.

| If we use N = 60 (based on 15 cases per predictor),<br>shrinkage is less, but perhaps still too much.                                                      | <br>0.5411<br><u>Cross-validit</u><br>0.1830         | <u>R</u> 2<br>0.3009<br>y R <sup>2</sup> (Rc <sup>2</sup> ) | Adjusted R <sup>2</sup><br>(Ra <sup>2</sup> )<br>0.2501<br>Precision Effi<br>0.5433 | Std. Error of<br>the Estimate<br>0.8578<br>cacy (Rc <sup>2</sup> / R <sup>2</sup> ) |
|----------------------------------------------------------------------------------------------------|------------------------------------------------------|-------------------------------------------------------------|-------------------------------------------------------------------------------------|-------------------------------------------------------------------------------------|
| If we use, N = 70, which gives us some comfort that<br>Precision Efficacy (using Adjusted R2) will be at least<br>.80, shrinkage is even less.             | <u>R</u><br>0.5361<br><u>Cross-validit</u><br>0.1937 | <u>R²</u><br>0.2946<br>y R² (Rc²)                           | Adjusted R <sup>2</sup><br>(Ra <sup>2</sup> )<br>0.2512<br>Precision Effi<br>0.8273 | <u>Std. Error of</u><br><u>the Estimate</u><br>0.8588<br>cacy (AdjR²/R²)            |
| If we use $N = 150$ , which gives us comfort that Precision<br>Efficacy (using Cross-validity R2) will be at least .80,<br>reduces shrinkage even further. | <br>0.5205<br><u>Cross-validit</u><br>0.2285         | <br>0.2744<br>y R <sup>2</sup> (Rc <sup>2</sup> )           | Adjusted R <sup>2</sup><br>(Ra <sup>2</sup> )<br>0.2544<br>Precision Effi<br>0.8198 | Std. Error of<br>the Estimate<br>0.8612<br>cacy (Rc²/R²)                            |

While there is no agreed-upon criterion for SHRINKAGE, several authors have recommended CROSS-VALIDATION as more appropriate methods for determining sample sizes than using statistical power (e.g., Algina & Keselman, 2000; Brooks & Barcikowski, 1999; Park & Dudycha, 1974; Stevens, 1996).

Note that there are also other methods that exist for calculating sample sizes in regression, including statistical power for the *t* tests of the regression coefficients and size of the confidence intervals for the regression coefficients (and therefore size of the standard errors of the regression coefficients).

There are many conventional rules ("rules of thumb") that scholars have recommended over the years as well. These can all be tested and compared using the Monte Carlo method with the MCMR program.

Much more on the topic can be found in Brooks (1998).

| An Example: Type I errors (and/or Statistics                                                                                                    | al Power analyses                                                           | )                                                                          |                                                              |                                                  |                                         |                                                     |                                                |
|----------------------------------------------------------------------------------------------------|-----------------------------------------------------------------------------|----------------------------------------------------------------------------|--------------------------------------------------------------|--------------------------------------------------|-----------------------------------------|-----------------------------------------------------|------------------------------------------------|
| MCMR: Monte Carlo for Mulitple Regression (versio                                                                                                    | n 2008j)                                                                    |                                                                            | 1.10                                                         |                                                  |                                         |                                                     |                                                |
| File Reset (F4) Run Analysis (F9) Options Help                                                                                                    |                                                                             |                                                                            |                                                              |                                                  |                                         |                                                     |                                                |
| Population Parameters                                                                                                    | Monte Carlo Para                                                            | ameters                                                                    |                                                              |                                                  |                                         |                                                     |                                                |
| # of <u>M</u> <u>SD</u> <u>M</u> <u>SD</u><br>Predictore: V:0.000 1.000 0.054 1.067                                                                                                    | Samp                                                                        | ole Size: <mark>37</mark>                                                  | Ge                                                           | t N from Pl                                      | EAR Me                                  | ethod                                               |                                                |
| 1 X1:0.000 1.000 0.095 1.044                                                                                                    | Alpha (2                                                                    | -tailed): 0.05                                                             | Se                                                           | t alpha=0.0                                      | 01 S                                    | et a=0.05                                           | Set a=0.10                                     |
| C 2 X2:0.000 1.000 0.181 0.987                                                                                                    | Monte Carlo Simu                                                            | ulations: 1                                                                | Set                                                          | to 1 simula                                      | tion S                                  | Set 1000                                            | Set 10000                                      |
| © 3 X3:0.000 1.000 0.145 0.852                                                                                                    | The pseudorandom                                                            | generator needs                                                            | an INTEG                                                     | ER value to                                      | get star                                | ted:                                                |                                                |
| C 4                                                                                                    | Random Generato                                                             | or Seed: <mark>92624</mark>                                                | 57 Set                                                       | a Random                                         | Seed                                    |                                                     |                                                |
| 0.5                                                                                                    | 🗹 Aut                                                                       | omatically set r                                                           | new seed f                                                   | or success                                       | sive sim                                | ulations                                            |                                                |
| <u> </u>                                                                                                    | Regression Coef                                                             | ficient Inform                                                             | <u>ation (Sir</u>                                            | igle Samp                                        | <u>le)</u>                              |                                                     | Var                                            |
| Population Correlations (Rho)                                                                                                    | <u> </u>                                                                    | <u>EB</u> Beta                                                             | t                                                            | Sig                                              | <u>Zero-</u><br>order                   | <u>Part</u><br>Corr                                 |                                                |
| Get Matrix for a given R <sup>2</sup>                                                                                                    | B0 -0.0333 0.17                                                             | 736                                                                        | <mark>-0.1921</mark>                                         | 0.8489                                           |                                         |                                                     |                                                |
| X1 0.00 X1 Blank all correlations                                                                                                    | X1 0.0789 0.10                                                              | 623 0.0772                                                                 | 0.4860                                                       | 0.6302                                           | 0.0657                                  | 0.0771                                              | 1.0031                                         |
| <b>X2</b> 0.00 0.00 <u>X2</u> Set all Blank to 0                                                                                                    | X2 0.0317 0.17                                                              | 729 0.0294                                                                 | 0.1836                                                       | 0.8554                                           | -0.016                                  | 6 0.0291                                            | 1.0172                                         |
| X3 <mark>0.00</mark> 0.00 0.00                                                                                                    | X3 0.5120 0.20                                                              | 002 0.4090                                                                 | 2.5580                                                       | 0.0153                                           | 0.4030                                  | 0.4058                                              | 1.0157                                         |
|                                                                                                    |                                                                             |                                                                            |                                                              |                                                  |                                         |                                                     |                                                |
|                                                                                                    |                                                                             |                                                                            |                                                              |                                                  |                                         |                                                     |                                                |
|                                                                                                    |                                                                             |                                                                            |                                                              |                                                  |                                         |                                                     |                                                |
| Show Actual Correlations <b>rho<sup>2</sup> = 0.000</b>                                                                                                    | At least 1 significa                                                        | nt predictor (X)                                                           | ? YES                                                        | af                                               | ter SIG                                 | model? No                                           | ,                                              |
| Model Summary Information (Single Sample                                                                                                    | e) — — — — — — — — — — — — — — — — — — —                                    |                                                                            |                                                              |                                                  |                                         |                                                     |                                                |
| <u> </u>                                                                                                    | rror of <u>Source</u><br>timate Variatio                                    | of <u>Sum of</u><br>on <u>Squares</u>                                      | df                                                           | <u>Mean</u><br>Square                            | _                                       | <u>F</u>                                            | <u>Sig</u>                                     |
| 0.4116 0.1694 0.0939 1.015                                                                                                    | 4 Regressio                                                                 | on 6.94                                                                    | 3                                                            | 2.313                                            | 2.243                                   | 35 0.                                               | <mark>1016</mark>                              |
| Cross-validity R <sup>2</sup> (Rc <sup>2</sup> ) Precision Efficacy (F                                                                                                    | Rc <sup>2</sup> /R <sup>2</sup> ) Residu                                    | al 34.02                                                                   | 33                                                           | 1.031                                            | Б                                       | vnected R                                           | <sup>2</sup> if Null true                      |
| 0.0000 0.0000                                                                                                    | тоти                                                                        | L 40.96                                                                    | 36                                                           |                                                  | Ī                                       | c/(n-1) = 0                                         | .0833                                          |
| MC.                                                                                                    |                                                                             |                                                                            |                                                              | Deel                                             | ,<br>  ,   ,   ,                        | 1 4                                                 |                                                |
|                                                                                                    | Finished 1                                                                  |                                                                            |                                                              | Bac                                              | к Ор                                    | <b>√</b> F                                          | (un (F9)                                       |
| Regression Coefficient Information (Single Sample)                                                                                                    |                                                                             | We can run                                                                 | SINGLI                                                       | E SAMPI                                          | LE ana                                  | lyses to s                                          | how all the                                    |
| <u>B SEB Beta</u> t Sig <u>Zerc</u><br><u>orde</u>                                                                                                    | <u>p- Part VIF</u><br>er <u>Corr</u>                                        | possible con                                                               | mbinatio                                                     | ns of Typ                                        | e I err                                 | ors that o                                          | ccur in                                        |
| B0 -0.0333 0.1736 -0.1921 0.8489                                                                                                    |                                                                             | multiple reg                                                               | gression.                                                    |                                                  |                                         |                                                     |                                                |
|                                                                                                    | <b>7</b> 0.0771 1.0031                                                      |                                                                            | 1                                                            | whara al                                         | l corre                                 | lations ar                                          | a $0$ $0$ on $a$                               |
| X1 0.0789 0.1623 0.0772 0.4860 0.6302 0.065<br>X2 0.0217 0.1720 0.0204 0.1926 0.8554 0.01                                                                                                    | 66 0.0201 1.0172                                                            | In this first                                                              | ovomnlo                                                      | VAV I II II ZII                                  |                                         | iations ai                                          | <i>.</i>                                       |
| X1         0.0789         0.1623         0.0772         0.4860         0.6302         0.065           X2         0.0317         0.1729         0.0294         0.1836         0.8554         -0.01           X3         0.5120         0.2002         0.4090         2.5580         0.0153         0.403                                            | 66         0.0291         1.0172           0         0.4058         1.0157  | In this first<br>predictor ()                                              | example<br>(3) is sta                                        | tistically                                       | signifi                                 | cant. but                                           | the model                                      |
| X1         0.0789         0.1623         0.0772         0.4860         0.6302         0.065           X2         0.0317         0.1729         0.0294         0.1836         0.8554         -0.01           X3         0.5120         0.2002         0.4090         2.5580         0.0153         0.4033                                           | 66         0.0291         1.0172           60         0.4058         1.0157 | In this first<br>predictor (X<br>is NOT stat                               | example<br>(3) is statistically                              | tistically significar                            | signifi<br>nt. The                      | cant, but<br>refore, th                             | the model<br>e count                           |
| X1         0.0789         0.1623         0.0772         0.4860         0.6302         0.065           X2         0.0317         0.1729         0.0294         0.1836         0.8554         -0.01           X3         0.5120         0.2002         0.4090         2.5580         0.0153         0.403                                            | 66     0.0291     1.0172       0     0.4058     1.0157                      | In this first<br>predictor (X<br>is NOT stat<br>boxes show                 | example<br>(X3) is statistically<br>a GREE                   | tistically<br>significar                         | signifi<br>nt. The<br>for "At           | cant, but<br>refore, th<br>least 1 si               | the model<br>e count<br>gnificant              |
| X1         0.0789         0.1623         0.0772         0.4860         0.6302         0.065           X2         0.0317         0.1729         0.0294         0.1836         0.8554         -0.01           X3         0.5120         0.2002         0.4090         2.5580         0.0153         0.403                                            | 66 0.0291 1.0172<br>0 0.4058 1.0157                                         | In this first<br>predictor (X<br>is NOT stat<br>boxes show<br>predictor (X | example<br>(X3) is statistically<br>(x a GREE<br>(X)?" but a | tistically<br>significar<br>N YES f<br>a white N | signifi<br>nt. The<br>or "At<br>O for ' | cant, but<br>refore, th<br>least 1 si<br>"after SIC | the model<br>e count<br>gnificant<br>3 model?" |
| X1       0.0789       0.1623       0.0772       0.4860       0.6302       0.065         X2       0.0317       0.1729       0.0294       0.1836       0.8554       -0.01         X3       0.5120       0.2002       0.4090       2.5580       0.0153       0.403         At least 1 significant predictor (X) ?       YES       after SIC           | 66 0.0291 1.0172<br>0 0.4058 1.0157<br>2 model? No                          | In this first<br>predictor (X<br>is NOT stat<br>boxes show<br>predictor (X | example<br>(3) is sta<br>istically<br>a GREE<br>()?" but a   | tistically<br>significar<br>N YES f<br>a white N | signifi<br>nt. The<br>or "At<br>O for ' | cant, but<br>refore, th<br>least 1 si<br>"after SIC | the model<br>e count<br>gnificant<br>6 model?" |
| X1       0.0789       0.1623       0.0772       0.4860       0.6302       0.065         X2       0.0317       0.1729       0.0294       0.1836       0.8554       -0.01         X3       0.5120       0.2002       0.4090       2.5580       0.0153       0.403         At least 1 significant predictor (X) ?       YES       after SIC         J | 66 0.0291 1.0172<br>60 0.4058 1.0157<br>6 model? No<br>FSig_                | In this first<br>predictor (2<br>is NOT stat<br>boxes show<br>predictor (2 | example<br>(3) is sta<br>istically<br>a GREE<br>()?" but a   | tistically<br>significar<br>N YES f<br>a white N | signifi<br>nt. The<br>or "At<br>O for ' | cant, but<br>refore, th<br>least 1 si<br>"after SIC | the model<br>e count<br>gnificant<br>5 model?" |

33

36

1.031

Expected R<sup>2</sup> if Null true k/(n-1) = 0.0833

Residual 34.02

TOTAL 40.96

c<sup>2</sup>/R<sup>2</sup>)

| Dog                                 | roccion                   | Cooffic                                | iont Inform                        | ation (Si                                                     | ala Sami                                       | da)                          |                            |                      |  |  |  |  |  |
|-------------------------------------|---------------------------|----------------------------------------|------------------------------------|---------------------------------------------------------------|------------------------------------------------|------------------------------|----------------------------|----------------------|--|--|--|--|--|
| កខម្ម                               | B                         | <u>SEB</u>                             | <u>Beta</u>                        | t                                                             | Sig                                            | <u>Zero-</u><br><u>order</u> | <u>Part</u><br><u>Corr</u> | VIE                  |  |  |  |  |  |
| <b>B0</b>                           | -0.0766                   | 0.2134                                 | l I                                | <mark>-0.3589</mark>                                          | <mark>0.7219</mark>                            |                              |                            |                      |  |  |  |  |  |
| <b>X1</b>                           | 0.0122                    | 0.2299                                 | 0.0089                             | 0.0530                                                        | 0.9581                                         | 0.0236                       | 8800.0                     | 1.0212               |  |  |  |  |  |
| <b>X2</b>                           | -0.2341                   | 0.1992                                 | -0.2031                            | -1.1751                                                       | 0.2484                                         | -0.1393                      | -0.1953                    | 1.0810               |  |  |  |  |  |
| Х3                                  | -0.4642                   | 0.2941                                 | -0.2703                            | -1.5781                                                       | 0.1241                                         | -0.2209                      | -0.2623                    | 1.0620               |  |  |  |  |  |
| At le                               | east 1 sigr               | nificant p                             | oredictor (X                       | At least 1 significant predictor (X) ? No after SIG model? No |                                                |                              |                            |                      |  |  |  |  |  |
| _                                   |                           |                                        |                                    |                                                               |                                                |                              |                            |                      |  |  |  |  |  |
| <u>or of</u><br>nate                | <u>Sou</u><br>Va          | irce of<br>riation                     | <u>Sum of</u><br>Squares           | df                                                            | <u>Mean</u><br>Square                          | Ē                            |                            | _Sig_                |  |  |  |  |  |
| or of<br>nate                       | <u>Sou</u><br>Va<br>Regre | i <u>rce of</u><br>riation<br>ession   | Sum of<br>Squares<br>4.57          |                                                               | Mean<br>Square<br>1.524                        | F                            | 0.3                        | _ <u>Sig_</u><br>775 |  |  |  |  |  |
| or of<br>nate<br>2 / R <sup>2</sup> | <u>Sou</u><br>Va<br>Regro | urce of<br>riation<br>ession<br>sidual | Sum of<br>Squares<br>4.57<br>47.24 | df<br>3<br>33                                                 | <u>Mean</u><br><u>Square</u><br>1.524<br>1.432 | F<br><br>                    | 0.3                        | _Sig_<br>775         |  |  |  |  |  |

In this second example where all correlations are 0.0, nothing was statistically significant. This is what we would expect most frequently when the Null Hypothesis is true.

| Reg               | ression     | Coeffic  | ient Inform    | nation (Si            | ngle Samp | le)       |                         |              |
|-------------------|-------------|----------|----------------|-----------------------|-----------|-----------|-------------------------|--------------|
| -                 | <u>_B</u>   | SEB      | <u>Beta</u>    | t                     | Sig       | Zero-     | Part<br>P               | VIE          |
|                   |             |          |                |                       |           | order     | <u>Corr</u>             |              |
| BO                | 0.1836      | 0.1607   | 7              | <b>1.1425</b>         | 0.2615    |           |                         |              |
| X1                | -0.1045     | 0.143    | 7 -0.1131      | - <mark>0.7278</mark> | 0.4719    | -0.1698   | -0.1110                 | 1.0375       |
| <b>X2</b>         | -0.4200     | 0.1456   | 6 -0.4452      | <mark>-2.8841</mark>  | 0.0069    | -0.4331   | -0.4400                 | 1.0235       |
| <b>X3</b>         | -0.1483     | 0.1449   | 9 -0.1598      | -1.0229               | 0.3138    | -0.1242   | -0.1561                 | 1.0486       |
| At le             | east 1 sigr | nificant | predictor (X   | )? <mark>YES</mark>   | af        | ter SIG m | odel? <mark>YE</mark> S | 3            |
| )<br>rer of       | Sou         | irce of  | Sum of         | df                    | Mean      |           |                         | Sia          |
| imate             | Va          | riation  | <u>Squares</u> |                       | Square    |           |                         |              |
| ł.                | Regr        | ession   | 7.77           | 3                     | 2.591     | 3.3201    | 0.0                     | 316          |
| c²/R <sup>2</sup> | ) Re        | sidual   | 25.75          | 33                    | 0.780     | Ex        | pected R <sup>2</sup>   | if Null true |
|                   | T           | OTAL     | 33.53          | 36                    |           | k/(       | (n-1) = 0.              | 0833         |

In this third example where all correlations are 0.0, the overall regression model was statistically significant and at least one (here, exactly one, X2) predictor was statistically significant.

Note that different predictors are usually significant in different samples for Robustness (Type I error rate) analyses.

| - <u>Regr</u>                  | ession (<br>B                                                                           | <u>Coefficie</u> | nt Inform<br>Beta | ation (Si<br>t | ngle Sam<br>Sig | <u>ple)</u><br>Zero- | Part                                                                                                    | VI                     | E.             | NO<br>with | TE: This s       | creen comes from an analysis<br>correlations, and therefore not a |
|--------------------------------|-----------------------------------------------------------------------------------------|------------------|-------------------|----------------|-----------------|----------------------|----------------------------------------------------------------------------------------------------|------------------------|----------------|------------|------------------|-------------------------------------------------------------------|
| BU [                           | 0 0263                                                                                  | 0 1631           |                   | -0 1610        | 0.8730          | <u>order</u>         | <u>Corr</u>                                                                                                    |                        |                | Тур        | e I error ra     | ate analysis.                                                     |
| X1 0                           | 1.2982                                                                                  | 0.2164           | 0.2960            | 1.3777         | 0.1776          | 0.3670               | 0.2092                                                                                                    | 2.00                   | 26             | <b>.</b>   |                  |                                                                   |
| x2 0                           | .6706                                                                                   | 0.3353           | 0.6802            | 1.9997         | 0.0538          | 0.3328               | 0.3036                                                                                                    | 5.02                   | 03             | In t       | his fourth e     | example, the overall regression                                   |
| X3 -                           | 0.6156                                                                                  | 0.3052           | -0.6354           | -2.0174        | 0.0518          | 0.1506               | -0.306                                                                                                    | 3 4.30                 | 40             | oft        | he predicto      | rs was statistically significant                                  |
|                                |                                                                                         | J                | 1                 | 1              |                 |                      | 1                                                                                                    |                        | <u></u> ,      | Wh         | ile this app     | ears to be very rare when all                                     |
|                                |                                                                                         |                  |                   |                |                 |                      |                                                                                                    |                        |                | cor        | relations ar     | e 0.0 (a Type I error rate                                        |
|                                |                                                                                         |                  |                   |                |                 |                      |                                                                                                    |                        |                | ana        | lysis), it oc    | curs occasionally when the null                                   |
| At lea                         | st 1 sigr                                                                               | ificant pre      | edictor (X)       | ? No           | a               | fter SIG m           | odel? N                                                                                                    | o                      | _              | hyp        | othesis is r     | not true.                                                         |
|                                | j.                                                                                      |                  |                   |                |                 |                      |                                                                                                    |                        |                |            |                  |                                                                   |
| ror of                         | Sou                                                                                     | rce of           | Sum of            | df             | Mean            | F                    |                                                                                                    | Sig                    | _              |            |                  |                                                                   |
| <u>imate</u>                   | imate Variation Squares Square                                                          |                  |                   |                |                 |                      |                                                                                                    |                        |                |            |                  |                                                                   |
|                                | Regro                                                                                   | ssion 9.         | 22                | 3              | 3.074           | 3.4615               | U                                                                                                    | 0.0272                 |                |            |                  |                                                                   |
| <u>c² / R²)</u>                | Re<br>T                                                                                 | sidual 29        | 9.30              | 33             | 0.888           | Exp                  | ected F                                                                                                    | R <sup>2</sup> if Null | true           |            |                  |                                                                   |
|                                |                                                                                         |                  | 5.53              | 30             |                 | k/(                  | n-1) = I                                                                                                    | 0.0833                 |                |            |                  |                                                                   |
| Finis                          | hed 1                                                                                   |                  |                   |                | Bac             | :k Up                | <ul> <li>Image: A second second s</li></ul> | Run (F                 | 9)             |            |                  |                                                                   |
| Rea                            | Regression Coefficient Information (Averages and Counts) Finally, after running through |                  |                   |                |                 |                      |                                                                                                    |                        |                |            |                  |                                                                   |
| 1109                           | B                                                                                       | S                | EB                | <u>Beta</u>    | Rejected        | Pro-                 | Z                                                                                                    | ero-                   | -<br><u>Pa</u> | art        | VIE              | several samples to show                                           |
|                                |                                                                                         |                  |                   |                |                 | portio               | n <u>o</u>                                                                                                    | <u>rder</u>            | Co             | orr        |                  | students what a Type I error                                      |
| <b>B0</b>                      | -0.001                                                                                  | 12 0.17          | /05               |                | 485             | 0.0485               | 5                                                                                                    |                        |                |            |                  | analysis is like, we can tell                                     |
| X1                             | 0.000                                                                                   | 5 0.17           | 47 0.             | 0001           | 524             | 0.0524               | -0.                                                                                                    | 0002                   | 0.00           | 000        | 1.0627           | them that instead of us going                                     |
| X2                             | -0.003                                                                                  | 8 0.17           | 39 -0             | 0032           | 549             | 0.0549               | 0-0                                                                                                    | 0031                   | -0.0           | 032        | 1.0617           | single samples and keeping                                        |
| Va                             | 0.000                                                                                   | 0.17             | 29 0              | 0007           | 492             | 0.0499               |                                                                                                    | 0009                   | 0.0            | 002        | 1.0626           | track, we can just have the                                       |
| ~3                             | -0.000                                                                                  | 0 0.11           | <b>30</b>  -U     | .0007          | 400             | 0.040                | )  -0.                                                                                                    | 0000                   | -0.0           | 000        | 1.0020           | computer do it for us and run                                     |
|                                |                                                                                         |                  |                   |                |                 |                      |                                                                                                    |                        |                |            |                  | 10,000 samples all at once.                                       |
|                                |                                                                                         |                  |                   |                |                 |                      |                                                                                                    |                        |                |            |                  | This screen shows the Monte                                       |
|                                |                                                                                         |                  |                   |                |                 |                      |                                                                                                    |                        |                |            |                  | Carlo results for 10 000                                          |
| #sa                            | mples                                                                                   | w/at lea         | st 1 sigr         | ificant >      | (: 1432         | (0.143)              | after                                                                                                    | SIG m                  | odel           | 494        | (0.049)          | simulated samples. One can                                        |
| Coun                           | ts)                                                                                     |                  |                   |                |                 |                      |                                                                                                    |                        |                |            |                  | 05 Type I error rate expected                                     |
| ror of                         | 5                                                                                       | ource            | of <u>Su</u>      | <u>n of</u>    | df              | Mea                  | n E                                                                                                    | Reject                 | ions           | Pr         | oportion         | for all tests.                                                    |
| <u>imate</u>                   |                                                                                         | Variatio         | in <u>Squ</u>     | <u>ares</u>    |                 | <u>Squa</u>          | <u>re</u>                                                                                                    |                        |                | <u>Si</u>  | <u>gnificant</u> |                                                                   |
|                                | Re                                                                                      | gressio          | n 3.01            | :              | 3               | 1.004                | 5                                                                                                    | 18                     |                | 0.0        | <mark>518</mark> |                                                                   |
| c <sup>2</sup> /R <sup>2</sup> | 2)                                                                                      | Residu           | al 33.0           | 5              | 33              | 1.001                |                                                                                                    | Eve                    | ecte           | d R2       | if Null true     | We can also discuss the idea                                      |
|                                |                                                                                         | TOTA             | L 36.0            | 6              | 36              |                      |                                                                                                    | k/(                    | n-1)           | = 0        | 0833             | of a "Protected F" test by                                        |
|                                |                                                                                         |                  | 1                 |                |                 | 4                    |                                                                                                    | 141                    |                |            |                  | reviewing the count boxes.                                        |
| Here,                          | the pro                                                                                 | portion          | of simu           | lated sa       | mples tha       | at had at            | least c                                                                                                    | one stat               | istica         | ally s     | ignificant p     | predictor FOLLOWING a                                             |
| statist                        | ically s                                                                                | ignifica         | nt overa          | Il regres      | ssion mo        | del is ab            | out .04                                                                                                    | 19 (5%                 | ). Ho          | weve       | er, the prop     | ortion of samples that had any                                    |
| numb                           | er of pi                                                                                | edictors         | s that we         | ere statis     | sucally si      | gnifican             | i was a                                                                                                    | idout.                 | 14 (1          | 4%).       |                  |                                                                   |

| An Example: Suppressor Variables |                                                                                                    |             |                       |             |                                                                      |                                                            |            |                      |                 |               |            |                           |                             |
|----------------------------------|----------------------------------------------------------------------------------------------------|-------------|-----------------------|-------------|----------------------------------------------------------------------|------------------------------------------------------------|------------|----------------------|-----------------|---------------|------------|---------------------------|-----------------------------|
| MCMR: Mo                         | onte Carlo fo                                                                                          | r Mulitple  | e Regressi            | ion (versio | n 2008                                                               | j)                                                         |            |                      |                 |               | 11         |                           |                             |
| File Reset (F4                   | 4) Run Anal                                                                                            | ysis (F9)   | Options               | Help        |                                                                      |                                                            |            |                      |                 |               |            |                           |                             |
| Population                       | Paramete                                                                                               | ers         | Act                   | tual        | Mo                                                                   | nte Carlo                                                  | Parame     | ters                 |                 |               |            |                           |                             |
| # of                             | M                                                                                                    | <u>SD</u>   | <u>M</u>              | <u>SD</u>   |                                                                      | \$                                                         | Sample S   | ize: <mark>32</mark> |                 | Get N from F  | PEAR I     | Viethod                   |                             |
| Predictors:                      | Y: 0.0                                                                                                 | 1.0         | -0.007                | 0.989       |                                                                      | Alpha (2-tailed): 0.05 Set alpha=0.01 Set a=0.05 Set a=0.1 |            |                      |                 |               | Set a=0.10 |                           |                             |
| 01                               | X1: 0.0                                                                                                | 1.0         | -0.005                | 0.996       |                                                                      |                                                            |            |                      |                 | Set 10000     |            |                           |                             |
| 0 2                              | X2: 0.0                                                                                                | 1.0         | -0.004                | 0.992       | Monte Carlo Simulations: 1000 Set to 1 simulation Set 1000 Set 10000 |                                                            |            |                      | Set 10000       |               |            |                           |                             |
| 03                               | X3: 0.0                                                                                                | 1.0         | -0.005                | 0.989       | The pseudorandom generator needs an INTEGER value to get started:    |                                                            |            |                      |                 |               |            |                           |                             |
| 04                               | X4: 0.0                                                                                                | 1.0         | -0.003                | 0.995       | Ra                                                                   | ndom Gen                                                   | erator Se  | ea: 53675            | 09 (            | Set a Randon  | n Seec     | 1                         |                             |
| © 5                              | X5: 0.0                                                                                                | 1.0         | -0.005                | 0.991       |                                                                      | ~                                                          | Automa     | tically set          | new see         | d for succes  | sive si    | imulations                |                             |
| 0 6                              | C 6  Regression Coefficient Information (Averages and Counts)  B SEB Beta Rejected Pro- Zero- Part VIE |             |                       |             |                                                                      |                                                            |            |                      |                 |               |            |                           |                             |
| <b>Population</b>                | Correlation                                                                                            | ons (Rh     | <u>lo)</u>            |             |                                                                      | _ <u>D</u>                                                 | <u>SED</u> | Deta                 | Reject          | portion       | ord        | <u>u- Part</u><br>er Corr |                             |
| DV                               | G                                                                                                    | et Matri:   | x for a gi            | ven R²      | B0                                                                   | -0.0096                                                    | 0.1624     | _                    | <mark>58</mark> | 0.0580        |            |                           | 8                           |
| X10.365                          | <u></u>                                                                                                | Blank       | all corre             | elations    | <b>X</b> 1                                                           | 0.3932                                                     | 0.2108     | 0.3888               | 456             | 0.4560        | 0.36       | 31 0.2859                 | 1.9281                      |
| X20.063 0                        | .409 🔀                                                                                                 | S           | et all Bla            | ank to 0    | x2                                                                   | -0.3904                                                    | 0.4545     | -0.3890              | 124             | 0.1240        | 0.06       | 33 -0.131                 | 8 9.2201                    |
| X30.177 0                        | .566 0.88                                                                                              | 0 <u>X3</u> | -                     |             | X3                                                                   | 0.6683                                                     | 0 6844     | 0.6646               | 141             | 0 1410        | 0.17       | 56 0 1496                 | 20.8620                     |
| X40.2850                         | .132 0.15                                                                                              | 1 0.366     | 5 X4                  |             | VA                                                                   | 0.1505                                                     | 0.2151     | 0.1406               | 06              | 0.0060        | 0.29       | 27 0 1070                 | 2 0072                      |
| X50.000 0                        | 502 0 59                                                                                               | 5 0.800     | 0 188                 |             | A4                                                                   | 0.1303                                                     | 0.2151     | 0.1490               | 30              | 0.0300        | 0.20       |                           |                             |
| 10000 0                          |                                                                                                    | 0 0.000     | , 0.100               |             | Х5                                                                   | -0.5254                                                    | 0.3263     | -0.5237              | 363             | 0.3630        | 0.00       | 27  -0.246                | 6 4.6957                    |
|                                  |                                                                                                    |             |                       |             |                                                                      |                                                            |            |                      |                 |               |            |                           |                             |
| Show Actu                        | al Correlati                                                                                           | ons rh      | 10 <sup>2</sup> = 0.2 | 279         | #sa                                                                  | amples w/a                                                 | at least 1 | significant          | X: 700          | (0.700) a     | fter SI    | G model 5                 | 78 (0.578)                  |
| Model Sur                        | nmary Info                                                                                             | rmatior     | (Avera                | iges and    | Cour                                                                 | nts)                                                       |            |                      |                 |               |            |                           |                             |
| <u>_R</u>                        | R <sup>2</sup>                                                                                         | Ad          | justed R              | 12 Std. E   | rror of                                                              | Sou                                                        | rce of     | Sum of               | df              | <u>Mean</u>   | Re         | jections                  | Proportion                  |
|                                  |                                                                                                    |             | <u>(Ra²)</u>          | the Est     | timate                                                               |                                                            | riation 3  | <u>Squares</u>       |                 | <u>Square</u> | <u> </u>   |                           | <u>Significant</u>          |
| 0.6108                           | 0.3849                                                                                                 | 0.2         | 2691                  | 0.8389      | 9                                                                    | Regre                                                      | ession 1   | 2.22                 | 5               | 2.444         | 661        | B O                       | .6680                       |
| Cross-validi                     | ity R <sup>2</sup> (Rc <sup>2</sup> )                                                                  | Pre         | cision E              | fficacy (R  | c <sup>2</sup> /R                                                    | 2) Re                                                      | sidual 1   | 8.67                 | 26              | 0.718         |            | Expected F                | 3 <sup>2</sup> if Null true |
| 0.1312                           |                                                                                                    | 0.2         | 659                   |             |                                                                      | Т                                                          | OTAL 3     | 0.89                 | 31              |               |            | k/(n-1) =                 | 0.1613                      |
| MC <sub>MR</sub>                 |                                                                                                    |             |                       |             | Fini                                                                 | shed 1                                                     | 000        |                      |                 |               |            | ~                         | Run (F9)                    |

If we arbitrarily set a population correlation matrix in which one predictor has zero (0.0) correlation with the dependent variable (DV) but has non-zero correlation with the other predictors, we can examine suppressor relationships.

| Population Co             | rrelatio  | ons (Rho)                                  | You can see a little better the correlations here.                  |
|---------------------------|-----------|--------------------------------------------|---------------------------------------------------------------------|
| _DV_                      | Ge        | et Matrix for a given R <sup>2</sup>       | Note the nonulation multiple $rhc^2$ for this correlation matrix is |
| <b>X1</b> 0.365 <u>X1</u> | -         | Blank all correlations                     | .279                                                                |
| X2 0.063 0.409            | <u>X2</u> | Set all Blank to 0                         |                                                                     |
| X30.177 0.560             | 6 0.880   | D <u>X3</u>                                |                                                                     |
| X40.285 0.13              | 0.151     | 1 0.366 <u>X4</u>                          |                                                                     |
| X5 0.000 0.502            | 0.595     | 5 0.800 0.188                              |                                                                     |
|                           |           |                                            |                                                                     |
| Show Actual C             | orrelatic | ons <b>rho</b> <sup>2</sup> = <b>0.279</b> |                                                                     |

| -Model Sum   | mary Inform                          | ation (Averag                                 | es and Counts                               | 5)                                   |                          |           |                       |                   |                             |
|--------------|--------------------------------------|-----------------------------------------------|---------------------------------------------|--------------------------------------|--------------------------|-----------|-----------------------|-------------------|-----------------------------|
| <u>_R</u> _  | <u></u> <u>R</u> <sup>2</sup>        | Adjusted R <sup>2</sup><br>(Ra <sup>2</sup> ) | <u>Std. Error of</u><br><u>the Estimate</u> | <u>Source of</u><br><u>Variation</u> | <u>Sum of</u><br>Squares | <u>df</u> | <u>Mean</u><br>Square | <u>Rejections</u> | Proportion<br>Significant   |
| 0.6108       | 0.3849                               | 0.2691                                        | 0.8389                                      | Regression                           | 12.22                    | 5         | 2.444                 | <mark>668</mark>  | 0.6680                      |
| Cross-validi | ty R <sup>2</sup> (Rc <sup>2</sup> ) | Precision Effi                                | cacy (Rc <sup>2</sup> /R <sup>2</sup> )     | Residual                             | 18.67                    | 26        | 0.718                 | Expected          | R <sup>2</sup> if Null true |
| 0.1312       |                                      | 0.2659                                        |                                             | TOTAL                                | 30.89                    | 31        |                       | k/(n-1)           | = 0.1613                    |
|              |                                      |                                               | 15                                          |                                      |                          | 23        | τ.                    |                   |                             |

We have an R2 value of .38 for this analysis.

|            | <u> </u> | <u>SEB</u> | <u>Beta</u> | Rejected        | Pro-<br>portion | <u>Zero-</u><br>order | <u>Part</u><br><u>Corr</u> | VIF     |
|------------|----------|------------|-------------|-----------------|-----------------|-----------------------|----------------------------|---------|
| B0         | -0.0096  | 0.1624     |             | <mark>58</mark> | 0.0580          |                       |                            |         |
| X1         | 0.3932   | 0.2108     | 0.3888      | <b>456</b>      | 0.4560          | 0.3631                | 0.2859                     | 1.9281  |
| <b>x</b> 2 | -0.3904  | 0.4545     | -0.3890     | 124             | 0.1240          | 0.0633                | -0.1318                    | 9.2201  |
| хз         | 0.6683   | 0.6844     | 0.6646      | 141             | 0.1410          | 0.1756                | 0.1496                     | 20.8620 |
| X4         | 0.1505   | 0.2151     | 0.1496      | 96              | 0.0960          | 0.2827                | 0.1079                     | 2.0072  |
| X5         | -0.5254  | 0.3263     | -0.5237     | 363             | 0.3630          | 0.0027                | -0.2466                    | 4.6957  |

Note the VIF is high for X3, not the variable with 0.0 correlation with the dependent variable (which is X5). However, there is a strong correlation between X3 and X5.

| Population Correl  | lations (Rho)                            | If we remove X5 from the analysis in an effort to remove the                                                           |
|--------------------|------------------------------------------|----------------------------------------------------------------------------------------------------|
|                    | Get Matrix for a given R <sup>2</sup>    | multicollinearity (because among the predictors, it has very little correlation with Y) we would have this correlation |
| X1 0.365 <u>X1</u> | Blank all correlations                   | matrix.                                                                                                    |
| X20.063 0.409      | X2 Set all Blank to 0                    | Note that rho <sup>2</sup> is lower without X5 EVEN THOUGH it had no                                                   |
| X30.177 0.566 0    | .917 <u>X3</u>                           | correlation with the Dependent Variable !!                                                                             |
| X4 0.285 0.132 0   | 0.151 0.366                              |                                                                                                    |
|                    |                                          |                                                                                                    |
|                    |                                          |                                                                                                    |
| Show Actual Corre  | elations <b>rho</b> <sup>2</sup> = 0.207 |                                                                                                    |

|                                       | _ <u>B_</u>                                                                     | <u>SEB</u>                                                                                                | <u>Beta</u>                                                                                                    | Rejected                                                                 | Pro-<br>portion                                                  | <u>Zero-</u><br>order                    | Part<br>Corr                          | VIF                                |
|---------------------------------------|---------------------------------------------------------------------------------|----------------------------------------------------------------------------------------------------|----------------------------------------------------------------------------------------------------|--------------------------------------------------------------------------|------------------------------------------------------------------|------------------------------------------|---------------------------------------|------------------------------------|
| <b>B0</b>                             | 0.0009                                                                          | 0.1680                                                                                                    |                                                                                                    | <mark>482</mark>                                                         | <b>0.0482</b>                                                    |                                          |                                       |                                    |
| <b>X1</b>                             | 0.4181                                                                          | 0.2190                                                                                                    | 0.4116                                                                                                    | <b>4625</b>                                                              | 0.4625                                                           | 0.3588                                   | 0.3068                                | 1.8586                             |
| <b>X2</b>                             | -0.0250                                                                         | 0.4111                                                                                                    | -0.0244                                                                                                    | <mark>525</mark>                                                         | 0.0525                                                           | 0.0637                                   | -0.0099                               | 6.7221                             |
| Х3                                    | -0.1438                                                                         | 0.4838                                                                                                    | -0.1409                                                                                                    | 605                                                                      | 0.0605                                                           | 0.1751                                   | -0.0475                               | 9.3599                             |
|                                       | 0.0000                                                                          | 0.0051                                                                                                    | 0.2838                                                                                                    | 2760                                                                     | 0.2760                                                           | 0.2829                                   | 0.2258                                | 1.6217                             |
| Х4                                    | 0.2882                                                                          | 0.2051                                                                                                    | 0.2000                                                                                                    |                                                                          |                                                                  | 1                                        | ,                                     | 1                                  |
| X4<br># sa                            | amples w/a                                                                      | at least 1 s                                                                                              | ignificant                                                                                                    | X: 6035 (<br>evidenced by                                                | <b>0.604)</b> व<br>all VIF < 10                                  | after SIG n<br>).                        | nodel 449                             | 3 (0.449)                          |
| X4<br># sa<br>Note th                 | <b>u.2882</b><br>amples w/a<br>nat multicollin                                  | at least 1 s<br>earity has bee                                                                            | n removed (as                                                                                                    | X: 6035 (<br>evidenced by                                                | <b>0.604)</b> all VIF < 10                                       | after SIG n<br>).                        | nodel 449                             | 3 (0.449)                          |
| X4<br># sa<br>Note th<br><u>Model</u> | amples w/a<br>nat multicollin<br>Summary Info                                   | at least 1 s<br>earity has bee<br><u>rmation (Aver</u><br>_ <u>Adjusted F</u><br>( <u>Ra<sup>2</sup>)</u> | n removed (as<br>significant 2<br>n removed (as<br>significant 2<br>n removed (as<br>significant 2<br>n removed (as | X: 6035 (<br>evidenced by<br>ts)<br>Source o<br>Variation                | <b>0.604)</b> द<br>all VIF < 10<br>f <u>Sum of</u><br>squares    | after SIG n<br>).<br>df <u>Me</u>        | nodel 449<br>an <u>Rejection</u>      | 3 (0.449)                          |
| X4<br># sa<br>Note th<br>R<br>0.5353  | amples w/a<br>nat multicollin<br><u>Summary Info</u><br><u>R</u><br>3<br>0.3011 | t least 1 s<br>earity has bee<br><u>rmation (Aver</u><br><u>Adjusted F<br/>(Ra<sup>2</sup>)</u><br>0.2012 | ignificant<br>n removed (as<br>ages and Cour<br>2 <sup>2</sup> Std. Error of<br>the Estimate<br>0.8857              | X: 6035 (<br>evidenced by<br>tts)<br>Source o<br>Variation<br>Regression | 0.604) a<br>all VIF < 10<br><u>f Sum of</u><br>Squares<br>9.70 4 | after SIG n<br>).<br>Me<br>Squ<br>42.425 | nodel 449<br>an Rejection<br>are 5225 | 3 (0.449)<br>Significant<br>0.5225 |

.30 now).

| An Example: Impact of Means and S                                                                      | andard Deviations on Regression Results                                                                                                    |                                   |
|----------------------------------------------------------------------------------------------------|----------------------------------------------------------------------------------------------------|-----------------------------------|
| MCMR: Monte Carlo for Mulitple Regression (version                                                     | 1 2008i)                                                                                                    |                                   |
| File Reset (F4) Run Analysis (F9) Options Help                                                         | y,                                                                                                    |                                   |
| Population Parameters <u>Actual</u>                                                                    | Monte Carlo Parameters                                                                                                    |                                   |
| # of <u>M_SD_M_SD</u><br>Predictors: V:0 1 0.000 0.994                                                 | Sample Size: 37 Get N from PEAR Metho                                                                                                    | od 🛛                              |
| 0 1 X1:0 1 0.002 0.991                                                                                 | Alpha (2-tailed): 0.05 Set alpha=0.01 Set a                                                                                                    | 1=0.05 Set a=0.10                 |
| C 2 X2:0 1 0.001 0.993                                                                                 | Monte Carlo Simulations: 10000 Set to 1 simulation Set                                                                                                    | 1000 Set 10000                    |
| • 3 X3:0 1 0.001 0.996                                                                                 | The pseudorandom generator needs an INTEGER value to get started                                                                                                    | ;                                 |
| 04                                                                                                    | Random Generator Seed: 1932 Set a Random Seed                                                                                                    |                                   |
| 05                                                                                                    | Automatically set new seed for successive simula                                                                                                    | tions                             |
| <u> </u>                                                                                               | Regression Coefficient Information (Averages and Counts)                                                                                                    | Part VIE                          |
| Population Correlations (Rho)                                                                          | portion order                                                                                                    | Corr                              |
| Get Matrix for a given R <sup>2</sup>                                                                  | B0 -0.0019 0.1470 494 0.0494                                                                                                    |                                   |
| X10.315 XI Blank all correlations                                                                      | X1 0.4448 0.1892 0.4396 6276 0.6276 0.3117                                                                                                    | 0.3395 1.7156                     |
| X20.131 0.397 XZ Set all Blank to 0                                                                    | X2 -0.3041 0.2039 -0.3013 3123 0.3123 0.1270                                                                                                    | -0.2155 2.0076                    |
| X3 0.366  0.125  0.393                                                                                 | X3 0.4270 0.1648 0.4240 7090 0.7090 0.3592                                                                                                    | 0.3742 1.2993                     |
|                                                                                                    |                                                                                                    |                                   |
|                                                                                                    |                                                                                                    |                                   |
|                                                                                                    |                                                                                                    |                                   |
| Show Actual Correlations   rho <sup>2</sup> = 0.257                                                    | # samples w/at least 1 significant X: 8730 (0.873) after SIG mo                                                                                                    | del 7705 (0.771)                  |
| -Model Summary Information (Averages and                                                               | <u>Counts)</u>                                                                                                    | and Branartian                    |
| <u> </u>                                                                                               | imate Variation Squares Square                                                                                                    | Significant                       |
| 0.5444 0.3095 0.2473 0.8563                                                                            | Regression 11.50 3 3.834 7890                                                                                                    | 0.7890                            |
| Cross-validity R <sup>2</sup> (Rc <sup>2</sup> ) Precision Efficacy (R                                 | ( <sup>2</sup> /R <sup>2</sup> ) Residual 24.56 33 0.744                                                                                                    | acted P <sup>2</sup> if Null true |
| 0.1640 0.4311                                                                                          | TOTAL 36.06 36 k/(r                                                                                                    | n-1) = 0.0833                     |
| MC                                                                                                    |                                                                                                    |                                   |
| MR                                                                                                    | Finished 10000                                                                                                    | ✓ Run (F9)                        |
| MCMP: Monto Carlo for Mulitola Pagrarsian (varsion 2009)                                               |                                                                                                    | The important thing to notice as  |
| File Reset (F4) Run Analysis (F9) Options Help                                                         |                                                                                                    | we change from all standardized   |
| Population ParametersActual Monte t                                                                    | Carlo Parameters                                                                                                    | data (above) to a Dependent       |
| # of                                                                                                   | Sample Size: 37 Get N from PEAR Method                                                                                                    | Variable Mean of 50 (while        |
| C 1 X1:0 1 0.002 0.991                                                                                 | Alpha (2-tailed):0.05         Set alpha=0.01         Set a=0.05         Set a=0.10           Code Simulations 10000         Code Simulations 10000         Code Simulations 10000         Code Simulations 10000         Code Simulations 10000 | standard deviation remains 1 0)   |
| C 2 X2:0 1 0.001 0.993 Monte                                                                           | dorandom generator needs an INTEGEB value to get started:                                                                                                    | is that only the CONSTANT B0      |
| C 4                                                                                                    | n Generator Seed: 1932 Set a Random Seed                                                                                                    | and its statistical significance  |
| C 5                                                                                                    | Automatically set new seed for successive simulations                                                                                                    | changed.                          |
| <u> </u>                                                                                               | sion Coefficient Information (Averages and Counts)<br>B SEB Beta Rejected Pro- Zero- Part VIE                                                                                                    | B                                 |
| Population Correlations (Rho)                                                                          | poper o 1470 toppo t pope                                                                                                    | NOTHING ELSE changed !!           |
| X10.315 X1 Blank all correlations V1 0.4                                                               | SS61         U.1470         IUUUU         1.0000           448         0.1802         0.4306         6276         0.6276         0.9117         0.9305         1.7156                                                                           |                                   |
| X2 0.131 0.597 X2 Set all Blank to 0 X2 -0.5                                                           | 3041         0.2039         -0.3013         3123         0.3123         0.1270         -0.2155         2.0076                                                                                                    |                                   |
| X3 0.366 0.125 0.393 X3 0.4                                                                            | 270 0.1648 0.4240 7090 0.7090 0.3592 0.3742 1.2993                                                                                                    |                                   |
|                                                                                                    |                                                                                                    |                                   |
|                                                                                                    |                                                                                                    |                                   |
| Show Actual Correlations rbs2 = 0.257                                                                  |                                                                                                    |                                   |
| Model Summary Information (Averages and Counter)                                                       | es w/at least 1 significant A. $ 8730 (0.873)$ after Sitz model $ 7705 (0.771)$                                                                                                    |                                   |
| <u>R</u> <u>R</u> <sup>2</sup> <u>Adjusted R</u> <sup>2</sup> <u>Std. Error of</u>                     | Source of Sum of df Mean Rejections Proportion                                                                                                    |                                   |
| ( <u>Ra<sup>2</sup>)</u> the Estimate<br>0.5444 0.3095 0.2473 0.8563                                   | variation         square         square         significant           Regression         11.50         3         3.834         7890         0.7890                                                                                              |                                   |
| Cross-validity R <sup>2</sup> (Rc <sup>2</sup> ) Precision Efficacy (Rc <sup>2</sup> /R <sup>2</sup> ) | Residual         24.56         33         0.744         Expected         D2 if Multimere                                                                                                    |                                   |
| 0.1640 0.4311                                                                                          | TOTAL 36.06 36 k/(n-1) = 0.0833                                                                                                    |                                   |
| MC Finishe                                                                                             | d 10000 ✓ Run (F9)                                                                                                    |                                   |

Multiple Linear Regression Viewpoints, 2008, Vol. 34(2)

| MCMR: Monte Carlo for Mulitple Regression (version                                                                                                    | in 2008j)                                                                                                    | However, when the                                                                                                    |
|----------------------------------------------------------------------------------------------------|----------------------------------------------------------------------------------------------------|----------------------------------------------------------------------------------------------------|
| File Reset (F4) Run Analysis (F9) Options Help                                                                                                    |                                                                                                    | Dependent Variable                                                                                                    |
| Population ParametersActual                                                                                                    | Monte Carlo Parameters                                                                                                    | Mean is 0.0, but the                                                                                                    |
| # of <u>M_SD_M_SD</u><br>Predictore: <b>V:0</b> 10 0.001 9.940                                                                                                    | Sample Size: 37 Get N from PEAR Method                                                                                                    | Standard Deviation                                                                                                    |
| $(1 \times 1)^{-1}$                                                                                                    | Alpha (2-tailed):0.05 Set alpha=0.01 Set a=0.05 Set a=0.10                                                                                                    | changes to $10.0$                                                                                                    |
| $(2 \times 2)$ $(1 \times 2)$ $(1 \times$ | Monte Carlo Simulations: 10000 Set to 1 simulation Set 1000 Set 10000                                                                                                    | several things change                                                                                                    |
| • 3 X3:0 1 0.001 0.996                                                                                                    | The pseudorandom generator needs an INTEGER value to get started:                                                                                                    | most notably the                                                                                                    |
|                                                                                                    | Random Generator Seed: 1932 Set a Random Seed                                                                                                    | most notably the                                                                                                    |
| 0.5                                                                                                    | Automatically set new seed for successive simulations                                                                                                    | regression coefficients                                                                                                    |
| 0.6                                                                                                    | Regression Coefficient Information (Averages and Counts)                                                                                                    | and their significance                                                                                                    |
| Population Correlations (Rho)                                                                                                    | <u>B</u> <u>SEB</u> <u>Beta</u> Rejected Pro- <u>Zero-Part</u> <u>VIF</u>                                                                                                    | and the SUMS OF                                                                                                    |
| Get Matrix for a given R <sup>2</sup>                                                                                                    | B0 -0.0195 1.4700 494 0.0494                                                                                                    | SQUARES.                                                                                                    |
| X10.315 X1 Blank all correlations                                                                                                    | X1 4 4481 1 8922 0 4396 6276 0 6276 0 3117 0 3395 1 7156                                                                                                    |                                                                                                    |
| X20.131 0.597 X2 Set all Blank to 0                                                                                                    | X2 3 0413 2 0386 -0 3013 2123 0 3123 0 1270 -0 2155 2 0076                                                                                                    | But none of the other                                                                                                    |
| X30.366 0.125 0.393                                                                                                    | X2 0.0410 2.0000 -0.010 0120 0.0120 0.1270 -0.2130 2.0070                                                                                                    | important model                                                                                                    |
|                                                                                                    | X3 4.2703 1.0481 0.4240 7090 0.7090 0.3592 0.3742 1.2993                                                                                                    | information changed                                                                                                    |
|                                                                                                    |                                                                                                    | $(e \sigma R^2 F rejections)$                                                                                                    |
|                                                                                                    |                                                                                                    | Reta VIE)                                                                                                    |
|                                                                                                    |                                                                                                    | Deta, VII).                                                                                                    |
| Show Actual Correlations rho <sup>2</sup> = 0.257                                                                                                    | # samples w/at least 1 significant X: 8730 (0.873) after SIG model 7705 (0.771)                                                                                                    |                                                                                                    |
| Model Summary Information (Averages and                                                                                                    | Counts)                                                                                                    |                                                                                                    |
| <u>R</u> <u>R</u> <sup>2</sup> <u>Adjusted R</u> <sup>2</sup> <u>Std. E</u>                                                                                                    | rror of <u>Source of Sum of df Mean Rejections Proportion</u>                                                                                                    |                                                                                                    |
|                                                                                                    |                                                                                                    |                                                                                                    |
| 0.5444 0.3095 0.2473 8.502                                                                                                    | 9 Regression 1150.21 3 383.404 7890 0.7890                                                                                                    |                                                                                                    |
| Cross-validity R <sup>2</sup> (Rc <sup>2</sup> ) Precision Efficacy (F                                                                                                    | Residual 2455.65 33 74.414 Expected R <sup>2</sup> if Null true                                                                                                    |                                                                                                    |
| 0.1640 0.4311                                                                                                    | TOTAL 3605.86 36 k/(n-1) = 0.0833                                                                                                    |                                                                                                    |
| MCMP                                                                                                    | Finished 10000                                                                                                    |                                                                                                    |
| IALL X                                                                                                    |                                                                                                    | J                                                                                                    |
|                                                                                                    |                                                                                                    |                                                                                                    |
| MCMR: Monte Carlo for Mulitole Regression (version                                                                                                    | n 2008i)                                                                                                    | Changing both the                                                                                                    |
| MCMR: Monte Carlo for Mulitple Regression (version<br>File Reset (F4) Run Analysis (F9) Options Help                                                                                                    | n 2008j)                                                                                                    | Changing both the<br>Mean and the                                                                                                    |
| MCMR: Monte Carlo for Mulitple Regression (version File Reset (F4) Run Analysis (F9) Options Help Population Parameters Actual                                                                                                    | n 2008j)                                                                                                    | Changing both the<br>Mean and the<br>Standard Deviation                                                                                                    |
| File       Reset (F4)       Run Analysis (F9)       Options       Help         Population Parameters       Actual         # of       M       SD       M       SD                                                                                                    | n 2008j)  Monte Carlo Parameters Sample Size: 37 Get N from PEAR Method                                                                                                    | Changing both the<br>Mean and the<br>Standard Deviation                                                                                                    |
| File       Reset (F4)       Run Analysis (F9)       Options       Help         Population       Parameters       Actual         # of       Y:       50       10       9.940                                                                                                    | Monte Carlo Parameters<br>Sample Size: 37 Get N from PEAR Method<br>Alpha (2-tailed): 0.05 Set a=0.01 Set a=0.05 Set a=0.10                                                                                                    | Changing both the<br>Mean and the<br>Standard Deviation<br>combines these                                                                                                    |
| MCMR: Monte Carlo for Mulitple Regression (version)         File       Reset (F4)       Run Analysis (F9)       Options       Help         Population Parameters       Actual       SD       M       SD         # of       Y:       50       10       50.001       9.940         C       1       X1:       0       1       0.002       0.991                                                                                                    | Monte Carlo Parameters<br>Sample Size: 37 Get N from PEAR Method<br>Alpha (2-tailed): 0.05 Set alpha=0.01 Set a=0.05 Set a=0.10<br>Monte Carlo Simulations (10000 Saturation Set 1000 Set 10000                                                                                                    | Changing both the<br>Mean and the<br>Standard Deviation<br>combines these<br>previous two results.                                                                                                    |
| MCMR: Monte Carlo for Mulitple Regression (version)           File         Reset (F4)         Run Analysis (F9)         Options         Help           Population         Parameters         Actual         M         SD           # of         M         SD         M         SD           Predictors:         Y:         50         10         50.001         9.940           C         1         X1:         0         1         0.002         0.991           C         2         X2:         0         1         0.001         0.933                                                                                                    | Monte Carlo Parameters<br>Sample Size: 37 Get N from PEAR Method<br>Alpha (2-tailed): 0.05 Set alpha=0.01 Set a=0.05 Set a=0.10<br>Monte Carlo Simulations: 10000 Set to 1 simulation Set 1000 Set 10000                                                                                                    | Changing both the<br>Mean and the<br>Standard Deviation<br>combines these<br>previous two results.<br>That is, all the                                                                                                    |
| MCMR: Monte Carlo for Mulitple Regression (version)           File         Reset (F4)         Run Analysis (F9)         Options         Help           Population         Parameters         Actual         M         SD         M         SD           # of         Y: 50         10         50.001         9.940         0.991           C         1         X1: 0         1         0.002         0.991           C         2         X2: 0         1         0.001         0.993           @         3         X3: 0         1         0.001         0.996                                                                                                    | Monte Carlo Parameters<br>Sample Size: 37 Get N from PEAR Method<br>Alpha (2-tailed): 0.05 Set alpha=0.01 Set a=0.05 Set a=0.10<br>Monte Carlo Simulations: 10000 Set to 1 simulation Set 1000 Set 10000<br>The pseudorandom generator needs an INTEGER value to get started:<br>Dandem Generator Send: 1022                                                                                                    | Changing both the<br>Mean and the<br>Standard Deviation<br>combines these<br>previous two results.<br>That is, all the<br>information EXCEPT                                                                                                    |
| MCMR: Monte Carlo for Mulitple Regression (version)         File Reset (F4) Run Analysis (F9) Options Help         Population Parameters         # of       M       SD       M       SD         # of       Y: 50       10       50.001       9.940         C       1       X1: 0       1       0.002       0.991         2       X2: 0       1       0.001       0.993         @       3       X3: 0       1       0.001       0.993                                                                                                    | Monte Carlo Parameters<br>Sample Size: 37 Get N from PEAR Method<br>Alpha (2-tailed): 0.05 Set alpha=0.01 Set a=0.05 Set a=0.10<br>Monte Carlo Simulations: 10000 Set to 1 simulation Set 1000 Set 10000<br>The pseudorandom generator needs an INTEGER value to get started:<br>Random Generator Seed: 1932 Set a Random Seed                                                                                                    | Changing both the<br>Mean and the<br>Standard Deviation<br>combines these<br>previous two results.<br>That is, all the<br>information EXCEPT<br>B0 remains the same                                                                                                    |
| MCMR: Monte Carlo for Mulitple Regression (version)         File       Reset (F4)       Run Analysis (F9)       Options       Help         Population Parameters       Actual         # of       M       SD       M       SD         # of       Y: 50       10       50.001       9.940         C       1       X1: 0       1       0.002       0.991         C       2       X2: 0       1       0.001       0.993         @       3       X3: 0       1       0.001       0.996                                                                                                    | Monte Carlo Parameters<br>Sample Size: 37 Get N from PEAR Method<br>Alpha (2-tailed): 0.05 Set alpha=0.01 Set a=0.05 Set a=0.10<br>Monte Carlo Simulations: 10000 Set to 1 simulation Set 10000 Set 10000<br>The pseudorandom generator needs an INTEGER value to get started:<br>Random Generator Seed: 1932 Set a Random Seed<br>Automatically set new seed for successive simulations                                                                                                    | Changing both the<br>Mean and the<br>Standard Deviation<br>combines these<br>previous two results.<br>That is, all the<br>information EXCEPT<br>B0 remains the same<br>as the previous                                                                                                    |
| MCMR: Monte Carlo for Mulitple Regression (version)         File       Reset (F4)       Run Analysis (F9)       Options       Help         Population       Parameters       Actual       SD       M       SD         # of       Y:       50       10       50.001       9.940         C       1       X1:0       1       0.002       0.991         C       2       X2:0       1       0.001       0.993         ©       3       X3:0       1       0.001       0.996         C       6                                                                                                    | Monte Carlo Parameters<br>Sample Size: 37 Get N from PEAR Method<br>Alpha (2-tailed): 0.05 Set alpha=0.01 Set a=0.05 Set a=0.10<br>Monte Carlo Simulations: 10000 Set to 1 simulation Set 1000 Set 10000<br>The pseudorandom generator needs an INTEGER value to get started:<br>Random Generator Seed: 1932 Set a Random Seed<br>Automatically set new seed for successive simulations<br>Regression Coefficient Information (Averages and Counts)<br>B SEB Beta Rejected Pro- Zero- Part VIE                                                                                                    | Changing both the<br>Mean and the<br>Standard Deviation<br>combines these<br>previous two results.<br>That is, all the<br>information EXCEPT<br>B0 remains the same<br>as the previous<br>example. But now                                                                                         |
| MCMR: Monte Carlo for Mulitple Regression (version)         File       Reset (F4)       Run Analysis (F9)       Options       Help         Population Parameters       Actual         # of       M       SD       M       SD         # of       Y: 50       10       50.001       9.940         C       1       X1: 0       1       0.002       0.991         C       2       X2: 0       1       0.001       0.993         © 3       X3: 0       1       0.001       0.996         C       4       5       6         Population Correlations (Rho)       D       D                                                                                                    | Monte Carlo Parameters<br>Sample Size: 37 Get N from PEAR Method<br>Alpha (2-tailed): 0.05 Set alpha=0.01 Set a=0.05 Set a=0.10<br>Monte Carlo Simulations: 10000 Set to 1 simulation Set 1000 Set 10000<br>The pseudorandom generator needs an INTEGER value to get started:<br>Random Generator Seed: 1932 Set a Random Seed<br>Automatically set new seed for successive simulations<br>Regression Coefficient Information (Averages and Counts)<br>B. SEB Beta Rejected Pro-Zero-Part VIE<br>portion order Corr                                                                                                    | Changing both the<br>Mean and the<br>Standard Deviation<br>combines these<br>previous two results.<br>That is, all the<br>information EXCEPT<br>B0 remains the same<br>as the previous<br>example. But now<br>with the Y mean at 50.                                                               |
| MCMR: Monte Carlo for Mulitple Regression (version)         File       Reset (F4)       Run Analysis (F9)       Options       Help         Population Parameters       Actual       SD       SD       SD         # of       Y: 50       10       50.001       9.940         1       X1: 0       1       0.002       0.991         2       X2: 0       1       0.001       0.993         3       X3: 0       1       0.001       0.996         4       5       6           Population Correlations (Rho)         DV       Get Matrix for a given R <sup>2</sup>                                                                                                    | Monte Carlo Parameters<br>Sample Size: 37 Get N from PEAR Method<br>Alpha (2-tailed): 0.05 Set alpha=0.01 Set a=0.05 Set a=0.10<br>Monte Carlo Simulations: 10000 Set to 1 simulation Set 1000 Set 10000<br>The pseudorandom generator needs an INTEGER value to get started:<br>Random Generator Seed: 1932 Set a Random Seed<br>Automatically set new seed for successive simulations<br>Begression Coefficient Information (Averages and Counts)<br>B SEB Beta Rejected Pro-Zero-Part VIF<br>portion order Corr<br>B0 49.9805 1.4700 10000 1.0000                                                                                                    | Changing both the<br>Mean and the<br>Standard Deviation<br>combines these<br>previous two results.<br>That is, all the<br>information EXCEPT<br>B0 remains the same<br>as the previous<br>example. But now<br>with the Y mean at 50,<br>B0 changed to match                                        |
| MCMR: Monte Carlo for Mulitple Regression (version)         File       Reset (F4)       Run Analysis (F9)       Options       Help         Population Parameters       Actual       SD       SD       SD         # of       Y: 50       10       50.001       9.940         C       1       X1: 0       1       0.002       0.991         C       2       X2: 0       1       0.001       0.993         C       3       X3: 0       1       0.001       0.996         C       4       5       6           Population Correlations (Rho)       Get Matrix for a given R <sup>2</sup> Blank all correlations                                                                                                    | Monte Carlo Parameters<br>Sample Size: 37 Get N from PEAR Method<br>Alpha (2-tailed): 0.05 Set alpha=0.01 Set a=0.05 Set a=0.10<br>Monte Carlo Simulations: 10000 Set to 1 simulation Set 1000 Set 10000<br>The pseudorandom generator needs an INTEGER value to get started:<br>Random Generator Seed: 1932 Set a Random Seed<br>Automatically set new seed for successive simulations<br>B. SEB Beta Rejected Pro-Zero-Part VIE<br>portion order Corr<br>B0 49.9805 1.4700 10000 1.0000<br>X1 4.4481 1.8922 0.4396 6276 0.6276 0.3117 0.3395 1.7156                                                                                                    | Changing both the<br>Mean and the<br>Standard Deviation<br>combines these<br>previous two results.<br>That is, all the<br>information EXCEPT<br>B0 remains the same<br>as the previous<br>example. But now<br>with the Y mean at 50,<br>B0 changed to match<br>(and is significant                 |
| MCMR: Monte Carlo for Mulitple Regression (version)         File       Reset (F4)       Run Analysis (F9)       Options       Help         Population Parameters       Actual       M       SD       SD       SD         # of       Y: 50       10       50.001       9.940         C       1       X1: 0       1       0.002       0.991         C       2       X2: 0       1       0.001       0.993         C       3       X3: 0       1       0.001       0.996         C       4       5       6                                                                                                    | Monte Carlo Parameters<br>Sample Size: 37 Get N from PEAR Method<br>Alpha (2-tailed): 0.05 Set alpha=0.01 Set a=0.05 Set a=0.10<br>Monte Carlo Simulations: 10000 Set to 1 simulation Set 1000 Set 10000<br>The pseudorandom generator needs an INTEGER value to get started:<br>Random Generator Seed: 1932 Set a Random Seed<br>Automatically set new seed for successive simulations<br>Regression Coefficient Information (Averages and Counts)<br>B SEB Beta Rejected Pro-Zero-Part VIE<br>portion order Corr<br>B0 49.9805 1.4700 10000 1.0000<br>X1 4.4481 1.8922 0.4396 6276 0.6276 0.3117 0.3395 1.7156<br>X2 -3.0413 2.0386 0.3013 3123 0.3123 0.1270 -0.2155 2.0076                                                                                                    | Changing both the<br>Mean and the<br>Standard Deviation<br>combines these<br>previous two results.<br>That is, all the<br>information EXCEPT<br>B0 remains the same<br>as the previous<br>example. But now<br>with the Y mean at 50,<br>B0 changed to match<br>(and is significant<br>more often)  |
| MCMR: Monte Carlo for Mulitple Regression (version file         File       Reset (F4)       Run Analysis (F9)       Options       Help         Population Parameters       Actual       M       SD       SD       SD         # of       Y:       50       10       50.001       9.940         C       1       X1:       0       1       0.002       0.991         C       2       X2:       0       1       0.001       0.993         G       3       X3:       0       1       0.001       0.996         C       4       5       6                                                                                                    | Monte Carlo Parameters       Sample Size: 37       Get N from PEAR Method         Alpha (2-tailed): 0.05       Set alpha=0.01       Set a=0.05       Set a=0.10         Monte Carlo Simulations: 10000       Set to 1 simulation       Set 1000       Set 1000         The pseudorandom generator needs an INTEGER value to get started:       Random Generator Seed: 1932       Set a Random Seed         Automatically set new seed for successive simulations       Automatically set new seed for successive simulations       VIE         B       SEB       Beta       Rejected       Pro-       Zero-       Part       VIE         B0       49.9805       1.4700       10000       1.0000       1.0000       X1       4.4481       1.8922       0.4396       6276       0.6276       0.3117       0.3395       1.7156         X2       -3.0413       2.0386       -0.3013       3123       0.3123       0.1270       -0.2155       2.0076         X3       4.2703       1.6481       0.4240       7090       0.7090       0.3592       0.3742       1.2993                                                                                                    | Changing both the<br>Mean and the<br>Standard Deviation<br>combines these<br>previous two results.<br>That is, all the<br>information EXCEPT<br>B0 remains the same<br>as the previous<br>example. But now<br>with the Y mean at 50,<br>B0 changed to match<br>(and is significant<br>more often). |
| MCMR: Monte Carlo for Mulitple Regression (version)         File       Reset (F4)       Run Analysis (F9)       Options       Help         Population Parameters       Actual         # of       M       SD       M       SD         Predictors:       Y: 50       10       50.001       9.940         C       1       X1: 0       1       0.002       0.991         C       2       X2: 0       1       0.001       0.993         © 3       X3: 0       1       0.001       0.996         C       4       5                                                                                                    | Monte Carlo Parameters         Sample Size:         Sample Size:         37       Get N from PEAR Method         Alpha (2-tailed):       0.05         Set alpha=0.01       Set a=0.05         Monte Carlo Simulations:       10000         Set to 1 simulation       Set 1000         The pseudorandom generator needs an INTEGER value to get started:         Random Generator Seed:       1932         Automatically set new seed for successive simulations         Bagression Coefficient Information (Averages and Counts)         B       SEB         Beta       Rejected         Portion       order         B0       49.9805         1.4700       10000         1.0000       1.0000         X1       4.4481         1.8922       0.4396         6276       0.6276       0.3117         0.3123       0.1270       -0.2155         X2       -3.0413       2.0386       -0.3013         X3       4.2703       1.6481       0.4240       7090       0.7090       0.3592       0.3742       1.2993                                                                                                    | Changing both the<br>Mean and the<br>Standard Deviation<br>combines these<br>previous two results.<br>That is, all the<br>information EXCEPT<br>B0 remains the same<br>as the previous<br>example. But now<br>with the Y mean at 50,<br>B0 changed to match<br>(and is significant<br>more often). |
| MCMR: Monte Carlo for Mulitple Regression (version file         File       Reset (F4)       Run Analysis (F9)       Options       Help         Population       Parameters       Actual       SD       M       SD         # of       Y: 50       10       50.001       9.940         C       1       X1: 0       1       0.002       0.991         C       2       X2: 0       1       0.001       0.993         © 3       X3: 0       1       0.001       0.996         C       4       5       6                                                                                                    | Monte Carlo Parameters         Sample Size:         Sample Size:         37       Get N from PEAR Method         Alpha (2-tailed):       0.05         Set alpha=0.01       Set a=0.05         Monte Carlo Simulations:       10000         Set to 1 simulation       Set 1000         Set control       Set 1000         Set alpha=0.01       Set a=0.10         Monte Carlo Simulations:       10000         Set to 1 simulation       Set 1000         The pseudorandom generator needs an INTEGER value to get started:         Random Generator Seed:       1932         Set a Random Seed                                                                                                    | Changing both the<br>Mean and the<br>Standard Deviation<br>combines these<br>previous two results.<br>That is, all the<br>information EXCEPT<br>B0 remains the same<br>as the previous<br>example. But now<br>with the Y mean at 50,<br>B0 changed to match<br>(and is significant<br>more often). |
| MCMR: Monte Carlo for Mulitple Regression (version file         File       Reset (F4)       Run Analysis (F9)       Options       Help         Population Parameters       Actual       M       SD       M       SD         # of       Predictors:       Y: 50       10       50.001       9.940         C       1       X1: 0       1       0.002       0.991         C       2       X2: 0       1       0.001       0.993         © 3       X3: 0       1       0.001       0.996         C       4       5       6                                                                                                    | Monte Carlo Parameters         Sample Size: 37       Get N from PEAR Method         Alpha (2-tailed): 0.05       Set alpha=0.01       Set a=0.05       Set a=0.10         Monte Carlo Simulations: 10000       Set to 1 simulation       Set 1000       Set 1000       Set 1000         The pseudorandom generator needs an INTEGER value to get started:       Random Generator Seed: 1932       Set a Random Seed       Image: Set a Random Seed       Image: Set a Random Seed       Image: Set a Rejected Pro-Zero: Part VIE       VIE       Portion order Corr       Part VIE       Set 3.44481       1.8922       0.4396       6276       0.6276       0.3117       0.3395       1.7156       X2       -3.0413       2.0386       0.3013       3123       0.3123       0.1270       -0.2155       2.0076         X3       4.2703       1.6481       0.4240       7090       0.7090       0.3592       0.3742       1.2993                                                                                                    | Changing both the<br>Mean and the<br>Standard Deviation<br>combines these<br>previous two results.<br>That is, all the<br>information EXCEPT<br>B0 remains the same<br>as the previous<br>example. But now<br>with the Y mean at 50,<br>B0 changed to match<br>(and is significant<br>more often). |
| MCMR: Monte Carlo for Mulitple Regression (version file Reset (F4) Run Analysis (F9) Options Help         Population Parameters       Actual         # of       M       SD         Predictors:       Y: 50       10       50.001       9.940         C       1       X1: 0       1       0.002       0.991         C       2       X2: 0       1       0.001       0.993         C       3       X3: 0       1       0.001       0.996         C       4       5       -       6         Population Correlations (Rho)         DV       Get Matrix for a given R <sup>2</sup> X1       0.315       X1       Blank all correlations         X2       0.131       0.597       X2       Set all Blank to 0         X3       0.366       0.125       0.393       Set all Blank to 0                                                                                                    | Monte Carlo Parameters<br>Sample Size: 37 Get N from PEAR Method<br>Alpha (2-tailed): 0.05 Set alpha=0.01 Set a=0.05 Set a=0.10<br>Monte Carlo Simulations: 10000 Set to 1 simulation Set 1000 Set 10000<br>The pseudorandom generator needs an INTEGER value to get started:<br>Random Generator Seed: 1932 Set a Random Seed<br>Automatically set new seed for successive simulations<br>B SEB Beta Rejected Pro-Zero-Part VIF<br>portion order Corr<br>B0 49.9805 1.4700 10000 1.0000<br>X1 4.4481 1.8922 0.4396 6276 0.6276 0.3117 0.3395 1.7156<br>X2 -3.0413 2.0386 0.3013 3123 0.3123 0.1270 -0.2155 2.0076<br>X3 4.2703 1.6481 0.4240 7090 0.7090 0.3592 0.3742 1.2993<br># samples w/at least 1 significant X: 8730 (0.873) after SIG model 7705 (0.771)                                                                                                    | Changing both the<br>Mean and the<br>Standard Deviation<br>combines these<br>previous two results.<br>That is, all the<br>information EXCEPT<br>B0 remains the same<br>as the previous<br>example. But now<br>with the Y mean at 50,<br>B0 changed to match<br>(and is significant<br>more often). |
| MCMR: Monte Carlo for Mulitple Regression (version file Reset (F4) Run Analysis (F9) Options Help         Population Parameters       Actual         # of       M       SD         Predictors:       Y: 50       10       50.001       9.940         C       1       X1: 0       1       0.002       0.991         C       2       X2: 0       1       0.001       0.993         C       3       X3: 0       1       0.001       0.996         C       4       C       5       6         Population Correlations (Rho)         DV       Get Matrix for a given R <sup>2</sup> X1       0.315       X1       Blank all correlations         X2       0.131       0.597       X2       Set all Blank to 0         X3       0.366       0.125       0.393       Show Actual Correlations       rho <sup>2</sup> = 0.257                                                                                                    | Monte Carlo Parameters.         Sample Size: 37       Get N from PEAR Method         Alpha (2-tailed): 0.05       Set alpha=0.01       Set a=0.05       Set a=0.10         Monte Carlo Simulations: 10000       Set to 1 simulation       Set 1000       Set 1000       Set 10000         The pseudorandom generator needs an INTEGER value to get started:       Random Generator Seed: 1932       Set a Random Seed       Automatically set new seed for successive simulations         Regression Coefficient Information (Averages and Counts)       B       SEB       Beta       Rejected       Pro-       Zero-       Part       VIE         B0       49.9805       1.4700       10000       1.0000       X1       4.4481       1.8922       0.4396       6276       0.6276       0.3117       0.3395       1.7156         X2       3.0413       2.0386       -0.3013       3123       0.1270       -0.2155       2.0076         X3       4.2703       1.6481       0.4240       7090       0.7090       0.3592       0.3742       1.2993         # samples w/at least 1 significant X:       8730 (0.873)       after SIG model       7705 (0.771)                                                                                                    | Changing both the<br>Mean and the<br>Standard Deviation<br>combines these<br>previous two results.<br>That is, all the<br>information EXCEPT<br>B0 remains the same<br>as the previous<br>example. But now<br>with the Y mean at 50,<br>B0 changed to match<br>(and is significant<br>more often). |
| MCMR: Monte Carlo for Mulitple Regression (version file Reset (F4) Run Analysis (F9) Options Help         Population Parameters       Actual         # of       M       SD         Predictors:       Y: 50       10       50.001       9.940         C       1       X1: 0       1       0.002       0.991         C       2       X2: 0       1       0.001       0.993         C       3       X3: 0       1       0.001       0.996         C       4       C       5       6         Population Correlations (Rho)         DV       Get Matrix for a given R <sup>2</sup> X1       0.315       X1       Blank all correlations         X2       0.131       0.597       X2       Set all Blank to 0         X3       0.366       0.125       0.393       Show Actual Correlations       rho <sup>2</sup> = 0.257                                                                                                    | Monte Carlo Parameters.<br>Sample Size: 37 Get N from PEAR Method<br>Alpha (2-tailed): 0.05 Set alpha=0.01 Set a=0.05 Set a=0.10<br>Monte Carlo Simulations: 10000 Set to 1 simulation Set 1000 Set 10000<br>The pseudorandom generator needs an INTEGER value to get started:<br>Random Generator Seed: 1932 Set a Random Seed<br>Automatically set new seed for successive simulations<br>Regression Coefficient Information (Averages and Counts)<br>B. SEB Beta Rejected Pro-Zero-Part VIE<br>portion order Corr<br>B0 49.9805 1.4700 10000 1.0000<br>X1 4.4481 1.8922 0.4396 6276 0.6276 0.3117 0.3395 1.7156<br>X2 -3.0413 2.0386 0.3013 3123 0.3123 0.1270 0.2155 2.0076<br>X3 4.2703 1.6481 0.4240 7090 0.7090 0.3592 0.3742 1.2993<br># samples w/at least 1 significant X: 8730 (0.873) after SIG model 7705 (0.771)<br>Counts]<br>rror of Source of Sum of df Mean Rejections Proportion                                                                                                    | Changing both the<br>Mean and the<br>Standard Deviation<br>combines these<br>previous two results.<br>That is, all the<br>information EXCEPT<br>B0 remains the same<br>as the previous<br>example. But now<br>with the Y mean at 50<br>B0 changed to match<br>(and is significant<br>more often).  |
| MCMR: Monte Carlo for Mulitple Regression (version file Reset (F4) Run Analysis (F9) Options Help Population Parameters Actual $H$ of Predictors: Y: 50 10 50.001 9.940 $\bigcirc$ 1 X1: 0 1 0.002 0.991 $\bigcirc$ 2 X2: 0 1 0.001 0.993 $\bigcirc$ 3 X3: 0 1 0.001 0.993 $\bigcirc$ 3 X3: 0 1 0.001 0.993 $\bigcirc$ 3 X3: 0 1 0.001 0.996 $\bigcirc$ 4 $\bigcirc$ 5 $\bigcirc$ 6 Population Correlations (Rho) DV Get Matrix for a given R <sup>2</sup> X1 0.315 X1 Blank all correlations X2 0.131 0.597 X2 Set all Blank to 0 X3 0.366 0.125 0.393 Show Actual Correlations rho <sup>2</sup> = 0.257 Model Summary Information (Averages and Ra <sup>2</sup> X1 Ra <sup>2</sup> Ra <sup>2</sup> Adjusted R <sup>2</sup> Std. E (Ra <sup>2</sup> ) the Estimate of the set of the set of                                                                                                    | Monte Carlo Parameters.<br>Sample Size: 37 Get N from PEAR Method<br>Alpha (2-tailed): 0.05 Set alpha=0.01 Set a=0.05 Set a=0.10<br>Monte Carlo Simulations: 10000 Set to 1 simulation Set 1000 Set 10000<br>The pseudorandom generator needs an INTEGER value to get started:<br>Random Generator Seed: 1932 Set a Random Seed<br>Automatically set new seed for successive simulations<br>Regression Coefficient Information (Averages and Counts)<br>B. SEB Beta Rejected Pro-Zero-Part VIE<br>portion order Corr<br>B0 49.9805 1.4700 10000 1.0000<br>X1 4.4481 1.8922 0.4396 6276 0.6276 0.3117 0.3395 1.7156<br>X2 -3.0413 2.0386 0.3013 3123 0.3123 0.1270 -0.2155 2.0076<br>X3 4.2703 1.6481 0.4240 7090 0.7090 0.3592 0.3742 1.2993<br># samples w/at least 1 significant X: 8730 (0.873) after SIG model 7705 (0.771)<br>Counts)<br>rror of Source of Sum of df Mean Rejections Proportion<br>timate Variation Squares Square Significant                                                                                                    | Changing both the<br>Mean and the<br>Standard Deviation<br>combines these<br>previous two results.<br>That is, all the<br>information EXCEPT<br>B0 remains the same<br>as the previous<br>example. But now<br>with the Y mean at 50,<br>B0 changed to match<br>(and is significant<br>more often). |
| MCMR: Monte Carlo for Mulitple Regression (version file Reset (F4) Run Analysis (F9) Options Help         Population Parameters       Actual         # of       M       SD       M       SD         Predictors:       Y: 50       10       50.001       9.940                                                                                                    | Monte Carlo Parameters.         Sample Size:         Sample Size:         37       Get N from PEAR Method         Alpha (2-tailed):       0.05       Set alpha=0.01       Set a=0.05       Set a=0.10         Monte Carlo Simulations:       10000       Set to 1 simulation       Set 1000       Set 1000         The pseudorandom generator needs an INTEGER value to get started:       Random Generator Seed:       1932       Set a Random Seed         Automatically set new seed for successive simulations       Automatically set new seed for successive simulations       Regression Coefficient Information (Averages and Counts)       B.       SEB       Beta       Rejected       Pro-       Zero-       Part       VIE         B0       49.9805       1.4700       10000       1.0000       1.0000       X1       4.4481       1.8922       0.4396       6276       0.6276       0.3117       0.3395       1.7156         X2       -3.0413       2.0386       0.3013       3123       0.1270       -0.2155       2.0076         X3       4.2703       1.6481       0.4240       7090       0.7090       0.3592       0.3742       1.2993         # samples w/at least 1 significant X:       8730 (0.873)       after SIG model       7705 (0.771)                                                                                                    | Changing both the<br>Mean and the<br>Standard Deviation<br>combines these<br>previous two results.<br>That is, all the<br>information EXCEPT<br>B0 remains the same<br>as the previous<br>example. But now<br>with the Y mean at 50,<br>B0 changed to match<br>(and is significant<br>more often). |
| MCMR: Monte Carlo for Mulitple Regression (version file Reset (F4) Run Analysis (F9) Options Help Population Parameters Actual # of M SD M SD Predictors: Y: 50 10 50.001 9.940 $\bigcirc$ 1 X1: 0 1 0.002 0.991 $\bigcirc$ 2 X2: 0 1 0.001 0.993 $\bigcirc$ 3 X3: 0 1 0.001 0.993 $\bigcirc$ 3 X3: 0 1 0.001 0.996 $\bigcirc$ 4 $\bigcirc$ 5 $\bigcirc$ 6 $\bigcirc$ Population Correlations (Rho) DV Get Matrix for a given R <sup>2</sup> X1 0.315 X1 Blank all correlations X2 0.131 0.597 X2 Set all Blank to 0 X3 0.366 0.125 0.393 $\bigcirc$ Show Actual Correlations rho <sup>2</sup> = 0.257 $\bigcirc$ Model Summary Information (Averages and R R R <sup>2</sup> Adjusted R <sup>2</sup> Std. E (Ra <sup>2</sup> ) the Es 0.5444 0.3095 0.2473 8.562 Cross-validity R <sup>2</sup> (Rc <sup>2</sup> ) Precision Efficacy (F                                                                                                    | Monte Carlo Parameters.         Sample Size:         Sample Size:         37       Get N from PEAR Method         Alpha (2-tailed):       0.05       Set alpha=0.01       Set a=0.05       Set a=0.10         Monte Carlo Simulations:       10000       Set to 1 simulation       Set 1000       Set 1000         The pseudorandom generator needs an INTEGER value to get started:       Random Generator Seed:       1932       Set a Random Seed         Automatically set new seed for successive simulations       Automatically set new seed for successive simulations       Regression Coefficient Information (Averages and Counts)       B       SEB       Beta       Rejected       Pro-       Zero-       Part       VIE         B0       49.9805       1.4700       10000       1.0000       0.0000       X1       4.4481       1.8922       0.4396       6276       0.6276       0.3117       0.3395       1.7156         X2       -3.0413       2.0386       -0.3013       3123       0.3123       0.1270       -0.2155       2.0076         X3       4.2703       1.6481       0.4240       7090       0.7090       0.3592       0.3742       1.2993         If counts       If more for the second squares       Square       Significant <tr< td=""><td>Changing both the<br/>Mean and the<br/>Standard Deviation<br/>combines these<br/>previous two results.<br/>That is, all the<br/>information EXCEPT<br/>B0 remains the same<br/>as the previous<br/>example. But now<br/>with the Y mean at 50,<br/>B0 changed to match<br/>(and is significant<br/>more often).</td></tr<> | Changing both the<br>Mean and the<br>Standard Deviation<br>combines these<br>previous two results.<br>That is, all the<br>information EXCEPT<br>B0 remains the same<br>as the previous<br>example. But now<br>with the Y mean at 50,<br>B0 changed to match<br>(and is significant<br>more often). |
| MCMR: Monte Carlo for Mulitple Regression (version file Reset (F4) Run Analysis (F9) Options Help         Population Parameters       Actual         # of       M       SD         90 $M$ SD         90 $M$ SD         90 $M$ SD         90 $M$ SD         90 $M$ SD         90 $M$ SD         90 $1$ $1:0$ $0.002$ $0.991$ $C$ $2$ $2:0$ $1$ $0.001$ $0.993$ $G$ $3$ $X3:0$ $1$ $0.001$ $0.996$ $C$ $4$ $5$ $6$ $7$ $7$ $DV$ Get Matrix for a given R <sup>2</sup> $X1$ $0.315$ $X1$ $M$ $Blank all correlations$ $X2_0.131$ $0.597$ $X2$ Set all Blank to 0 $X3$ $3.366$ $0.125$ $0.393$ Show Actual Correlations $rho^2 = 0.257$ $Hodel Summary Information (Averages and Ra2)       He Es (Ra2)       He Es 0.5444 0.3095 0.2473 8.562 Cross-va$                                                                                                    | Monte Carlo Parameters.         Sample Size:         Sample Size:         37       Get N from PEAR Method         Alpha (2-tailed):       0.05       Set alpha=0.01       Set a=0.05       Set a=0.10         Monte Carlo Simulations:       10000       Set to 1 simulation       Set 1000       Set 10000         The pseudorandom generator needs an INTEGER value to get started:       Random Generator Seed:       1932       Set a Random Seed         Automatically set new seed for successive simulations       Automatically set new seed for successive simulations       Regression Coefficient Information (Averages and Counts)       Portion       Part       VIE         B0       49.9805       1.4700       10000       1.0000       .03395       1.7156         X2       -3.0413       2.0386       0.3013       3123       0.3123       0.1270       -0.2155       2.0076         X3       4.2703       1.6481       0.4240       7090       0.7090       0.3592       0.3742       1.2993         If counts       If counts       If counts       If counts       Significant         If counts       If counts       If counts       Significant       Significant         9       Regression       1150.21       3       383.404                                                                                                    | Changing both the<br>Mean and the<br>Standard Deviation<br>combines these<br>previous two results.<br>That is, all the<br>information EXCEPT<br>B0 remains the same<br>as the previous<br>example. But now<br>with the Y mean at 50,<br>B0 changed to match<br>(and is significant<br>more often). |
| MCMR: Monte Carlo for Mulitple Regression (version file Reset (F4) Run Analysis (F9) Options Help         Population Parameters       Actual         # of       M       SD       M       SD         Predictors:       Y: 50       10       50.001       9.940 $C$ 1       X1: 0       1       0.002       0.991 $C$ 2       X2: 0       1       0.001       0.993 $C$ 3       X3: 0       1       0.001       0.996 $C$ 4       5       -       6         Population Correlations (Rho)                                                                                                    | Monte Carlo Parameters       Sample Size: 37       Get N from PEAR Method         Alpha (2-tailed): 0.05       Set alpha=0.01       Set a=0.05       Set a=0.10         Monte Carlo Simulations: 10000       Set to 1 simulation       Set 10000       Set to 1 simulation         The pseudorandom generator needs an INTEGER value to get started:       Random Generator Seed: 1932       Set a Random Seed         Automatically set new seed for successive simulations       Automatically set new seed for successive simulations         B       SEB       Beta       Rejected       Pro-       Zero.       Part       VIE         B0       49.9805       1.4700       10000       1.0000       X1       4.4481       1.8922       0.4396       6276       0.6276       0.3117       0.3395       1.7156         X2       3.0413       2.0386       -0.3013       3123       0.1270       0.2155       2.0076         X3       4.2703       1.6481       0.4240       7090       0.7090       0.3592       0.3742       1.2993         Irror of timate       Sum of df       Mean       Rejections       Proportion       Significant         9       Regression       1150.21       3       383.404       7890       0.7890         Regression                                                                                                    | Changing both the<br>Mean and the<br>Standard Deviation<br>combines these<br>previous two results.<br>That is, all the<br>information EXCEPT<br>B0 remains the same<br>as the previous<br>example. But now<br>with the Y mean at 50,<br>B0 changed to match<br>(and is significant<br>more often). |

| MCMR: Monte Carlo for Mulitple Regression (version)                                                                                                    | on 2008j)                                                                                                    | If we change the                                                                                                    |
|----------------------------------------------------------------------------------------------------|----------------------------------------------------------------------------------------------------|----------------------------------------------------------------------------------------------------|
| File Reset (F4) Run Analysis (F9) Options Help                                                                                                    |                                                                                                    | predictor Means and                                                                                                    |
| Population Parameters Actual                                                                                                    | Monte Carlo Parameters                                                                                                    | Standard Deviations,                                                                                                    |
| # of                                                                                                    | Sample Size: 37 Get N from PEAR Method                                                                                                    | but leave the                                                                                                    |
| 0 1 X1.10 2 10.005 1.982                                                                                                    | Alpha (2-tailed): 0.05 Set alpha=0.01 Set a=0.05 Set a=0.10                                                                                                    | Dependent Variable Y                                                                                                    |
| $\bigcirc 2$ X2 20 5 20.004 4.964                                                                                                    | Monte Carlo Simulations: 10000 Set to 1 simulation Set 1000 Set 10000                                                                                                    | standardized you can                                                                                                    |
| © 3 X3:100 15 100.01 14.933                                                                                                    | The pseudorandom generator needs an INTEGER value to get started:                                                                                                    | saa savaral diffarances                                                                                                    |
|                                                                                                    | Random Generator Seed: 1932 Set a Random Seed                                                                                                    | see several differences                                                                                                    |
| 0.5                                                                                                    | Automatically set new seed for successive simulations                                                                                                    | — most notably in the                                                                                                    |
| 0.5                                                                                                    | Regression Coefficient Information (Averages and Counts)                                                                                                    | regression                                                                                                    |
|                                                                                                    | <u>B</u> <u>SEB</u> <u>Beta</u> Rejected Pro- <u>Zero-</u> Part <u>VIF</u>                                                                                                    | coefficients.                                                                                                    |
| Population Correlations (Rho)                                                                                                    | portion <u>order</u> <u>Corr</u>                                                                                                    |                                                                                                    |
| Get Matrix for a given R <sup>2</sup>                                                                                                    | B0 -3.8563 1.2067 8593 0.8593                                                                                                    | - The "Sum of Squares"                                                                                                    |
| Blank all correlations                                                                                                    | X1 0.2224 0.0946 0.4396 6276 0.6276 0.3117 0.3395 1.7156                                                                                                    | values have returned                                                                                                    |
| X2 0.131 0.597 X2 Set all Blank to 0                                                                                                    | X2         -0.0608         0.0408         -0.3013         3123         0.3123         0.1270         -0.2155         2.0076                                                                                                    | to what they were in                                                                                                    |
| X30.366 0.125 0.393                                                                                                    | X3 0.0285 0.0110 0.4240 7090 0.7090 0.3592 0.3742 1.2993                                                                                                    | to what they were in                                                                                                    |
|                                                                                                    |                                                                                                    | the first example.                                                                                                    |
|                                                                                                    |                                                                                                    |                                                                                                    |
|                                                                                                    |                                                                                                    |                                                                                                    |
| Show Actual Correlations rbs <sup>2</sup> = 0.257                                                                                                    | #                                                                                                    | 1                                                                                                    |
| Show Actual Correlations Thio 0.237                                                                                                    | # samples w/at least 1 significant X:  8/30 (0.8/3) after SIG model  7/05 (0.7/1)                                                                                                    |                                                                                                    |
| Model Summary Information (Averages and                                                                                                    | <u>d Counts)</u>                                                                                                    |                                                                                                    |
| <u>R</u> <u><u>R</u><sup>2</sup><u>Adjusted R</u><sup>2</sup><u>Std. E</u><br/>(Ra<sup>2</sup>) the Fe</u>                                                                                                    | <u>rror of Source of Sum of of Mean Rejections Proportion</u>                                                                                                    |                                                                                                    |
|                                                                                                    | Begrassian 11 50 3 3 834 7800 0 7800                                                                                                    |                                                                                                    |
| 0.5444 0.5055 0.2475 0.550                                                                                                    | Desidual 04.55 02 0.744                                                                                                    | •                                                                                                    |
| Cross-validity R <sup>2</sup> (Rc <sup>2</sup> ) Precision Efficacy (I                                                                                                    | Rc <sup>2</sup> /R <sup>2</sup> ) Residual 24.56 33 0.744 Expected R <sup>2</sup> if Null true                                                                                                    | 2                                                                                                    |
| 0.1640 0.4311                                                                                                    | TOTAL  36.06   36   k/(n-1) = 0.0833                                                                                                    |                                                                                                    |
| MC                                                                                                    | Einished 10000                                                                                                    | 1                                                                                                    |
| MIN                                                                                                    | Finished 10000                                                                                                    |                                                                                                    |
|                                                                                                    |                                                                                                    |                                                                                                    |
| MC MCMP: Monte Carlo for Mulitale Degracion (version                                                                                                    | a 20080                                                                                                    | Finally if everything                                                                                                    |
| MCMR: Monte Carlo for Mulitple Regression (version                                                                                                    | n 2008j)                                                                                                    | Finally, if everything                                                                                                    |
| MCMR: Monte Carlo for Mulitple Regression (version<br>File Reset (F4) Run Analysis (F9) Options Help                                                                                                    | n 2008j)                                                                                                    | Finally, if everything changes, the regression                                                                                                    |
| MCMR: Monte Carlo for Mulitple Regression (version<br>File Reset (F4) Run Analysis (F9) Options Help<br>Population Parameters <u>Actual</u><br># of <u>M_SD_M_SD</u>                                                                                                    | Monte Carlo Parameters<br>Sample Size 37 Get N from PEAP Method                                                                                                    | Finally, if everything changes, the regression coefficients all change,                                                                                                    |
| MCMR: Monte Carlo for Mulitple Regression (version         File       Reset (F4)         Population Parameters         # of         M       SD         M       SD         Predictors:       Y: 50.0         10.0       9.940                                                                                                    | Monte Carlo Parameters<br>Sample Size: 37 Get N from PEAR Method                                                                                                    | Finally, if everything<br>changes, the regression<br>coefficients all change,<br>but note that all the                                                                                                    |
| WCMR: Monte Carlo for Mulitple Regression (version)         File Reset (F4) Run Analysis (F9) Options Help         Population Parameters         # of       M       SD       Actual         # of       Y: 50.0       10.0       50.001       9.940         C       1       X1: 10       2       10.005       1.982                                                                                                    | Monte Carlo Parameters<br>Sample Size: 37 Get N from PEAR Method<br>Alpha (2-tailed): 0.05 Set alpha=0.01 Set a=0.05 Set a=0.10                                                                                                    | Finally, if everything<br>changes, the regression<br>coefficients all change,<br>but note that all the<br>MODEL summary                                                                                                    |
| MCMR: Monte Carlo for Mulitple Regression (version           File         Reset (F4)         Run Analysis (F9)         Options         Help           Population         Parameters         Actual         M         SD         M         SD           # of         Y:         50.0         10.0         50.001         9.940           C         1         X1:         10         2         10.005         1.982           C         2         X2:         20         5         20.004         4.964                                                                                                    | Monte Carlo Parameters<br>Sample Size: 37 Get N from PEAR Method<br>Alpha (2-tailed): 0.05 Set alpha=0.01 Set a=0.05 Set a=0.10<br>Monte Carlo Simulations: 10000 Set to 1 simulation Set 1000 Set 10000                                                                                                    | Finally, if everything<br>changes, the regression<br>coefficients all change,<br>but note that all the<br>MODEL summary<br>information and the                                                                                                    |
| MCMR: Monte Carlo for Mulitple Regression (version           File         Reset (F4)         Run Analysis (F9)         Options         Help           Population Parameters         Actual         M         SD         Actual           # of         M         SD         M         SD         SD         M         SD         SD         10.0         50.001         9.940         0         1.982         2         2         X2:         20         5         20.004         4.964         4.964         6         3         X3:         100         15         100.01         14.933         14.933         14.933         14.933         14.933         14.933         14.933         14.933         14.933         14.933         14.933         14.933         14.933         14.933         14.933         14.933         14.933         14.933         14.933         14.933         14.933         14.933         14.933         14.933         14.933         14.933         14.933         14.933         14.933         14.933         14.933         14.933         14.933         14.933         14.933         14.933         14.933         14.933         14.933         14.933         14.933         14.933         14.933         14.933         14                                                                                                    | Monte Carlo Parameters<br>Sample Size: 37 Get N from PEAR Method<br>Alpha (2-tailed): 0.05 Set alpha=0.01 Set a=0.05 Set a=0.10<br>Monte Carlo Simulations: 10000 Set to 1 simulation Set 1000 Set 10000<br>The pseudorandom generator needs an INTEGER value to get started:                                                                                                    | Finally, if everything<br>changes, the regression<br>coefficients all change,<br>but note that all the<br>MODEL summary<br>information and the<br>CORRELATION                                                                                                    |
| MCMR: Monte Carlo for Mulitple Regression (version         File       Reset (F4)       Run Analysis (F9)       Options       Help         Population       Parameters       Actual       M       SD       Actual         # of       M       SD       M       SD       SD       M       SD         (°)       1       X1: 10       2       10.005       1.982       0       1.982         (°)       2       X2: 20       5       20.004       4.964       3       X3: 100       15       100.01       14.933                                                                                                    | Monte Carlo Parameters<br>Sample Size: 37 Get N from PEAR Method<br>Alpha (2-tailed):0.05 Set alpha=0.01 Set a=0.05 Set a=0.10<br>Monte Carlo Simulations: 10000 Set to 1 simulation Set 1000 Set 10000<br>The pseudorandom generator needs an INTEGER value to get started:<br>Random Generator Seed: 1932 Set a Random Seed                                                                                                    | Finally, if everything<br>changes, the regression<br>coefficients all change,<br>but note that all the<br>MODEL summary<br>information and the<br>CORRELATION<br>information remains the                                                                                                    |
| MCMR: Monte Carlo for Mulitple Regression (version         File       Reset (F4)       Run Analysis (F9)       Options       Help         Population Parameter       M       SD       Actual         # of       M       SD       M       SD         Predictors:       Y: 50.0       10.0       50.001       9.940         C       1       X1: 10       2       10.005       1.982         C       2       X2: 20       5       20.004       4.964         @ 3       X3: 100       15       100.01       14.933         C       4       5       5       5       5                                                                                                    | Monte Carlo Parameters<br>Sample Size: 37 Get N from PEAR Method<br>Alpha (2-tailed): 0.05 Set alpha=0.01 Set a=0.05 Set a=0.10<br>Monte Carlo Simulations: 10000 Set to 1 simulation Set 1000 Set 10000<br>The pseudorandom generator needs an INTEGER value to get started:<br>Random Generator Seed: 1932 Set a Random Seed<br>Automatically set new seed for successive simulations                                                                                                    | Finally, if everything<br>changes, the regression<br>coefficients all change,<br>but note that all the<br>MODEL summary<br>information and the<br>CORRELATION<br>information remains the<br>same                                                                                                    |
| MCMR: Monte Carlo for Mulitple Regression (version         File       Reset (F4)       Run Analysis (F9)       Options       Help         Production       Actual       SD       Actual       SD       SD       Actual         # of       M       SD       10.0       50.001       9.940       0       1.982         C       1       X1:       10       2       10.005       1.982         C       2       X2:       20       5       20.004       4.964         ©       3       X3:       100       15       100.01       14.933         C       4       5       6       6       6       6                                                                                                    | Monte Carlo Parameters<br>Sample Size: 37 Get N from PEAR Method<br>Alpha (2-tailed): 0.05 Set alpha=0.01 Set a=0.05 Set a=0.10<br>Monte Carlo Simulations: 10000 Set to 1 simulation Set 1000 Set 10000<br>The pseudorandom generator needs an INTEGER value to get started:<br>Random Generator Seed: 1932 Set a Random Seed<br>Automatically set new seed for successive simulations<br>Regression Coefficient Information (Averages and Counts)<br>B SEB Rote Priored Dra Zarra Date ME                                                                                                    | Finally, if everything<br>changes, the regression<br>coefficients all change,<br>but note that all the<br>MODEL summary<br>information and the<br>CORRELATION<br>information remains the<br>same.                                                                                                    |
| MCMR: Monte Carlo for Mulitple Regression (version         File       Reset (F4)       Run Analysis (F9)       Options       Help         Population Parameters       Actual         # of       M       SD       M       SD         # of       Y:       50.0       10.0       50.001       9.940         C       1       X1:       10       2       10.005       1.982         C       2       X2:       20       5       20.004       4.964         © 3       X3:       100       15       100.01       14.933         C       4       5       6                                                                                                    | Monte Carlo Parameters<br>Sample Size: 37 Get N from PEAR Method<br>Alpha (2-tailed): 0.05 Set alpha=0.01 Set a=0.05 Set a=0.10<br>Monte Carlo Simulations: 10000 Set to 1 simulation Set 1000 Set 10000<br>The pseudorandom generator needs an INTEGER value to get started:<br>Random Generator Seed: 1932 Set a Random Seed<br>Automatically set new seed for successive simulations<br>Regression Coefficient Information (Averages and Counts)<br><u>B</u> SEB Beta Rejected Pro- Zero- Part VIF<br>portion order Corr                                                                                                    | Finally, if everything<br>changes, the regression<br>coefficients all change,<br>but note that all the<br>MODEL summary<br>information and the<br>CORRELATION<br>information remains the<br>same.                                                                                                    |
| MCMR: Monte Carlo for Mulitple Regression (version         File       Reset (F4)       Run Analysis (F9)       Options       Help         Population Parameters       Actual       SD       Actual       SD         # of       M       SD       M       SD       SD       O         1       X1: 10       2       10.005       1.982       2       X2: 20       5       20.004       4.964         • 3       X3: 100       15       100.01       14.933       C       4       5       -       6         Population Correlations (Rho)       DV       Get Matrix for a given R <sup>2</sup> C       Population R <sup>2</sup> C                                                                                                    | Monte Carlo Parameters<br>Sample Size: 37 Get N from PEAR Method<br>Alpha (2-tailed): 0.05 Set alpha=0.01 Set a=0.05 Set a=0.10<br>Monte Carlo Simulations: 10000 Set to 1 simulation Set 1000 Set 10000<br>The pseudorandom generator needs an INTEGER value to get started:<br>Random Generator Seed; 1932 Set a Random Seed<br>Automatically set new seed for successive simulations<br>Regression Coefficient Information (Averages and Counts)<br><u>B</u> <u>SEB</u> Beta Rejected Pro- Zero- Part VIE<br>portion order Corr<br>B0 11.4368 12.0673 1528 0.1528                                                                                                    | Finally, if everything<br>changes, the regression<br>coefficients all change,<br>but note that all the<br>MODEL summary<br>information and the<br>CORRELATION<br>information remains the<br>same.                                                                                                    |
| MCMR: Monte Carlo for Mulitple Regression (version         File       Reset (F4)       Run Analysis (F9)       Options       Help         Population Parameters       Actual       SD       M       SD         # of       M       SD       M       SD         Predictors:       Y: 50.0       10.0       50.001       9.940         C       1       X1: 10       2       10.005       1.982         C       2       X2: 20       5       20.004       4.964         © 3       X3: 100       15       100.01       14.933         C       4       5       6          Population Correlations (Rho)       Over Cet Matrix for a given R <sup>2</sup> X1       0.315       X1       Blank all correlations                                                                                                    | Monte Carlo Parameters<br>Sample Size: 37 Get N from PEAR Method<br>Alpha (2-tailed): 0.05 Set alpha=0.01 Set a=0.05 Set a=0.10<br>Monte Carlo Simulations: 10000 Set to 1 simulation Set 1000 Set 10000<br>The pseudorandom generator needs an INTEGER value to get started:<br>Random Generator Seed; 1932 Set a Random Seed<br>Automatically set new seed for successive simulations<br>Regression Coefficient Information (Averages and Counts)<br><u>B</u> SEB Beta Rejected Pro- Zero- Part VIE<br>portion order Corr<br>B0 11.4368 12.0673 1528 0.1528<br>X1 2.2241 0.9461 0.4396 6276 0.6276 0.3117 0.3395 1.7156                                                                                                    | Finally, if everything<br>changes, the regression<br>coefficients all change,<br>but note that all the<br>MODEL summary<br>information and the<br>CORRELATION<br>information remains the<br>same.<br>Means and Standard<br>Deviations have not                                                                                                    |
| MCMR: Monte Carlo for Mulitple Regression (version         File       Reset (F4)       Run Analysis (F9)       Options       Help         Population Parameters       Actual       SD       M       SD         # of       M       SD       M       SD         Predictors:       Y: 50.0       10.0       50.001       9.940         C       1       X1: 10       2       10.005       1.982         C       2       X2: 20       5       20.004       4.964         • 3       X3: 100       15       100.01       14.933         C       4       5       6          Population Correlations (Rho)                                                                                                    | Monte Carlo Parameters<br>Sample Size: 37 Get N from PEAR Method<br>Alpha (2-tailed): 0.05 Set alpha=0.01 Set a=0.05 Set a=0.10<br>Monte Carlo Simulations: 10000 Set to 1 simulation Set 1000 Set 10000<br>The pseudorandom generator needs an INTEGER value to get started:<br>Random Generator Seed; 1932 Set a Random Seed<br>Automatically set new seed for successive simulations<br>Regression Coefficient Information (Averages and Counts)<br>B SEB Beta Rejected Pro-Zero-Part VIE<br>portion order Corr<br>B0 11.4368 12.0673 1528 0.1528<br>X1 2.2241 0.9461 0.4396 6276 0.6276 0.3117 0.3395 1.7156<br>X2 0.6083 0.4077 -0.3013 3123 0.3123 0.1270 -0.2155 2.0076                                                                                                    | Finally, if everything<br>changes, the regression<br>coefficients all change,<br>but note that all the<br>MODEL summary<br>information and the<br>CORRELATION<br>information remains the<br>same.<br>Means and Standard<br>Deviations have not<br>impact on the decisions                                                                                                    |
| MCMR: Monte Carlo for Mulitple Regression (version         File       Reset (F4)       Run Analysis (F9)       Options       Help         Population Parameters       Actual       SD       M       SD       M       SD         # of       M       SD       M       SD       M       SD       Actual         # of       M       SD       M       SD       M       SD         ( 1       X1: 10       2       10.005       1.982       2       22       22       2       2       20.004       4.964       4.964       6       3       X3: 100       15       100.01       14.933       14.933       4       5       6       6       7       5       6       7       5       6       7       5       6       7       10.315       X1       Blank all correlations       X2       0.131       0.597       X2       Set all Blank to 0       X3       0.366       0.125       0.393       5       5       5       5       5       5       5       5       5       5       5       5       5       5       5       5       5       5       5       5       5       5       5       5       5 </td <td>Monte Carlo Parameters         Sample Size: 37         Get N from PEAR Method         Alpha (2-tailed): 0.05         Set alpha=0.01         Set alpha=0.01</td> <td>Finally, if everything<br/>changes, the regression<br/>coefficients all change,<br/>but note that all the<br/>MODEL summary<br/>information and the<br/>CORRELATION<br/>information remains the<br/>same.<br/>Means and Standard<br/>Deviations have not<br/>impact on the decisions<br/>regarding the Null</td> | Monte Carlo Parameters         Sample Size: 37         Get N from PEAR Method         Alpha (2-tailed): 0.05         Set alpha=0.01         Set alpha=0.01                                                                                                    | Finally, if everything<br>changes, the regression<br>coefficients all change,<br>but note that all the<br>MODEL summary<br>information and the<br>CORRELATION<br>information remains the<br>same.<br>Means and Standard<br>Deviations have not<br>impact on the decisions<br>regarding the Null                                                                                                    |
| MCMR: Monte Carlo for Mulitple Regression (version         File       Reset (F4)       Run Analysis (F9)       Options       Help         Population Parameters       Actual       SD       M       SD       M       SD         # of       M       SD       M       SD       M       SD       Actual         # of       M       SD       M       SD       M       SD         (1)       X1: 10       2       10.005       1.982       2       22       22       2       20.004       4.964         (2)       X2: 20       5       20.004       4.964       4.964       3       3       100       15       100.01       14.933       14.933       4       5       6       6       7       5       6       7       5       6       7       10.315       X1       Blank all correlations       X2       0.131       0.597       X2       Set all Blank to 0       X3       0.366       0.125       0.393       Set all Blank to 0       X3       0.366       0.125       0.393       Set all Blank to 0       X3       0.366       0.125       0.393       Set all Blank to 0       X3       X3       X3       X3       X4       X4                                                                                                    | Monte Carlo Parameters         Sample Size: 37         Get N from PEAR Method         Alpha (2-tailed): 0.05         Set alpha=0.01         Set alpha=0.01                                                                                                    | Finally, if everything<br>changes, the regression<br>coefficients all change,<br>but note that all the<br>MODEL summary<br>information and the<br>CORRELATION<br>information remains the<br>same.<br>Means and Standard<br>Deviations have not<br>impact on the decisions<br>regarding the Null<br>Hypotheses for either                                                                                                    |
| MCMR: Monte Carlo for Mulitple Regression (version         File       Reset (F4)       Run Analysis (F9)       Options       Help         Population Parameters       Actual       SD       M       SD       M       SD         # of       M       SD       M       SD       M       SD       M       SD         # of       M       SD       M       SD       M       SD       M       SD         ( 1       X1: 10       2       10.005       1.982       2       X2: 20       5       20.004       4.964         @ 3       X3: 100       15       100.01       14.933       4       5       6         Population Correlations (Rho)                                                                                                    | Monte Carlo Parameters         Sample Size: 37       Get N from PEAR Method         Alpha (2-tailed): 0.05       Set alpha=0.01       Set a=0.05         Monte Carlo Simulations: 10000       Set to 1 simulation       Set 1000         Monte Carlo Simulations: 10000       Set to 1 simulation       Set 1000         Monte Carlo Simulations: 10000       Set to 1 simulation       Set 1000         Set aghae.out       Set aghae.out       Set 1000         Monte Carlo Simulations: 10000       Set to 1 simulation       Set 1000         Set aghae.out       Set aghae.out       Set 1000         Automatically set new seed for successive simulations         Bo       SEB       Beta       Rejected       Pro-       Zero-       Part       VIE         Bo       11.4368       12.0673       1528       0.1528       X1       2.2241       0.9461       0.4396       6276       0.6276       0.3117       0.3395       1.7156         X2       0.6083       0.4077       -0.3013       3123       0.3123       0.1270       -0.2155       2.0076         X3       0.2847       0.1099       0.4240       7090       0.7090       0.3592       0.3742       1.2993                                                                                                    | Finally, if everything<br>changes, the regression<br>coefficients all change,<br>but note that all the<br>MODEL summary<br>information and the<br>CORRELATION<br>information remains the<br>same.<br>Means and Standard<br>Deviations have not<br>impact on the decisions<br>regarding the Null<br>Hypotheses for either                                                                                                    |
| MCMR: Monte Carlo for Mulitple Regression (version         File       Reset (F4)       Run Analysis (F9)       Options       Help         Population Parameters       Actual       SD       M       SD         # of       M       SD       M       SD         Predictors:       Y: 50.0       10.0       50.001       9.940         1       X1: 10       2       10.005       1.982         2       X2: 20       5       20.004       4.964         • 3       X3: 100       15       100.01       14.933         - 4       5       -       -       -         DV       Get Matrix for a given R <sup>2</sup> X1       0.315       X1         Blank all correlations       X2       0.131       0.597       X2       Set all Blank to 0         X3       0.366       0.125       0.393       -       -       -                                                                                                    | Monte Carlo Parameters         Sample Size: 37       Get N from PEAR Method         Alpha (2-tailed): 0.05       Set alpha=0.01       Set a=0.05         Monte Carlo Simulations: 10000       Set to 1 simulation       Set 1000       Set 1000         Monte Carlo Simulations: 10000       Set to 1 simulation       Set 1000       Set 1000       Set 1000         The pseudorandom generator needs an INTEGER value to get started:       Random Generator Seed; 1932       Set a Random Seed       Automatically set new seed for successive simulations         Begression Coefficient Information (Averages and Counts)       B       SEB       Beta       Rejected       Pro-       Zero-       Part       VIE         B0       11.4368       12.0673       1528       0.1528       X1       2.2241       0.9461       0.4396       6276       0.6276       0.3117       0.3395       1.7156         X2       0.6083       0.4077       -0.3013       3123       0.1270       -0.2155       2.0076         X3       0.2847       0.1099       0.4240       7090       0.7090       0.3592       0.3742       1.2993                                                                                                    | Finally, if everything<br>changes, the regression<br>coefficients all change,<br>but note that all the<br>MODEL summary<br>information and the<br>CORRELATION<br>information remains the<br>same.<br>Means and Standard<br>Deviations have not<br>impact on the decisions<br>regarding the Null<br>Hypotheses for either<br>coefficients or the                                                                                            |
| MCMR: Monte Carlo for Mulitple Regression (version         File       Reset (F4)       Run Analysis (F9)       Options       Help         Population Parameters       Actual       SD       M       SD         # of       M       SD       M       SD         Predictors:       Y: 50.0       10.0       50.001       9.940         1       X1: 10       2       10.005       1.982         2       X2: 20       5       20.004       4.964         • 3       X3: 100       15       100.01       14.933         C       4       5       6       6         Population Correlations (Rho)         DV       Get Matrix for a given R <sup>2</sup> X1       0.315       X1       Blank all correlations         X2       0.131       0.597       X2       Set all Blank to 0         X3       0.366       0.125       0.393       93                                                                                                    | Monte Carlo Parameters         Sample Size: 37       Get N from PEAR Method         Alpha (2-tailed): 0.05       Set alpha=0.01       Set a=0.05         Monte Carlo Simulations: 10000       Set to 1 simulation       Set 1000       Set 1000         Monte Carlo Simulations: 10000       Set to 1 simulation       Set 1000       Set 1000       Set 1000         The pseudorandom generator needs an INTEGER value to get started:       Random Generator Seed; 1932       Set a Random Seed       Automatically set new seed for successive simulations         Begression Coefficient Information (Averages and Counts)       B       SEB       Beta       Rejected       Pro-       Zero-       Part       VIE         B0       11.4368       12.0673       1528       0.1528       X1       2.2241       0.9461       0.4396       6276       0.6276       0.3117       0.3395       1.7156         X2       0.6083       0.4077       -0.3013       3123       0.1270       -0.2155       2.0076         X3       0.2847       0.1099       0.4240       7090       0.7090       0.3592       0.3742       1.2993                                                                                                    | Finally, if everything<br>changes, the regression<br>coefficients all change,<br>but note that all the<br>MODEL summary<br>information and the<br>CORRELATION<br>information remains the<br>same.<br>Means and Standard<br>Deviations have not<br>impact on the decisions<br>regarding the Null<br>Hypotheses for either<br>coefficients or the<br>model, nor on the                                                                       |
| MCMR: Monte Carlo for Mulitple Regression (version         File       Reset (F4)       Run Analysis (F9)       Options       Help         Population Parameters       Actual         # of       M       SD       M       SD         # of       M       SD       M       SD         Predictors:       Y: 50.0       10.0       50.001       9.940         C       1       X1: 10       2       10.005       1.982         C       2       X2: 20       5       20.004       4.964         @ 3       X3: 100       15       100.01       14.933         C       4       5       6       Population Correlations (Rho)       Population Signal (Rho)         DV       Get Matrix for a given R <sup>2</sup> X1       0.315       X1       Blank all correlations         X2       0.131       0.597       X2       Set all Blank to 0       X3       0.366       0.125       0.393                                                                                                    | Monte Carlo Parameters<br>Sample Size: 37 Get N from PEAR Method<br>Alpha (2-tailed): 0.05 Set alpha=0.01 Set a=0.05 Set a=0.10<br>Monte Carlo Simulations: 10000 Set to 1 simulation Set 1000 Set 10000<br>The pseudorandom generator needs an INTEGER value to get started:<br>Random Generator Seed: 1932 Set a Random Seed<br>Automatically set new seed for successive simulations<br>Regression Coefficient Information (Averages and Counts)<br>B SEB Beta Rejected Pro-Zero-Part VIE<br>portion order Corr<br>B0 11.4368 12.0673 1528 0.1528<br>X1 2.2241 0.9461 0.4396 6276 0.6276 0.3117 0.3395 1.7156<br>X2 -0.6083 0.4077 0.3013 3123 0.3123 0.1270 -0.2155 2.0076<br>X3 0.2847 0.1099 0.4240 7090 0.7090 0.3592 0.3742 1.2993<br># samples w/at least 1 significant X: 8730 (0.873) after SIG model 7705 (0.771)                                                                                                    | Finally, if everything<br>changes, the regression<br>coefficients all change,<br>but note that all the<br>MODEL summary<br>information and the<br>CORRELATION<br>information remains the<br>same.<br>Means and Standard<br>Deviations have not<br>impact on the decisions<br>regarding the Null<br>Hypotheses for either<br>coefficients or the<br>model, nor on the<br>interpretations of the                                             |
| MCMR: Monte Carlo for Mulitple Regression (version         File       Reset (F4)       Run Analysis (F9)       Options       Help         Population Parameters       Actual         # of       M <sd< td="">       M<sd< td="">         Predictors:       Y: 50.0       10.0       50.001       9.940         1       X1: 10       2       10.005       1.982         2       X2: 20       5       20.004       4.964         6       3       X3: 100       15       100.01       14.933         4       5       6       6       6       7         Population Correlations (Rho)       U       Get Matrix for a given R<sup>2</sup>       X10.315       X1       Blank all correlations         X2&lt;0.131</sd<></sd<>                                                                                                    | Monte Carlo Parameters         Sample Size: 37       Get N from PEAR Method         Alpha (2-tailed): 0.05       Set alpha=0.01       Set a=0.05         Monte Carlo Simulations: 10000       Set to 1 simulation       Set 1000       Set 1000         Monte Carlo Simulations: 10000       Set to 1 simulation       Set 1000       Set 1000       Set 1000         The pseudorandom generator needs an INTEGER value to get started:       Random Generator Seed; 1932       Set a Random Seed       Automatically set new seed for successive simulations         B       SEB       Beta       Rejected       Pro-       Zero-       Part       VIE         B0       11.4368       12.0673       1528       0.1528       X1       2.2241       0.9461       0.4396       6276       0.6276       0.3117       0.3395       1.7156         X2       0.6083       0.4077       0.3013       3123       0.1270       0.2155       2.0076         X3       0.2847       0.1099       0.4240       7090       0.7090       0.3592       0.3742       1.2993         # samples w/at least 1 significant X:       8730 (0.873)       after SIG model       7705 (0.771)       Counts)                                                                                                    | Finally, if everything<br>changes, the regression<br>coefficients all change,<br>but note that all the<br>MODEL summary<br>information and the<br>CORRELATION<br>information remains the<br>same.<br>Means and Standard<br>Deviations have not<br>impact on the decisions<br>regarding the Null<br>Hypotheses for either<br>coefficients or the<br>model, nor on the<br>interpretations of the<br>value of the predictors                  |
| MCMR: Monte Carlo for Mulitple Regression (version         File       Reset (F4)       Run Analysis (F9)       Options       Help         Population Parameters       Actual         # of       M       SD       M       SD         Predictors:       Y: 50.0       10.0       50.001       9.940         C       1       X1: 10       2       10.005       1.982         C       2       X2: 20       5       20.004       4.964         @ 3       X3: 100       15       100.01       14.933         C       4       5       6         Population Correlations (Rho)       DV       Get Matrix for a given R <sup>2</sup> X1       0.315       X1       Blank all correlations         X2       0.131       0.597       X2       Set all Blank to 0         X3       0.366       0.125       0.393       Show Actual Correlations       rho <sup>2</sup> = 0.257         Model Summary Information (Averages and R       R       R <sup>2</sup> Adjusted R <sup>2</sup> Std. Ed.                                                                                                    | Monte Carlo Parameters         Sample Size: 37       Get N from PEAR Method         Alpha (2-tailed):       0.05       Set alpha=0.01       Set a=0.05       Set a=0.10         Monte Carlo Simulations:       10000       Set to 1 simulation       Set 10000       Set 10000         The pseudorandom generator needs an INTEGER value to get started:       Random Generator Seed:       1932       Set a Random Seed         Automatically set new seed for successive simulations       Automatically set new seed for successive simulations       Part       VIE         B0       11.4368       12.0673       1528       0.1528       X1       2.2241       0.9461       0.4396       6276       0.6276       0.3117       0.3395       1.7156         X2       0.6083       0.4077       -0.3013       3123       0.3123       0.1270       -0.2155       2.0076         X3       0.2847       0.1099       0.4240       7090       0.7090       0.3592       0.3742       1.2993         # samples w/at least 1 significant X:       8730 (0.873)       after SIG model       7705 (0.771)       Counts)                                                                                                    | Finally, if everything<br>changes, the regression<br>coefficients all change,<br>but note that all the<br>MODEL summary<br>information and the<br>CORRELATION<br>information remains the<br>same.<br>Means and Standard<br>Deviations have not<br>impact on the decisions<br>regarding the Null<br>Hypotheses for either<br>coefficients or the<br>model, nor on the<br>interpretations of the<br>value of the predictors<br>or the model. |
| MCMR: Monte Carlo for Mulitple Regression (version<br>File Reset (F4) Run Analysis (F9) Options Help<br>Population Parameters<br># of M SD M SD<br>Predictors: Y: 50.0 10.0 50.001 9.940<br>$\bigcirc$ 1 X1: 10 2 10.005 1.982<br>$\bigcirc$ 2 X2: 20 5 20.004 4.964<br>$\bigcirc$ 3 X3: 100 15 100.01 14.933<br>$\bigcirc$ 4<br>$\bigcirc$ 5<br>$\bigcirc$ 6<br>Population Correlations (Rho)<br>DV Get Matrix for a given R <sup>2</sup><br>X1 0.315 X1 Blank all correlations<br>X2 0.131 0.597 X2 Set all Blank to 0<br>X3 0.366 0.125 0.393<br>Show Actual Correlations (Averages and<br>R R <sup>2</sup> Adjusted R <sup>2</sup> Std. E.<br>(Ra <sup>2</sup> ) the Es                                                                                                    | Monte Carlo Parameters         Sample Size: 37       Get N from PEAR Method         Alpha (2-tailed):       0.05       Set alpha=0.01       Set a=0.05       Set a=0.10         Monte Carlo Simulations:       10000       Set to 1 simulation       Set 10000       Set 10000         The pseudorandom generator needs an INTEGER value to get started:       Random Generator Seed:       1932       Set a Random Seed         Automatically set new seed for successive simulations       Automatically set new seed for successive simulations       Part       VIE         B0       11.4368       12.0673       1528       0.1528       X1       2.2241       0.9461       0.4396       6276       0.6276       0.3117       0.3395       1.7156         X2       0.6083       0.4077       -0.3013       3123       0.1270       -0.2155       2.0076         X3       0.2847       0.1099       0.4240       7090       0.7090       0.3592       0.3742       1.2993         # samples w/at least 1 significant X:       8730 (0.873)       after SIG model       7705 (0.771)       Counts)         ror of Variation Squares       df       Mean       Rejections       Proportion       Significant                                                                                                    | <ul> <li>Finally, if everything changes, the regression coefficients all change, but note that all the MODEL summary information and the CORRELATION information remains the same.</li> <li>Means and Standard Deviations have not impact on the decisions regarding the Null Hypotheses for either coefficients or the model, nor on the interpretations of the value of the predictors or the model.</li> </ul>                          |
| MCMR: Monte Carlo for Mulitple Regression (version         File       Reset (F4)       Run Analysis (F9)       Options       Help         Population Parameters       Actual       SD       M       SD         # of       M       SD       M       SD         Predictors:       Y: 50.0       10.0       50.001       9.940                                                                                                    | Monte Carlo Parameters.         Sample Size: 37       Get N from PEAR Method         Alpha (2-tailed): 0.05       Set alpha=0.01       Set a=0.05         Monte Carlo Simulations: 10000       Set to 1 simulation       Set 1000         The pseudorandom generator needs an INTEGER value to get started:         Random Generator Seed: 1932       Set a Random Seed         Automatically set new seed for successive simulations         Regression Coefficient Information (Averages and Counts)         B       SEB         B       SEB         B0       11.4368         12.2241       0.9461         0.4396       6276         0.6276       0.3117         0.3995       1.7156         X2       0.6083       0.4077         0.3013       3123       0.1270       0.2155         X3       0.2847       0.1099       0.4240       7090       0.7090       0.3592       0.3742       1.2993         # samples w/at least 1 significant X:       8730 (0.873)       after SIG model       7705 (0.771)       Counts)         Counts)       Source of Sum of df       Mean       Rejections       Proportion         Yariation       Square       Significant       Significant                                                                                                    | <ul> <li>Finally, if everything changes, the regression coefficients all change, but note that all the MODEL summary information and the CORRELATION information remains the same.</li> <li>Means and Standard Deviations have not impact on the decisions regarding the Null Hypotheses for either coefficients or the model, nor on the interpretations of the value of the predictors or the model.</li> </ul>                          |
| MCMR: Monte Carlo for Mulitple Regression (version         File       Reset (F4)       Run Analysis (F9)       Options       Help         Population Parameters       Actual         # of       M       SD       M       SD         Predictors:       Y: 50.0       10.0       50.001       9.940         C       1       X1: 10       2       10.005       1.982         C       2       X2: 20       5       20.004       4.964         © 3       X3: 100       15       100.01       14.933         C       4       5       6          Population Correlations (Rho)                                                                                                    | Monte Carlo Parameters         Sample Size: 37       Get N from PEAR Method         Alpha (2-tailed): 0.05       Set alpha=0.01       Set a=0.05         Monte Carlo Simulations: 10000       Set to 1 simulation       Set 1000       Set 1000         Monte Carlo Simulations: 10000       Set to 1 simulation       Set 1000       Set 1000         The pseudorandom generator needs an INTEGER value to get started:       Random Generator Seed: 1932       Set a Random Seed         Automatically set new seed for successive simulations       Automatically set new seed for successive simulations         Begression Coefficient Information (Averages and Counts)       B       SEB         B       SEB       Beta       Rejected       Pro-       Zero-       Part       VIF         B0       11.4368       12.0673       1528       0.1528       X1       2.2241       0.9461       0.4396       6276       0.6276       0.3117       0.3395       1.7156         X2       -0.6083       0.4077       -0.3013       3123       0.3123       0.1270       -0.2155       2.0076         X3       0.2847       0.1099       0.4240       7090       0.7090       0.3592       0.3742       1.2993         ## samples w/at least 1 significant X:       8730 (0.873) <t< td=""><td>Finally, if everything<br/>changes, the regression<br/>coefficients all change,<br/>but note that all the<br/>MODEL summary<br/>information and the<br/>CORRELATION<br/>information remains the<br/>same.<br/>Means and Standard<br/>Deviations have not<br/>impact on the decisions<br/>regarding the Null<br/>Hypotheses for either<br/>coefficients or the<br/>model, nor on the<br/>interpretations of the<br/>value of the predictors<br/>or the model.</td></t<> | Finally, if everything<br>changes, the regression<br>coefficients all change,<br>but note that all the<br>MODEL summary<br>information and the<br>CORRELATION<br>information remains the<br>same.<br>Means and Standard<br>Deviations have not<br>impact on the decisions<br>regarding the Null<br>Hypotheses for either<br>coefficients or the<br>model, nor on the<br>interpretations of the<br>value of the predictors<br>or the model. |
| MCMR: Monte Carlo for Mulitple Regression (version         File       Reset (F4)       Run Analysis (F9)       Options       Help         Population Parameters       Actual         # of       M       SD       M       SD         Predictors:       Y: 50.0       10.0       50.001       9.940         C       1       X1: 10       2       10.005       1.982         C       2       X2: 20       5       20.004       4.964         © 3       X3: 100       15       100.01       14.933         C       4       5       6          Population Correlations (Rho)       DV       Get Matrix for a given R <sup>2</sup> X1       0.315       X1       Blank all correlations         X2       0.131       0.597       X2       Set all Blank to 0         X3       0.366       0.125       0.393       Show Actual Correlations       rho <sup>2</sup> = 0.257         Model Summary Information (Averages and Re <sup>2</sup> )       the Es       0.5444       0.3095       0.2473       8.5623         Cross-validity R <sup>2</sup> (Re <sup>2</sup> )       Precision Efficacy (Re <sup>2</sup> )       Precision Efficacy (Re <sup>2</sup> )                                                                                                    | Monte Carlo Parameters         Sample Size: 37       Get N from PEAR Method         Alpha (2-tailed): 0.05       Set alpha=0.01       Set a=0.05         Monte Carlo Simulations: 10000       Set to 1 simulation       Set 10000         The pseudorandom generator needs an INTEGER value to get started:         Random Generator Seed:       1932       Set a Random Seed         Automatically set new seed for successive simulations         B       SEB       Beta       Rejected         Pro-       Zero-       Part       VIF         portion       order       Corr       Source or         B0       11.4368       12.0673       1528       0.1528         X1       2.2241       0.9461       0.4396       6276       0.6276       0.3117       0.3395       1.7156         X2       0.6083       0.4077       -0.3013       3123       0.3123       0.1270       -0.2155       2.0076         X3       0.2847       0.1099       0.4240       7090       0.7090       0.3592       0.3742       1.2993         # samples w/at least 1 significant X:       8730       (0.873)       after SIG model       7705 (0.771)         Counts       Surce of Sum of df       Mean Rejections Proportion Significant                                                                                                    | Finally, if everything<br>changes, the regression<br>coefficients all change,<br>but note that all the<br>MODEL summary<br>information and the<br>CORRELATION<br>information remains the<br>same.<br>Means and Standard<br>Deviations have not<br>impact on the decisions<br>regarding the Null<br>Hypotheses for either<br>coefficients or the<br>model, nor on the<br>interpretations of the<br>value of the predictors<br>or the model. |
| MCMR: Monte Carlo for Mulitple Regression (version         File       Reset (F4)       Run Analysis (F9)       Options       Help         Population Parameters       Actual         # of       M       SD       M       SD         Predictors:       Y: 50.0       10.0       50.001       9.940         C       1       X1: 10       2       10.005       1.982         C       2       X2: 20       5       20.004       4.964         © 3       X3: 100       15       100.01       14.933         C       4       5       6                                                                                                    | Monte Carlo Parameters         Sample Size: 37       Get N from PEAR Method         Alpha (2-tailed): 0.05       Set alpha=0.01       Set a=0.05         Monte Carlo Simulations: 10000       Set to 1 simulation       Set 1000         The pseudorandom generator needs an INTEGER value to get started:         Random Generator Seed: 1932       Set a Random Seed         Automatically set new seed for successive simulations         Begression Coefficient Information (Averages and Counts)         B       SEB         B       SEB         Bo 11.4368       12.0673         12.2241       0.9461         0.4396       6276         0.6276       0.3117         X2       0.6083         0.4077       0.3013         3123       0.3123         0.2170       0.2155         2.0076         X3       0.2847         0.1099       0.4240         7090       0.7090         0.3592       0.3742         1.2993         # samples w/at least 1 significant X:         8730 (0.873)       after SIG model         7705 (0.771)         Counts)       Sequeres         Regression       1150.21 <tr< td=""><td>Finally, if everything<br/>changes, the regression<br/>coefficients all change,<br/>but note that all the<br/>MODEL summary<br/>information and the<br/>CORRELATION<br/>information remains the<br/>same.<br/>Means and Standard<br/>Deviations have not<br/>impact on the decisions<br/>regarding the Null<br/>Hypotheses for either<br/>coefficients or the<br/>model, nor on the<br/>interpretations of the<br/>value of the predictors<br/>or the model.</td></tr<>                                                                                                    | Finally, if everything<br>changes, the regression<br>coefficients all change,<br>but note that all the<br>MODEL summary<br>information and the<br>CORRELATION<br>information remains the<br>same.<br>Means and Standard<br>Deviations have not<br>impact on the decisions<br>regarding the Null<br>Hypotheses for either<br>coefficients or the<br>model, nor on the<br>interpretations of the<br>value of the predictors<br>or the model. |

#### References

- Algina, J., & Keselman, H. J. (2000). Cross-validation sample sizes. *Applied Psychological Measurement*, 24, 173–179.
- Algina, J., & Olejnik, S. (2000). Determining sample size for accurate estimation of the squared multiple correlation coefficient. *Multivariate Behavioral Research*, *35* (*1*), 119-137.
- Brooks, G. P. (1998a, October). *Precision Efficacy Analysis for Regression*. Paper presented at the meeting of the Mid-Western Educational Research Association, Chicago, IL.
- Brooks, G. P. (1998b). *Precision efficacy analysis for regression: Development and justification of a new sample size method for multiple linear regression*. Unpublished dissertation, Ohio University, Athens.
- Brooks, G. P., & Barcikowski, R. S. (1996). Precision power and its application to the selection of regression sample sizes. *Mid-Western Educational Researcher*, 9(4), 10-17.
- Browne, M. W. (1975). Predictive validity of a linear regression equation. British Journal of Mathematical and Statistical Psychology, 28, 79-87.
- Cohen, J. (1988). *Statistical power analysis for the behavioral sciences* (2nd ed.). Hillsdale, NJ: Lawrence Erlbaum Associates.
- Darlington, R. B. (1968). Multiple regression in psychological research and practice. *Psychological Bulletin*, 69, 161-182.
- Gatsonis, C., & Sampson, A. R. (1989). Multiple correlation: Exact power and sample size calculations. *Psychological Bulletin*, *106*, 516-524.
- Herzberg, P. A. (1969). The parameters of cross-validation. *Psychometrika Monograph Supplement*, 34 (2, Pt. 2).
- Kraemer, H. C., & Thiemann, S. (1987). *How many subjects? Statistical power analysis in research*. Newbury Park, CA: Sage.
- L'Ecuyer, P. (1988). Efficient and portable combined random number generators. *Communications of the ACM*, *31*, 742-749, 774.
- Lord, F. M. (1950). *Efficiency of prediction when a regression equation from one sample is used in a new sample* (Research Bulletin No. 50-40). Princeton, NJ: Educational Testing Service.
- Nash, J. C. (1990). *Compact numerical methods for computers: Linear algebra and function minimisation* (2nd ed.). New York: Adam Hilger.
- Nicholson, G. E. (1960). Prediction in future samples. In I. Olkin et al. (Eds.), *Contributions to probability and statistics: Essays in honor of Harold Hotelling* (pp. 322-330). Palo Alto, CA: Stanford.
- Park, C. N., & Dudycha, A. L. (1974). A cross-validation approach to sample size determination for regression models. *Journal of the American Statistical Association*, 69, 214-218.
- Press, W. H., Flannery, B. P., Teukolsky, S. A., & Vetterling, W. T. (1989). *Numerical recipes in Pascal: The art of scientific computing*. New York: Cambridge University.
- Press, W. H., Teukolsky, S. A., Vetterling, W. T., & Flannery, B. P. (1992). Numerical recipes in FORTRAN: The art of scientific computing (2nd ed.). New York: Cambridge University.
- Rozeboom, W. W. (1978). Estimation of cross-validated multiple correlations: A clarification. *Psychological Bulletin*, 85, 1348-1351.
- Rozeboom, W. W. (1981). The cross-validational accuracy of sample regressions. *Journal of Educational Statistics*, *6*, 179-198.
- Sawyer, R. (1982). Sample size and the accuracy of predictions made from multiple regression equations. *Journal of Educational Statistics*, 7, 91-104.
- Stein, C. (1960). Multiple regression. In I. Olkin et al. (Eds.), *Contributions to probability and statistics: Essays in honor of Harold Hotelling* (pp.425-443). Palo Alto, CA: Stanford University.
- Stevens, J. (1996). Applied multivariate statistics for the social sciences (3rd ed.). Mahwah, NJ: Lawrence Erlbaum Associates.
- Uhl, N., & Eisenberg, T. (1970). Predicting shrinkage in the multiple correlation coefficient. *Educational* and Psychological Measurement, 30, 487-489.

|--|

MCMR: Monte Carlo for Multiple Regression 43